# RAMCO AVIATION SOLUTION ENHANCEMENT NOTIFICATION Version 5.9.1

Finance

©2021 Ramco Systems Ltd. All rights reserved. All trademarks acknowledged

# ramco

©2021 Ramco Systems Ltd. All rights reserved. All trademarks acknowledged.

This document is published by **Ramco Systems Ltd.** without any warranty. No part of this document may be reproduced or transmitted in any form or by any means, electronic or mechanical, for any purpose without the written permission of **Ramco Systems Limited.** 

Improvements and changes to this text necessitated by typographical errors, inaccuracies of current information or improvements to software programs and/or equipment, may be made by Ramco Systems Limited, at any time and without notice. Such changes will, however, be incorporated into new editions of this document. Any hard copies of this document are to be regarded as temporary reference copies only.

The documentation has been provided for the entire Aviation solution, although only a part of the entire solution may be deployed at the customer site, in accordance with the license agreement between the customer and Ramco Systems Limited. Therefore, the documentation made available to the customer may refer to features that are not present in the solution purchased / deployed at the customer site.

# contents

| WHAT'S NEW IN PAYABLES MANAGEMENT?                                                                                                    |
|----------------------------------------------------------------------------------------------------|
| Progressive Invoicing for Loan Order       5         Background       5         Change Details       5                                                                           |
| Ability to record Order based Invoice of Loan Order in multiple Finance Book                                                                                                    |
| Ability to generate Self Service Reporting under SSRS framework.       12         Background       12         Change Details:       12                                           |
| WHAT'S NEW IN PART SALE ORDER?                                                                                                    |
| Ability to identify and book revenue to Analysis code in PSO                                                                                                    |
| WHAT'S NEW IN FIXED ASSET MANAGEMENT?                                                                                                    |
| Ability to enable workflow based approval for Asset Proposal                                                                                                    |
| WHAT'S NEW IN INVENTORY SETUP?                                                                                                    |
| Ability to add a Fixed Percentage to Inventory Value on receipt of Parts as part of         Overhead Burden       28         Background       28         Change Details       28 |
| Ability to derive FB for inventory transactions as warehouse FB instead of event FB31 Background                                                                                 |
| WHAT'S NEW IN BOOK KEEPING?                                                                                                    |
| Ability to automatically reconcile credit card transactions with documents matching<br>Reference Information and amount                                                          |

# ramco

| Background                                                                 |           |
|----------------------------------------------------------------------------|-----------|
| Change Details                                                             |           |
| Ability to Flag Credit Card Transactions and Transaction's date in Journal | Voucher36 |
| Background                                                                 |           |
| Change Details                                                             |           |
| Ability to perform GL Allocation across companies                          | 42        |
| Background                                                                 | 42        |
| Change Details                                                             | 42        |
| GL Allocation using contra-account which is credited while allocating co   | sts out44 |
| Background                                                                 |           |
| Change Details                                                             |           |
| Background                                                                 | 47        |
| Change Details                                                             | 47        |
| Ability to generate Self Service Reporting under SSRS framework            |           |
|                                                                            |           |
| Background                                                                 | 50        |

# WHAT'S NEW IN PAYABLES MANAGEMENT?

# Progressive Invoicing for Loan Order

Reference: APRP-134

# Background

The current functionality of the application supports Invoicing only after the closure of Loan Order, even though the Loan Order has rates defined for Calendar based and Parameter based with multiple intervals spanning across periods. When supplier invoices for the loaned part on a periodic basis, invoicing cannot be done against the Loan Order. Therefore the requirement is to enable progressive invoicing for such periodic invoices, so that the Loan Invoice sent by the supplier can be recorded on a monthly basis.

Loan Order has been enhanced to capture the milestone completion for calendar based charges and also milestone accomplishment of parameter based charges on a monthly basis as a background routine with unique Loan Processing #. Also, **Supplier Order Based Invoice** activity has been enhanced to record Invoice against such Loan Processing #.

# **Change Details**

New options settings have been added under Finance Setup business process > OU Parameter Setup component > Set Finance Process Parameters activity. (Exhibit-1) as given below:

| 1. | Parameter Level     | : Organisation Unit Level                     |
|----|---------------------|-----------------------------------------------|
|    | Business process    | : Payables Management                         |
|    | Category            | : Supplier Order Based Invoice                |
|    | Description         | : Enable Progressive Invoicing for Loan Order |
|    | Permitted Value     | : Enter '0' for No and '1' for Yes.           |
|    | If this is paramete | er is set as:                                 |

- Yes: The invoicing for Loan Orders will be enabled on Progressive Basis.
- No: The invoicing for Loan Orders will be as per existing condition of invoicing after closure of the Loan Order.
- 2. Parameter Level : Organisation Unit Level

Business process : Payables Management

Category : Supplier Order Based Invoice

Description : Loan categories to be considered for Progressive Invoicing

Permitted Value : Specify 'All' for All Loan categories or enter specific Loan Categories defined in the Logistics

Common master - Create Common Category, separated by Comma (,)

If this is parameter is set as:

- ALL: All Loan categories will be considered for Progressive Invoicing.
- Specific: If the Specific Loan Categories as mentioned is used in the Loan Order, it will be considered for Progressive Invoicing.

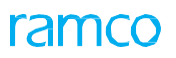

3. Parameter Level : Organisation Unit Level

Business process : Payables Management

Category : Supplier Order Based Invoice

Description : Lead time (days) for processing the milestone of Progressive Invoicing of Loan Orders

Permitted Value : Enter a valid integer between 0-30 (days)

If this is parameter is set as:

- 0-30 (days): Processing of the milestone of applicable Loan Orders will be done after the specified days from the end of the month.
- 4. Parameter Level : Organization Unit Level

Business process : Payable Management

Category : Supplier Order Based Invoice

Description : Milestone for Calendar based Loan Charges to be considered from

Permitted Value : Enter '0' for 'Loan Order Date' and '1' for 'LRR Date'

If this is parameter is set as:

- 0: 'Loan Order date' will be considered as start date for calendar based loan charges.
- 1: 'LRR date' will be considered as start date for calendar based loan charges.

| 5. | Parameter Level     | : Organization Unit Level                                                               |
|----|---------------------|-----------------------------------------------------------------------------------------|
|    | Business process    | : Payable Management                                                                    |
|    | Category            | : Supplier Order Based Invoice                                                          |
|    | Description         | : Loan Charge computation convention for Calendar based charges with interim start date |
|    | Permitted Value     | : Enter '0' for 'Full Period'                                                           |
|    | If this is paramete | er is set as                                                                            |
|    | • 0. 1              | For Calendar based charges with interim start data Lean Charge Computation will be      |

• 0: For Calendar based charges with interim start date, Loan Charge Computation will be considered for the Full Period instead of proportionate period.

Loan Order has been enhanced to capture the milestone completion for calendar-based charges and also milestone accomplishment of parameter based charges on a monthly basis as a background routine with unique Loan Processing #. Milestone Dates, Rate, Quantity, Amount etc., will be captured against the Loan Processing #. Invoicing status will also be captured against the Loan Processing # and once the Loan Processing # is fully invoiced, it will not be available for Invoicing again.

Loan Processing # against a Loan Order can be fetched in Supplier Order Based Invoice and the Supplier Invoice can be recorded.

- Notes :
  - 1. If usage information is not available against the Loaned Part for Parameter Based Charges – the quantity will be recorded as 1 and the rate as 0 for milestone accomplishment. The same can be invoiced with variance in the **Supplier Order Based Invoice** by modifying Invoice Rate and Invoice Quantity.
  - 2. In the current feature, even If usage information is available against the Loaned Part for Parameter Based Charges, the same will not be processed for milestone accomplishments. Invoice has to be managed as above. The capability of processing milestone accomplishments for parameter based charges will be available in the subsequent releases.

3. *Help on Loan Order* has been enhanced to fetch the Loan Order for which Invoicing in progressive basis is pending to be invoiced.

#### Exhibit 1:

Set Finance Process Parameters screen in the OU Parameter Setup business component -

## Organization Unit Level

| * 8    | Set     | Finance Process    | Parameters                   |                                                                                                 | RAMCO OU-Ran                                          | nco Role 🔻 📿   | ₽ ₽ €         | ? 🗔 🖪   |
|--------|---------|--------------------|------------------------------|-------------------------------------------------------------------------------------------------|-------------------------------------------------------|----------------|---------------|---------|
| - Sear | ch Crit | eria               |                              |                                                                                                 |                                                       |                |               |         |
|        |         | Parameter Leve     | organization Unit Level      | Business Process Payable Management                                                             | Catego                                                | Supplier Order | Based Invoice | -       |
| - Sear | ch Res  | ults               |                              |                                                                                                 |                                                       |                |               |         |
|        |         | 25 - 36/46 🕨 🗰     | + 🗆 🛪 🍸 🎢                    |                                                                                                 | 🖹 🎫 🐹 📮 🗰 🖬 🞋 🗡 All                                   | Ψ.             | loan          | Q       |
| #      |         | Business Process   | Category                     | Process Parameter                                                                               | Permitted Value                                       | Value          | Status        | Error M |
| 25     |         | Payable Management | Supplier Order Based Invoice | Enable Procurement for multiple Finance Books                                                   | Enter '0' for 'No' and '1' for 'Yes'                  | 0              | Defined       |         |
| 26     |         | Payable Management | Supplier Order Based Invoice | Enable Progressive Invoicing for Loan Order                                                     | Enter '0' for 'No', '1' for 'Yes'                     | 1              | Defined       |         |
| 27     |         | Payable Management | Supplier Order Based Invoice | Enable Repairs for multiple Finance Books                                                       |                                                       |                | Defined       |         |
| 28     |         | Payable Management | Supplier Order Based Invoice | Status of auto matched draft invoices upon GI Completion                                        | Newly added parameter                                 |                | Defined       |         |
| 29     |         | Payable Management | Supplier Order Based Invoice | Status of Auto-Matched Order Amended Invoices                                                   |                                                       |                | Defined       |         |
| 30     |         | Payable Management | Supplier Order Based Invoice | Total value TCD computation basis in Invoice                                                    | 'Enable Progressive Invo                              | icing          | Defined       |         |
| 31     |         | Payable Management | Supplier Order Based Invoice | Application of Default Tax key in Supplier Order Invoice                                        | for Loan Order'                                       |                | Defined       |         |
| 32     |         | Payable Management | Supplier Order Based Invoice | Rounding off : Range for the difference between Supplier Invoice Amount and Total Invoice Ar    |                                                       |                | Not Defined   |         |
| 33     |         | Payable Management | Supplier Order Based Invoice | Rounding off : Default Charge Code for Positive difference (When Supplier Invoice Amount > 7000 | Enter a valid TCD code of type - charge - Forma       |                | Not Defined   |         |
| 34     |         | Payable Management | Supplier Order Based Invoice | Rounding off : Default Discount Code for Negative difference (When Total Invoice Amount > Supp  | Enter a valid TCD code of type "Discount". Form       |                | Not Defined   |         |
| 35     |         | Payable Management | Supplier Order Based Invoice | Rounding off : Default cost center for Charge/Discount Code                                     | Enter a valid Cost Center.                            |                | Not Defined   |         |
| 36     |         | Payable Management | Supplier Order Based Invoice | Invoice Tolerance for Auto Matching based on                                                    | Enter '0' for 'None' and '1' for 'Rate' and '2' for ' | 1              | Defined       |         |
|        |         | 4                  |                              |                                                                                                 |                                                       |                |               | Þ       |

#### Exhibit 2:

# Set Finance Process Parameters screen in the OU Parameter Setup business component

|      | Set      | Finance Process               | Parameters                   |                                                                                                    |               | RAMCO OU-ramco                                                | role 🔻 🕻   | <₽₽             | <b>←</b> ? [₀ |
|------|----------|-------------------------------|------------------------------|----------------------------------------------------------------------------------------------------|---------------|---------------------------------------------------------------|------------|-----------------|---------------|
| Sear | ch Crite | e <b>ria</b><br>Parameter Let | vel Organization Unit Level  | Business Process     Payable Managem                                                                     | ent           | ▼ Category                                                    | Supplier O | rder Based Invo | ice 🔻         |
| Sear | th Resi  | ults                          |                              |                                                                                                    |               |                                                               |            |                 |               |
| •    |          | 13 - 24/45 🕨 🕨                | + 🗆 🗶 🍸 🏋                    | <u>۸</u>                                                                                                 | 🔟 🖬 🕅         | 🛛 🖹 🏹 🐹 🖡 🗰 🖬 👬 🞋 🔺 All                                       |            | ▼ loan          | Q             |
| #    |          | Business Process              | Category                     | Process Parameter                                                                                        | Permitted V   | /alue                                                         | Value      | Status          | Error Message |
| 13   |          | Payable Management            | Supplier Order Based Invoice | Loan Categories to be considered for Progressive Invoicing.                                              | Specify 'All' | for All Loan Categories or Enter specific Loan Categories def | All        | Defined         |               |
| 14   |          | Payable Management            | Supplier Order Based Invoice | Loan Charge computation convention for Calendar based charges with inter-                                | Foter '0' f   |                                                               |            | efined          |               |
| 5    |          | Payable Management            | Supplier Order Based Invoice | Enable Loans for multiple Finance Books                                                                  |               | Newly added parameter 'Loa                                    | an         | efined          |               |
| 6    |          | Payable Management            | Supplier Order Based Invoice | Lead time (days) for processing the milestone of Progressive Invoicing of Loan                           | Enter a       |                                                               |            | efined          |               |
| .7   |          | Payable Management            | Supplier Order Based Invoice | Mandate Part # and Quantity information for Order Invoices in Supplier Invoic                            | Enter 0 fo    | Categories to be considered                                   | for        | efined          |               |
| 8    |          | Payable Management            | Supplier Order Based Invoice | Milestone for Calender based Loan Charges to be considered from                                          | Enter '0' f   | Progressive Invoicing'                                        |            | efined          |               |
| .9   |          | Payable Management            | Supplier Order Based Invoice | $\ensuremath{FB}$ to be considered for Expense booking when multiple $\ensuremath{FB}$ is allowed for LO | Enter '0' f   | r togressive involcing                                        |            | Pefined         |               |
| 20   |          | Payable Management            | Supplier Order Based Invoice | Enable retrieval and processing of order lines for Pre-GI Invoices                                       | Enter '0' for | 'No' and '1' for 'Yes'.                                       | 1          | Defined         |               |
| 21   |          | Payable Management            | Supplier Order Based Invoice | Generate Direct Exec. Cost JV against AME for Invoice Rate Variances if parts                            | Enter '0' for | 'No' and '1' for 'Yes'                                        | 1          | Defined         |               |
| 2    |          | Payable Management            | Supplier Order Based Invoice | Generate Direct Exec. Cost JV against SWO for Invoice Rate Variances if parts                            | Enter '0' for | 'No' and '1' for 'Yes'                                        | 1          | Defined         |               |
| 23   |          | Payable Management            | Supplier Order Based Invoice | Allow Progressing LO fetching for Invoice                                                                | Enter '0' for | 'No' and '1' for 'Yes'                                        | 1          | Defined         |               |
| 24   |          | Payable Management            | Supplier Order Based Invoice | Enable Procurement for multiple Finance Books                                                            | Enter '0' for | 'No' and '1' for 'Yes'                                        | 1          | Defined         |               |
|      |          | 4                             |                              |                                                                                                    |               |                                                               |            |                 | •             |

#### Exhibit 3:

#### Set Finance Process Parameters screen in the OU Parameter Setup business component

|        | Section    | nance Process     | Parameters                   | RAMCO OU-ramco role 👻 📿                                                                                                    |             | € ?    | Cō. |
|--------|------------|-------------------|------------------------------|----------------------------------------------------------------------------------------------------|-------------|--------|-----|
| Search | h Criteria |                   |                              |                                                                                                    |             |        |     |
|        |            | Parameter Lev     | el Organization Unit Level   | Business Process Payable Management     Category Supplier Order                                                                             | Based Invoi | ce 🔻   |     |
| Saard  | h Doculto  |                   |                              |                                                                                                    |             |        |     |
| Jeare  | ii nesules |                   |                              |                                                                                                    |             |        | 0   |
|        | 13         | - 24/45           | TURIX                        |                                                                                                    | lead        |        | ų   |
| #      | B          | usiness Process   | Category                     | Process Parameter Permitted Value                                                                                                    | Value       | Status |     |
| 13     | E Pa       | yable Management  | Supplier Order Based Invoice | Loan Categories to be considered for Progressive Invoicing. Specify 'All' for All Loan Categories or Enter specific Loan Categories defined | All         | Define | d   |
| 14     | E Pa       | ayable Management | Supplier Order Based Invoice | Loan Charge computation convention for Calendar based charges with interim start date Enter '0' for 'Full Period'                           | 0           | Define | d   |
| 15     | E Pa       | yable Management  | Supplier Order Based Invoice | Enable Loans for multiple Finance Books Enter '0' for 'No' and '1' for 'Yes'                                                                | 0           | Define | d   |
| 16     | E Pa       | ayable Management | Supplier Order Based Invoice | Lead time (days) for processing the milestone of Progressive Invoicing of Loan Orders Enter a valid integer between 0.30 (days)             | 24          | Define | 4   |
| 7      | E Pa       | yable Management  | Supplier Order Based Invoice | Mandate Part # and Quantity information for Order Invoices in Supplier Invoice upload?                                                      |             |        |     |
| 18     | E Pa       | ayable Management | Supplier Order Based Invoice | Milestone for Calender based Loan Charges to be considered from Enter Newly added parameter                                                 |             |        |     |
| 9      | E Pa       | ayable Management | Supplier Order Based Invoice | FB to be considered for Expense booking when multiple FB is allowed for LO Enter '0' for '0' and time (days) for proce                      | essina      |        |     |
| 20     | E Pa       | ayable Management | Supplier Order Based Invoice | Enable retrieval and processing of order lines for Pre-GI Invoices Enter '0' for 'No' and                                                   | cooning     |        |     |
| 1      | E Pa       | ayable Management | Supplier Order Based Invoice | Generate Direct Exec. Cost JV against AME for Invoice Rate Variances if parts are not avai Enter '0' for 'No' an the milestone of Progress  | ive         |        |     |
| 2      | E Pa       | ayable Management | Supplier Order Based Invoice | Generate Direct Exec. Cost JV against SWO for Invoice Rate Variances if parts are not ava Enter '0' for 'No' and Invoicing of Loop Orders'  |             |        |     |
| 23     | E Pa       | ayable Management | Supplier Order Based Invoice | Allow Progressing LO fetching for Invoice Enter '0' for 'No' an                                                                             |             |        |     |
| 24     | E Pa       | ayable Management | Supplier Order Based Invoice | Enable Procurement for multiple Finance Books Enter '0' for 'No' and                                                                        | -           | Denne  |     |
|        | 4          |                   |                              |                                                                                                    |             |        | 1   |
|        |            |                   |                              |                                                                                                    |             |        |     |
|        |            |                   |                              | Set Decemptor:                                                                                                    |             |        |     |

# Exhibit 4:

# Set Finance Process Parameters screen in the OU Parameter Setup business component

| ★ 8                                                                                                    | Set    | Finance Process    | Parameters                   | RAMCO OU-ramco role 👻 💢                                                                                                    | ₽₽    | € ?     | 8  |  |  |
|----------------------------------------------------------------------------------------------------|--------|--------------------|------------------------------|----------------------------------------------------------------------------------------------------|-------|---------|----|--|--|
| Parameter Level Organization Unit Level V Business Process Payable Management V Category Supplier Order Based Invoice V |        |                    |                              |                                                                                                    |       |         |    |  |  |
| - Searc                                                                                                    | h Resi | 13 - 24/45 • •     | + 0 % 7 7                    |                                                                                                    | lead  |         | Q  |  |  |
| #                                                                                                    |        | Business Process   | Category                     | Process Parameter Permitted Value                                                                                                    | Value | Status  |    |  |  |
| 13                                                                                                    |        | Payable Management | Supplier Order Based Invoice | Loan Categories to be considered for Progressive Invoicing. Specify 'All' for All Loan Categories or Enter specific Loan Categories defined | All   | Defined |    |  |  |
| 14                                                                                                    |        | Payable Management | Supplier Order Based Invoice | Loan Charge computation convention for Calendar based charges with interim start date Enter '0' for 'Full Period'                           | 0     | Defined |    |  |  |
| 15                                                                                                    |        | Payable Management | Supplier Order Based Invoice | Enable Loans for multiple Finance Books Enter '0' for 'No' and '1' for 'Yes'                                                                | 0     | Defined |    |  |  |
| 16                                                                                                    |        | Payable Management | Supplier Order Based Invoice | Lead time (days) for processing the milestone of Progressive Invoicing of Loan Orders Enter a valid integer between 0-30 (days)             | 24    | Defined |    |  |  |
| 17                                                                                                    |        | Payable Management | Supplier Order Based Invoice | Mandate Part # and Quantity information for Order Invoices in Supplier Invoice upload? Enter 0 for No and 1 for Yes                         | 1     | Defined |    |  |  |
| 18                                                                                                    |        | Payable Management | Supplier Order Based Invoice | Milestone for Calender based Loan Charges to be considered from                                                                             |       | Defined |    |  |  |
| 19                                                                                                    |        | Payable Management | Supplier Order Based Invoice | FB to be considered for Expense booking when multiple FB is allowed for LO Enter Newly added parameter                                      |       | Defined |    |  |  |
| 20                                                                                                    |        | Payable Management | Supplier Order Based Invoice | Enable retrieval and processing of order lines for Pre-GI Invoices                                                                          | be    | Defined |    |  |  |
| 21                                                                                                    |        | Payable Management | Supplier Order Based Invoice | Generate Direct Exec. Cost JV against AME for Invoice Rate Variances if parts are not avail Enter '0' for 'No'                              | eu    | Defined |    |  |  |
| 22                                                                                                    |        | Payable Management | Supplier Order Based Invoice | Generate Direct Exec. Cost JV against SWO for Invoice Rate Variances if parts are not ava Enter '0' for 'No' Loan Charges to be             |       | Defined |    |  |  |
| 23                                                                                                    |        | Payable Management | Supplier Order Based Invoice | Allow Progressing LO fetching for Invoice Enter '0' for 'No'                                                                                |       | Defined |    |  |  |
| 24                                                                                                    |        | Payable Management | Supplier Order Based Invoice | Enable Procurement for multiple Finance Books Enter '0' for 'No' CONSIGERED ITOM                                                            |       | Defined |    |  |  |
|                                                                                                    |        | •                  |                              |                                                                                                    |       |         | ×. |  |  |
|                                                                                                    |        |                    |                              | Set Parameters                                                                                                    |       |         |    |  |  |

## Exhibit 5:

## Set Finance Process Parameters screen in the OU Parameter Setup business component

| *           | Se        | t Finance Process  | Parameters                   |                                                                                            |          | RAMCO OU-ramco role 👻 💢                                                       | ₽ ₽        | € ?    |       |
|-------------|-----------|--------------------|------------------------------|--------------------------------------------------------------------------------------------|----------|-------------------------------------------------------------------------------|------------|--------|-------|
| = Se        | arch Crit | eria               |                              |                                                                                            |          |                                                                               |            |        |       |
| _           |           | Parameter Le       | vel Organization Unit Level  | Business Process Payable Management                                                        | -        | Category Supplier Order                                                       | Based Invo | ice 🔻  |       |
| <b>—</b> Se | arch Res  | alts               |                              |                                                                                            |          |                                                                               |            |        |       |
| 4           | 4         | 12 24/45 b bb      |                              | L h E                                                                                      | <b>B</b> |                                                                               | land       |        | 0     |
|             |           | 13 - 24/45 - 77    |                              | /~ <u> </u>                                                                                |          |                                                                               | icau .     |        | ~     |
| #           |           | Dusiness Process   | Category                     | Process Parameter                                                                          | Pe       | ermitted value                                                                | value      | Statu  | 5     |
| 13          |           | Payable Management | Supplier Order Based Invoice | Loan Categories to be considered for Progressive Invoicing.                                | Spe      | pecify 'All' for All Loan Categories or Enter specific Loan Categories define | : All      | Define | ed be |
| 14          |           | Payable Management | Supplier Order Based Invoice | Loan Charge computation convention for Calendar based charges with interim                 | Ent      | nter '0' for 'Full Period'                                                    | 0          | Define | be    |
| 15          |           | Payable Management | Supplier Order Based Invoice | Enable Loans for multiple Finance Books                                                    | E        |                                                                               | 0          | Define | be    |
| 16          |           | Payable Management | Supplier Order Based Invoice | Lead time (days) for processing the milestone of Progressive Invoicing of Loan Orders      |          | Newly added parameter                                                         | 24         | Define | ed    |
| 17          |           | Payable Management | Supplier Order Based Invoice | Mandate Part # and Quantity information for Order Invoices in Supplier Invoice upload?     |          |                                                                               | 1          | Define | be    |
| 18          |           | Payable Management | Supplier Order Based Invoice | Milestone for Calender based Loan Charges to be considered from                            |          | Loan Charge computation                                                       | 0          | Define | ed    |
| 19          |           | Payable Management | Supplier Order Based Invoice | FB to be considered for Expense booking when multiple FB is allowed for LO                 | E        | convention for Calendar                                                       | 0          | Define | be    |
| 20          |           | Payable Management | Supplier Order Based Invoice | Enable retrieval and processing of order lines for Pre-GI Invoices                         | E        |                                                                               | 1          | Define | be    |
| 21          |           | Payable Management | Supplier Order Based Invoice | Generate Direct Exec. Cost JV against AME for Invoice Rate Variances if parts are not avai | ai Ei    | based charges with interim                                                    | 1          | Define | be    |
| 22          |           | Payable Management | Supplier Order Based Invoice | Generate Direct Exec. Cost JV against SWO for Invoice Rate Variances if parts are not ava  | rai Ei   | start date'                                                                   | 1          | Define | be    |
| 23          |           | Payable Management | Supplier Order Based Invoice | Allow Progressing LO fetching for Invoice                                                  | E        | Start date                                                                    | 1          | Define | be    |
| 24          |           | Payable Management | Supplier Order Based Invoice | Enable Procurement for multiple Finance Books                                              | Ent      | ter '0' for 'No' and '1' for 'Yes'                                            | 1          | Define | be    |
|             |           | 4                  |                              |                                                                                            |          |                                                                               |            |        | •     |
|             |           |                    |                              |                                                                                            |          |                                                                               |            |        |       |
|             |           |                    |                              |                                                                                            |          |                                                                               |            |        |       |
|             |           |                    |                              | Set Parameters                                                                             |          |                                                                               |            |        |       |

# Ability to record Order based Invoice of Loan Order in multiple Finance Book

Reference: APRP-1503

# Background

Currently, organization which have legal entities modelled as Finance Book under a company and require supplier liability management with respect to Loan a part in the respective Finance Books have to be modelled as separate companies only. When Loan Order closure or LO amendment is done, the liability will be booked only in one of the Finance Books based on the Finance Book that is defined in Set Posting Finance Book for the Event Loan Order.

Hence, Invoicing can also be done only from this Finance Book. Also, loaning can be centralized in these scenarios and can be done by the same user for multiple Finance Books. In this case, liability needs to be booked in specific Finance Book for which the Loan Order is raised. The requirement is to provide option in the Loan Order to select the Finance Book for which the loan is being made.

# **Change Details**

New options settings have been added under Finance Setup business process > OU Parameter Setup component > Set Finance Process Parameters activity. (Exhibit-1 & Exhibit-2) as given below:

| 6. | Parameter Level     | : Organisation Unit Level                 |
|----|---------------------|-------------------------------------------|
|    | Business process    | : Payables Management                     |
|    | Category            | : Supplier Order Based Invoice            |
|    | Description         | : Enable Loans for multiple Finance Books |
|    | Permitted Value     | : Enter '0' for No and '1' for Yes.       |
|    | If this is paramete | er is set as:                             |

- No: Order FB cannot be selected in the Loan Order, liability will be booked in the FB given in Set Postings Finance Book.
- Yes: Liability will be booked in the Order FB given in Loan Order.
- 7. Parameter Level : Organisation Unit Level
  - Business process : Payables Management
  - Category : Supplier Order Based Invoice
  - Description : FB to be considered for Expense booking when multiple FB is allowed for LO.
  - Permitted Value : Enter '0' for 'Order FB' and '1' for 'Event FB'.
  - If this is parameter is set as:
    - Order FB: Order FB will be considered for Expense booking during accounting on LO Closure/ LO Amendment.
    - Event FB: Event FB will be considered for Expense booking during accounting on LO Closure/ LO Amendment.

New option settings have been added under **Procurement Management** business process > **Logistics Common Master** Component > **Purchase Option Settings** activity. Category : Loan Order

Description: Auto default Order Finance Book based on Warehouse for Loan Orders, if not specified. Permitted Value: Enter '0' for 'Not Required', '1' for 'Required'

If this is parameter is set as

- Not Required: Order Finance Book will not be defaulted.
- Required: Warehouse FB will be defaulted as Order Finance Book.

#### Loan Order

New dropdown is added in Loan for Information section next to the control – LO Inv. Org. in Loan Order to capture the Finance Book for which the Loan liability is to be accounted. **(Exhibit-3**)

- Notes :
  - 4. If the Finance Book is not selected when 'Enable Loans for multiple Finance Books' is set as 'Yes', it will validate to select the FB on Create LO.
  - 5. If Auto default of Finance Book set option as given above is set as Yes, Finance Book will be defaulted based on the scenario and validation will not be thrown.

#### **Accounting**

Based on the Finance Book specified in the Loan Order, Supplier liability will be booked in the Finance Book given in the Loan Order. Accounting Entry passed will be as follows:

| Loan Expense              | DR | Event FB / Order FB  |
|---------------------------|----|----------------------|
| Supplier Suspense Account | CR | Order (Liability) FB |

Notes :

- 1. While Order based Invoice is being recorded, Finance Book for the order based invoice will get defaulted based on the Order/Liability FB mentioned in the selected order document.
- 2. Order Invoice will be allowed only against one Finance Book and if the Loan Order are having multiple Order/Liability Finance Book, the same will be validated.

#### Exhibit 1:

Set Finance Process Parameters screen in the OU Parameter Setup business component -

Organization Unit Level.

| * 🗉   | Se       | Finance Process    | Parameters                   |                                                                               |                                                       | RAMCO OU-ramco | o role 💌   | x 🖯 🛱                      | ← ?           |
|-------|----------|--------------------|------------------------------|-------------------------------------------------------------------------------|-------------------------------------------------------|----------------|------------|----------------------------|---------------|
| – Sea | rch Crit | eria               |                              |                                                                               |                                                       |                |            |                            |               |
|       |          | Parameter Lev      | el Organization Unit Level   | Business Process Payable Managem                                              | nent 💌                                                | Category       | Supplier ( | Order Based Inv            | ice 💌         |
| – Sea | rch Res  | ults               |                              |                                                                               |                                                       |                |            |                            |               |
|       |          | 15 - 26/45 🕨 🕨     | + 🗆 🛪 🍸 🏏                    | ٨                                                                             |                                                       | % All          |            | <ul> <li>Search</li> </ul> | Q             |
| #     |          | Business Process   | Category                     | Process Parameter                                                             |                                                       |                | Value      | Status                     | Error Message |
| 15    |          | Payable Management | Supplier Order Based Invoice | Enable Loans for multiple Finance Books                                       | Newly added parameter,                                |                | 1          | Defined                    |               |
| 16    |          | Payable Management | Supplier Order Based Invoice | Lead time (days) for processing the milestone of Progressive Invoicing of Loa | 'Enable Loans for multiple                            |                | 18         | Defined                    |               |
| 17    |          | Payable Management | Supplier Order Based Invoice | Mandate Part # and Quantity information for Order Invoices in Supplier Invoi  | Finance Books                                         |                | 1          | Defined                    |               |
| 18    |          | Payable Management | Supplier Order Based Invoice | Milestone for Calender based Loan Charges to be considered from               | Enter '0' for 'Loan Order Date' and '1' for 'LRR Date | (              | 0          | Defined                    |               |
| 19    |          | Payable Management | Supplier Order Based Invoice | FB to be considered for Expense booking when multiple FB is allowed for LO    | Enter '0' for 'Order FB' and '1' for 'Event FB'       |                | 1          | Defined                    |               |
| 20    |          | Payable Management | Supplier Order Based Invoice | Enable retrieval and processing of order lines for Pre-GI Invoices            | Enter '0' for 'No' and '1' for 'Yes'.                 |                | 1          | Defined                    |               |
| 21    |          | Payable Management | Supplier Order Based Invoice | Generate Direct Exec. Cost JV against AME for Invoice Rate Variances if parts | Enter '0' for 'No' and '1' for 'Yes'                  |                | 1          | Defined                    |               |
| 22    |          | Payable Management | Supplier Order Based Invoice | Generate Direct Exec. Cost JV against SWO for Invoice Rate Variances if parts | Enter '0' for 'No' and '1' for 'Yes'                  |                | 1          | Defined                    |               |
| 23    |          | Payable Management | Supplier Order Based Invoice | Allow Progressing LO fetching for Invoice                                     | Enter '0' for 'No' and '1' for 'Yes'                  |                | 1          | Defined                    |               |
| 24    |          | Payable Management | Supplier Order Based Invoice | Enable Procurement for multiple Finance Books                                 | Enter '0' for 'No' and '1' for 'Yes'                  |                | 1          | Defined                    |               |
| 25    |          | Payable Management | Supplier Order Based Invoice | Enable Progressive Invoicing for Loan Order                                   | Enter '0' for No and '1' for Yes                      |                | 0          | Defined                    |               |
| 26    |          | Payable Management | Supplier Order Based Invoice | Enable Repairs for multiple Finance Books                                     | Enter '0' for 'No' and '1' for 'Yes'                  |                | 0          | Defined                    |               |
|       |          | 4                  |                              |                                                                               |                                                       |                |            |                            | •             |

# Exhibit 2:

Set Finance Process Parameters screen in the OU Parameter Setup business component

| * 8   | Set      | Finance Process    | Parameters                   |                                                                   |                 |                                           | RAMCO OU-ramco | role 🔻 🗄   | ¤ ⊖ ₽                      | ← ?           |
|-------|----------|--------------------|------------------------------|-------------------------------------------------------------------|-----------------|-------------------------------------------|----------------|------------|----------------------------|---------------|
| – Sea | rch Crit | eria               |                              |                                                                   |                 |                                           |                |            |                            |               |
|       |          | Parameter Lev      | Organization Unit Level      | Business Process Pay                                              | able Managem    | ent 👻                                     | Category       | Supplier O | rder Based Invo            | vice 🔻        |
| – Sea | rch Res  | ults               |                              |                                                                   |                 |                                           |                |            |                            |               |
|       |          | 15 - 26/45 🕨 🗰     | + 🗆 🛪 🕇 🏌                    |                                                                   | ٨.              | <u>⊪</u> 9 ≳ ≥ <b>≥</b> × 3 <b>∓ </b> + Ⅲ | ti ⅔ All       |            | <ul> <li>Search</li> </ul> | Q             |
| #     |          | Business Process   | Category                     | Process Parameter                                                 |                 | Permitted Value                           |                | Value      | Status                     | Error Message |
| 15    |          | Payable Management | Supplier Order Based Invoice | Enable Loans for multiple Finance Books                           |                 | Enter '0' for 'No' and '1' for 'Yes'      |                | 1          | Defined                    |               |
| 16    |          | Payable Management | Supplier Order Based Invoice | Lead time (days) for processing the milestone of Progressive Inv  | voicing of Loan | Enter a valid integer between 0-30 (days) |                | 18         | Defined                    |               |
| 17    |          | Payable Management | Supplier Order Based Invoice | Mandate Part # and Quantity information for Order Invoices in S   | Supplier Invoic | Enter 0 for No and 1 for Yes              |                | 1          | Defined                    |               |
| 18    |          | Payable Management | Supplier Order Based Invoice | Milestone for Calender based Loan Charges to be considered fr     |                 |                                           | ite'           | 0          | Defined                    |               |
| 19    |          | Payable Management | Supplier Order Based Invoice | FB to be considered for Expense booking when multiple             | FB to           | be considered for                         |                | 1          | Defined                    |               |
| 20    |          | Payable Management | Supplier Order Based Invoice | Enable retrieval and processing of order lines for Pre-GI Involu- | Evnon           | se booking when                           |                | 1          | Defined                    |               |
| 21    |          | Payable Management | Supplier Order Based Invoice | Generate Direct Exec. Cost JV against AME for Invoice Rate Va     | стрен           |                                           |                | 1          | Defined                    |               |
| 22    |          | Payable Management | Supplier Order Based Invoice | Generate Direct Exec. Cost JV against SWO for Invoice Rate Va     | multip          | ole FB is allowed for LO                  |                | 1          | Defined                    |               |
| 23    |          | Payable Management | Supplier Order Based Invoice | Allow Progressing LO fetching for Invoice                         |                 |                                           |                | 1          | Defined                    |               |
| 24    |          | Payable Management | Supplier Order Based Invoice | Enable Procurement for multiple Finance Books                     |                 | Enter '0' for 'No' and '1' for 'Yes'      |                | 1          | Defined                    |               |
| 25    |          | Payable Management | Supplier Order Based Invoice | Enable Progressive Invoicing for Loan Order                       |                 | Enter '0' for No and '1' for Yes          |                | 0          | Defined                    |               |
| 26    |          | Payable Management | Supplier Order Based Invoice | Enable Repairs for multiple Finance Books                         |                 | Enter '0' for 'No' and '1' for 'Yes'      |                | 0          | Defined                    |               |
|       |          | 4                  |                              |                                                                   |                 |                                           |                |            |                            | ÷.            |
|       |          |                    |                              |                                                                   |                 |                                           |                |            |                            |               |
|       |          |                    |                              | Set Parame                                                        | eters           |                                           |                |            |                            |               |
|       |          |                    |                              |                                                                   |                 |                                           |                |            |                            |               |

## Exhibit 3:

## Create Loan Order Screen under Loan Order Component.

| \star 🗉 Create Loan Order |            |                           |                      |           |
|---------------------------|------------|---------------------------|----------------------|-----------|
| Loan Order Details        |            |                           |                      |           |
| Loan Order #              |            | Numbering Type 💌          | Status               |           |
| Loan Order Date           | 12-19-2020 | Loan Order Type Regular 💌 | Stock Status         | •         |
| Supplier #                | Q          | Part # HBS1               | Part Description     | HBS1      |
| Priority                  |            | User Status 🗨             | Category             | -         |
| Order Currency            | CAD 💌      | Aircraft Reg #            |                      |           |
| Reason For Loan           |            | Combo to select Order FB  |                      |           |
| 🛨 Copy Details            |            |                           |                      |           |
| Loan for Information      |            |                           |                      |           |
| Loan For                  | Self 🗸     | Trading Partner # D       | Trading Partner Name |           |
| LO Inv. Org.              | ABC123 💌   |                           |                      |           |
| Loaner Information        |            |                           |                      |           |
| Supplier Name             |            | Address ID 🔎              | Contact Person       | Q         |
| Phone #                   |            | Fax                       | Email                |           |
| Address                   |            |                           |                      |           |
| Loaned Part Information   |            |                           |                      |           |
| Quantity                  | 1.00       | Stock UOM EA              | Condition            | -         |
| Certificate Type          | <b>•</b>   | Ship To RAMCO OU 👻        | Warehouse#           | •         |
| Manufacturer Part #       |            | Manufacturer Name         | Part Type            | Component |
| 1                         |            |                           |                      |           |

# Ability to generate Self Service Reporting under SSRS framework.

Reference: APRP-1057

# Background

SSRS report enables users to generate customized report based on their requirements. Exhaustive list of datasets will be published from the product under each Business Process. These dataset views consists of several data fields which helps the users in selecting the required columns for the desired reports. Based on Data Sets, the required reports can be configured by the IT team of the organization and published in the **Reports HUB** for usage.

# **Change Details:**

SSRS datasets for the **Payables Management** Business Process is published in the product as given in the below list. The organization's IT Department can make these datasets available in a common shared server which is accessible for Report Building. Tech Savvy users or IT users, using the Report Builder Tool, can build the desired reports to meet varied reporting requirements. SSRS Report has the following capabilities, which can form part of the report:

- a) Listing reports
- b) Charts
- c) Drill through
- d) Tree etc.

# a) LISTING REPORTS:

Listing reports such as AP Invoice Listing report can be generating with the help of SSRS reporting. It lists the details as required in data fields in the form of tables. Data fields can be altered with columns available in dataset, by user based on their requirements.

# b) SSRS REPORTS – CHARTS:

Reports which are available in the tables can also be viewed in the form of diagrammatic representations like charts, matrix, etc., which is attractive feature available in SSRS Report builder. Such charts can explain the most complex information with much ease by usage of diagrammatic representation.

# c) REPORTS - DRILL THROUGH:

Drill Through / Drill Down option is available for users to drill down / drill through main information to view sub-information. In 'Drill-through' option, data fields of sub-information can be different to that of main information. With the usage of drillthrough option, the users need not have to toggle between screens / windows to get detailed information on subinformation, which is not available in conventional way.

# d) **REPORTS – TREE:**

Reports 'Tree' option is similar to that of 'Drill-Through' option, excepting for the reason that main information and sub-information will have the same data fields.

Once the reports are built using the report builder tool, the same can be published and accessed from the **Report Hub** (common infra for all such reports) or directly accessible from the server once uploaded. The detailed steps to build a report, publishing it in the Reporting HUB is given below:

Table showing the list of datasets published:

| #  | View Name                                             | Description                                                                             | Туре        |
|----|-------------------------------------------------------|-----------------------------------------------------------------------------------------|-------------|
| 1  | AR Invoice Listing                                    | List of Invoices and Notes created for all Customers accounted for Accounts Receivables | Transaction |
| 2  | AP Invoice Listing                                    | List of Invoices and Notes created against all Suppliers                                | Transaction |
| 3  | AP Order Invoice details view                         | Line level details of Order Invoices                                                    | Transaction |
| 4  | AP Expense Invoice details view                       | Line level details of Expense Invoices                                                  | Transaction |
| 5  | AP Note details view                                  | Line level details of Debit Credit Notes                                                | Transaction |
| 6  | AP Item Invoice details View                          | Line level details of Item Invoices                                                     | Transaction |
| 7  | Supplier Receipt Listing                              | Listing of Supplier Receipt transactions                                                | Transaction |
| 8  | Sundry Payment Listing                                | Listing of Sundry Payment transactions                                                  | Transaction |
| 9  | Sundry Payment Details view                           | Line level details of Sundry Payments                                                   | Transaction |
| 10 | Supplier Ageing Summary Listing<br>Tran Currency      | Ageing Summary – Transaction Currency                                                   | Transaction |
| 11 | Supplier Ageing Summary Tran<br>Currency Details View | Document level details of ageing in Transaction currency                                | Transaction |
| 12 | Supplier Ageing Summary Listing<br>Base Currency      | Ageing Summary – Base Currency                                                          | Transaction |
| 13 | Supplier Ageing Summary Base<br>Currency Details View | Document level details of ageing in Base currency                                       | Transaction |
| 14 | Supplier Period wise Balance                          | Supplier level balance information                                                      | Transaction |
| 15 | AP User Activity Access information                   | AP function's user access information                                                   | Master      |

- Sample snap of Published datasets grouped under Business Processed under each Module:
- Raw reports from the below datasets can be launched from here directly.

|        | SQ             | L Serve | r Rep  | orting Servi | ces |             |               |         |                 |                 | ŝ         | ₹      | ? |
|--------|----------------|---------|--------|--------------|-----|-------------|---------------|---------|-----------------|-----------------|-----------|--------|---|
| ★ Favo | orites         | Browse  |        |              |     |             |               | + New 🗸 | <b>↑</b> Upload | 🗋 Manage folder | 🗄 Tiles 🗸 | Search | L |
| Home   | Data_<br>> pro | Sets    | a_Sets |              |     |             |               |         |                 |                 |           |        |   |
| FOLDE  | RS (4)         |         |        |              |     |             |               |         |                 |                 |           |        |   |
|        | Comme          | rcial   |        | Finance      |     | Maintenance | <br>Materials |         |                 |                 |           |        |   |

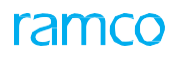

| J      | SQ      | L Serve | r Repo   | orting Servic | es |                 |             |               |         |           |                      | ŝ         | ¥      | ? |
|--------|---------|---------|----------|---------------|----|-----------------|-------------|---------------|---------|-----------|----------------------|-----------|--------|---|
| ★ Fave | orites  | Browse  |          |               |    |                 |             |               | + New 🗸 | T Upload  | Manage folder        | 🖽 Tiles 🗸 | Search | n |
| Home   | Finan   | ICE     | a_Sets > | Finance       |    |                 |             |               |         |           |                      |           |        |   |
| FOLDE  | RS (5)  |         |          |               |    |                 |             |               |         |           |                      |           |        |   |
|        | Book Ke | eeping  |          | Fixed Assets  |    | Management Acco | <br>.ountir | Payables Mana | agement | <br>• • • | leceivables Manageme |           |        |   |

| SQL S        | Server Rep                                                                          | oorting Services |            |  |             |           |          |                         | ŝ      | 3   | $\mathbf{T}$ | ?        |
|--------------|-------------------------------------------------------------------------------------|------------------|------------|--|-------------|-----------|----------|-------------------------|--------|-----|--------------|----------|
| ★ Favorites  | Browse                                                                              |                  |            |  |             | + New 🗸 🧳 | F Upload | Manage folder           | 🖽 Tile | 5 🕶 | Search       | -        |
| Payable      | Payables Management      tome > PRODUCT > Data_Sets > Finance > Payables Management |                  |            |  |             |           |          |                         |        |     |              |          |
| DATASETS (8) |                                                                                     |                  |            |  |             |           |          |                         |        |     |              |          |
| AgeingData   | set                                                                                 | Dataset_Ageing   | DST_Ageing |  | DST_Invoice |           | ⊞ s      | upplier Ageing Data Set |        | ⊞ s | upplier/     | AgeingDe |
|              |                                                                                     |                  |            |  |             |           |          |                         |        |     |              |          |

# **REPORT GENERATION PROCESS:**

Desired Reports can be prepared by users using 'Report Builder' App using SSRS datasets.

- I. REPORT GENERATION THROUGH REPORT BUILDER SOFTWARE:
- > On opening Report Builder, following screen appears.

# Exhibit 1:

| 🖹 Getting Star | ted                                                                                              |                                                                                                    | $\times$ |
|----------------|--------------------------------------------------------------------------------------------------|----------------------------------------------------------------------------------------------------|----------|
|                | New Report<br>Display data from various<br>data sources in tables,<br>charts, and other formats. | Create a report from a wizard or from a blank report.           Table or Matrix Wizard         Guides you through choosing the data source connection, layout, and style for a table or matrix report. |          |
|                | New Dataset<br>Share queried data among<br>multiple reports.                                     | Chart Wizard<br>Guides you through creating column, line, pie, bar, and area charts.                                                                                                    |          |
|                | <b>Open</b><br>Open a saved report.                                                              | Map Wizard         Displays report data against a geographical background.         Blank Report                                                                                                    |          |
|                | Recent<br>Open a recently used report.                                                           |                                                                                                    |          |
| Don't show     | w this dialog box at startup.                                                                    |                                                                                                    |          |

> On clicking Table or Matrix wizard, following screen appears.

### Exhibit 2:

| New Table or Matrix                                                                                                    | ×      |
|----------------------------------------------------------------------------------------------------|--------|
| Choose a dataset                                                                                                    |        |
| Choose a dataset                                                                                                    |        |
| Choose an existing dataset in this report or a shared dataset                                                                                                    |        |
| GLPeriodwiseAccountbalanceDataset           Image: style="text-align: center;">Image: style="text-align: center;">Image: style="text-align: center;">Image: style="text-align: center;">Image: style="text-align: center;">Image: style="text-align: center;">Image: style="text-align: center;">Image: style="text-align: center;">Image: style="text-align: center;">Image: style="text-align: center;">Image: style="text-align: center;">Image: style="text-align: center;">Image: style="text-align: center;"/>Image: style="text-align: center;"/////////////////////// | ^      |
| OrderInvoiceDetailsDataset           Image: Comparison of the state of the state of th                                     |        |
| OUMasterDataset<br>http://172.27.4.26/reportserver/PRODUCT/Data_Sets/Finance/Book Keeping                                                                                                    |        |
| ChartOfAccountMasterDataset           Image: The set of the set of the set  |        |
| SubanalysisMasterDataset           Image: SubanalysisMasterDataset           Image: SubanalysisMasterDa                                                                                                    |        |
| DS_COA<br>http://172.27.4.26/reportserver/PRODUCT/Data_Sets/Finance/Book Keeping                                                                                                    |        |
| CompanyMasterDataset           Image: CompanyMasterDataset           Image: CompanyMast                                                                                                    |        |
| AnalysisMasterDataset                                                                                                    | ~      |
| Browse                                                                                                    |        |
| ○ Create a dataset                                                                                                    |        |
| Help < Back Next >                                                                                                    | Cancel |

- > Data set can be chosen based on available list or can be browsed in computer location.
- > Data fields can be selected and grouped as 'Row groups' or 'Column groups' or 'Values' as shown in the image:

#### Exhibit 3:

| Available fields                                                                                                    | such as sum, and, and count on the he | Column groups                                                                                                    |
|----------------------------------------------------------------------------------------------------|---------------------------------------|----------------------------------------------------------------------------------------------------|
| Company_Code<br>Company_Name<br>Org_Unit_Name<br>Finance_Book<br>AccountCode<br>Account_code_description<br>Autopost_Account_Type<br>Control_account_Type<br>Account_Group<br>Fin_Year<br>Fin_Period<br>Period_No<br>Currency<br>Opening_Balance<br>Period_Balance<br>Closing_Balance | E Row groups                          | E Values<br>Company_Code *<br>Company_Name *<br>Org_Unit_Name *<br>Finance_Book *<br>Account_code_description *<br>Autopost_Account_Type *<br>Control_account_Type * |

Layout Design of Report can be chosen from the options available as shown in image below:

#### Exhibit 4:

| Choose the layout                           |                                                                                                    |
|---------------------------------------------|----------------------------------------------------------------------------------------------------|
| choose the byout                            |                                                                                                    |
| If you choose to show subtotals and gra     | ind totals, you can place them above or below the group. Stepped reports show hierarchical structure                                                                                                 |
| Options:                                    | Preview                                                                                                    |
| Show subtotals and grand totals             |                                                                                                    |
| O Blocked, subtotal below                   | Company Co Company Na Org Unit Na Finance Boo Account Cod Account cod Autopost Ac Cont<br>[Company_Cod [Company_Nan [Cng_Unit_Nam [Finance_Book] [Account_Code] [Account_code, [Autopost_Accor] Cont |
| <ul> <li>Blocked, subtotal above</li> </ul> |                                                                                                    |
| Stepped, subtotal above                     |                                                                                                    |
|                                             |                                                                                                    |
| Expand/collapse groups                      |                                                                                                    |
|                                             |                                                                                                    |
|                                             |                                                                                                    |
|                                             |                                                                                                    |
|                                             |                                                                                                    |
|                                             |                                                                                                    |
|                                             |                                                                                                    |
|                                             |                                                                                                    |
|                                             |                                                                                                    |
|                                             |                                                                                                    |
|                                             |                                                                                                    |

Based on the layout selected, Preview screen will be available to get an idea on how the report looks like the below image:

# Exhibit 5:

| New Table or Matrix                                                                                                    | ×    |
|----------------------------------------------------------------------------------------------------|------|
| Preview                                                                                                    |      |
| Preview the report item being created. You can customize the fonts, color schemes and style after you finish the wizard.                  |      |
|                                                                                                    | _    |
| Company Co Company Na Org Unit Na Finance Boo Account Cod Account cod Autopost Ac Control acco Account Gro Fin Year                       | ā.   |
| [Company_Cod [Company_Nan [Org_Unit_Nam [Finance_Bock] [AccountCode] [Account_code, [Autopost_Acco [Control_accourt_Group [Fin_Year] [Fin | 1    |
|                                                                                                    |      |
|                                                                                                    |      |
|                                                                                                    |      |
|                                                                                                    |      |
|                                                                                                    |      |
|                                                                                                    |      |
|                                                                                                    |      |
|                                                                                                    |      |
|                                                                                                    |      |
|                                                                                                    | 1    |
|                                                                                                    |      |
| Help < <u>Back</u> Einish >> Cancel                                                                                                    | J.C. |

> Options available in formatting report as shown in image below:

# Exhibit 6:

|     | File Home     | Insert   | View                                |                   |                                       |                               |                           |                    |                               | 8         |
|-----|---------------|----------|-------------------------------------|-------------------|---------------------------------------|-------------------------------|---------------------------|--------------------|-------------------------------|-----------|
|     |               | K Sego   | e UI 11 - =                         | = = i# i# 1pt     | V 🕭 V Default                         | V (iii) Merge                 |                           |                    |                               |           |
|     | Run Paste     | LT-      | Z ⊒ _ A` A`   ■                     |                   | · <u> </u>                            | % *                           |                           |                    |                               |           |
| _   | Views Clipboa | d        | Font                                | Paragraph 🕞       | Border G                              | Number 🕞 Layout               | <u> </u>                  |                    |                               |           |
|     | 1             | 111      | · · · · · · · 2 · · · · · · · · · · | 3                 | · · · · · · · · · · · · · · · · · · · | 6 1 7                         |                           | 10                 | 11 · · · I · · · 12 · · · I · | 13        |
|     | Font Style /  | / /      |                                     |                   |                                       |                               |                           |                    |                               |           |
| ⊢   |               | 1 + -    |                                     | $\sim$            |                                       |                               |                           |                    |                               |           |
|     |               |          |                                     | Einnes Acc        |                                       | and Automast As Antrol as     |                           | Fin Vent           | Paried No. Curren             | Opening   |
|     | Font Bold /   | Codeltoo | mpany Nam [Org Unit Nan             | Finance Bookt Mcc | ountCode1 [Account co                 | de lautopost Acco [Control ac | our [Account Group] Sin Y | rear1 [Fin Period] | [Sum(Period Nc [Currency]     | ISum(Oper |
| 5   |               |          |                                     | 7                 |                                       |                               |                           | <hr/>              | <b>_</b>                      |           |
|     | Font Italic   |          |                                     |                   | Deserves                              |                               |                           |                    |                               |           |
| l r |               |          | Font Color                          | Increase          | Decrease                              | <u>`</u>                      | Cell Border               | Coll Color         | Cell Format                   |           |
|     | Font Under    | lino     | Font Color                          | Font Size         | Font Size                             | Cell Alignment                | Cen boluer                |                    | Centionnat                    |           |
|     | Tont onder    | inte     |                                     | 1 0110 0120       | · one bize                            | cen / mg.men                  |                           |                    |                               |           |

> After formatting report based on requirements, user must click 'Run' option to generate SSRS report.

# Exhibit 7:

| Rur | Paste Pa  | Segoe UI →<br>B Z U A → |                                         |               | 1 pt ~ 3 ~  | Exi - \$ %  | > 100 400    | G Merge<br>() Split<br>R Align ▼<br>Lavout |             |                        |            |                             |                        |                     |
|-----|-----------|-------------------------|-----------------------------------------|---------------|-------------|-------------|--------------|--------------------------------------------|-------------|------------------------|------------|-----------------------------|------------------------|---------------------|
| 2   | Company C | • Company_Nam           | + :+l ∽<br>Org Unit Na<br>[Org_Unit_Nam | Finance_Book] | Account Cod | Account cod | Autopost Acc | Control acco                               | Account Gro | Fin Year<br>[Fin_Year] | Fin Period | Period No<br>ISum(Period_Nc | Currency<br>[Currency] | Opening<br>[Sum(Ope |

> Report View screen will look like as shown in below image:

# Exhibit 8:

| File Run        |                               |                    |                 |                 |                                |                                    |                         |                  |          |            |              |
|-----------------|-------------------------------|--------------------|-----------------|-----------------|--------------------------------|------------------------------------|-------------------------|------------------|----------|------------|--------------|
| Design Zoo      | First Previ                   | ous of 2? N        | ext Last S      | tefresh<br>top  | Print Page<br>Setup<br>Print   | Print Export<br>Layout •<br>Export | Document                | Map<br>;         | â۴۵      |            |              |
|                 | Scre                          | return back<br>een | to Report       | Design          | Р                              | rint Report                        |                         |                  |          |            |              |
| Company<br>Code | Comp <mark>any</mark><br>Name | Org Unit<br>Name   | Finance<br>Book | Account<br>Code | Account<br>code<br>description | Autopost<br>Account<br>Type        | Control<br>account type | Account<br>Group | Fin Year | Fin Period | Period No    |
| AVEOS           | Ramco Airways                 | RAMCOOU            | AVEOS           | 1001003         | Charge<br>Suspense             | CHRGSUSP                           |                         | LIABILITIES      | F2014    | APR14      |              |
| AVEOS           | Ramco Airways                 | RAMCOOU            | AVEOS           | 1001003         | Charge<br>Suspense             | CHRGSUSP                           |                         | LIABILITIES      | F2014    | AUG14      |              |
| AVEOS           | Ramco Airways                 | RAMCOOU            | AVEOS           | 1001003         | Charge<br>Suspense             | CHRGSUSP                           |                         | LIABILITIES      | F2014    | DEC14      |              |
| AVEOS           | Ramco Airways                 | RAMCOOU            | AVEOS           | 1001003         | Charge<br>Suspense             | CHRGSUSP                           |                         | LIABILITIES      | F2014    | FEB14      |              |
| AVEOS           | Ramco Airways                 | RAMCOOU            | AVEOS           | 1001003         | Charge<br>Suspense             | CHRGSUSP                           |                         | LIABILITIES      | F2014    | JAN14      |              |
| AVEOS           | Ramco Airways                 | RAMCOOU            | AVEOS           | 1001003         | Charge<br>Suspense             | CHRGSUSP                           |                         | LIABILITIES      | F2014    | JUL14      |              |
| AVEOS           | Ramco Airways                 | RAMCOOU            | AVEOS           | 1001003         | Charge<br>Suspense             | CHRGSUSP                           |                         | LIABILITIES      | F2014    | JUN14      |              |
| AVEOS           | Ramco Airways                 | RAMCOOU            | AVEOS           | 1001003         | Charge<br>Suspense             | CHRGSUSP                           |                         | LIABILITIES      | F2014    | MAR14      |              |
| AVEOS           | Ramco Airways                 | RAMCOOU            | AVEOS           | 1001003         | Charge<br>Suspense             | CHRGSUSP                           |                         | LIABILITIES      | F2014    | MAY14      |              |
| AVEOS           | Ramco Airways                 | RAMCOOU            | AVEOS           | 1001003         | Charge<br>Suspense             | CHRGSUSP                           |                         | LIABILITIES      | F2014    | NOV14      | A stimul A   |
| AVEOS           | Ramco Airways                 | RAMCOOU            | AVEOS           | 1001003         | Charge                         | CHRGSUSP                           |                         | LIABILITIES      | F2014    | OCT14      | Go to Settin |

> Generated SSRS Report can be saved in server or local destination as shown in below image:

#### Exhibit 9:

| - 5 C                |                                                                                                    | Untitled - Microsoft Report Builder |                                        |                          |                                |                                        |  |  |  |
|----------------------|----------------------------------------------------------------------------------------------------|-------------------------------------|----------------------------------------|--------------------------|--------------------------------|----------------------------------------|--|--|--|
| File Run             |                                                                                                    | _                                   |                                        |                          |                                |                                        |  |  |  |
|                      | Recent Documents Order_Invoice_Details Order_Invoice_Listing                                                          | sh                                  | Print Page<br>Setup<br>Print           | Print Export<br>Layout . | Document Mag<br>t @ Parameters | P Find                                 |  |  |  |
| Save                 | SupplierAgeingAnalysisDrillDownReport<br>ChartofAccounts<br>OUMasterlist                                              | ITONSALES<br>ITONSALES              | WHTONSALES<br>WHTONSALES<br>WHTONSALES |                          | AS<br>AS<br>AS                 | SSET FY201<br>SSET FY201<br>SSET FY201 |  |  |  |
| Publish Report Parts | ChartoTAccountsMaster<br>SubAnalysisCodeMaster<br>Companymaster<br>SupplierAgeingAnalysisReport<br>SuppAgeingAnalysis |                                     |                                        | ·                        | · · ·                          |                                        |  |  |  |
|                      | 🗄 Options 🛛 🗙 Exit Report Builder                                                                                     | ]                                   |                                        |                          |                                |                                        |  |  |  |

## Exhibit 10:

| Save As Report                                                        |                                                                                                    |                                                                                      | >      | < |
|-----------------------------------------------------------------------|----------------------------------------------------------------------------------------------------|--------------------------------------------------------------------------------------|--------|---|
| Look in:                                                              | http://172.                                                                                                    | 27.4.26/reportserver/PRODUCT/Reports/Finance/BookKeeping                             | - 2-   |   |
| Recent Sites<br>and Servers<br>Desktop<br>My Documents<br>My Computer | Analysis_Co     AP_Invoice_     AP_Invoice_     ChartofAcco     Companyma     Companyma     OUMasterlist     SubAnalysist | de_Master<br>Listing<br>unts<br>untsMaster<br>ster<br>sterrevised<br>t<br>CodeMaster |        |   |
| 1                                                                     | Name:                                                                                                    | GL_Periodwise_Account_Balance.rdl                                                    | Save   |   |
|                                                                       | Items of type:                                                                                                    | Reports (*.rdl) ~                                                                    | Cancel |   |

#### II. ENABLING THE SSRS REPORTS IN REPORTING HUB

#### a) **REGISTER REPORTS**:

- ▶ Path for registering SSRS report : Reports  $\rightarrow$  Report Management  $\rightarrow$  Register SSRS Reports
- > On Clicking **Register SSRS Reports**, screen as shown in below image appears:

## Exhibit 11:

| <b>^</b> | > Re   | ports | > Report Management > Register SSR | 5 Reports          |             |          |             |   |     |         |                     |                            |               |
|----------|--------|-------|------------------------------------|--------------------|-------------|----------|-------------|---|-----|---------|---------------------|----------------------------|---------------|
| *        |        | Reg   | ister SSRS Reports                 |                    |             |          |             |   |     | F       | AMCOOU-Ramco Role 🔻 | XBD                        | <b>←</b> ? [₀ |
| Regi     | ter S  | SRS R | eports                             |                    |             |          |             |   |     |         |                     |                            |               |
| Repor    | t Narr | ne    |                                    | N#N                |             | Search   |             |   |     |         |                     |                            |               |
|          | •      | Found | no rows to display!!! 🕨 🕨 🛨 🗖 🗇 🗞  | T X                |             |          | 🕹 🗉 🗟 🗟 🖻 😕 | X | ∓ # | 010 👭 🖄 | All                 | <ul> <li>Search</li> </ul> | Q             |
| #        |        |       | Report Name                        | Report Description | Report Fold | ler Path |             |   |     |         |                     |                            |               |
| 1        |        |       |                                    |                    |             |          |             |   |     |         |                     |                            |               |

> User has to click Search and the following screen appears:

#### Exhibit 12:

| <b>^</b>      | Repo               | Reports > Report Hanagement > Register SSRS Reports                |                                   |                                                                    |  |  |  |  |  |  |  |  |  |
|---------------|--------------------|--------------------------------------------------------------------|-----------------------------------|--------------------------------------------------------------------|--|--|--|--|--|--|--|--|--|
| *             | II F               | Register SSRS Reports                                              |                                   | RAMCOOU-Ramco Role 🔻 🕮 🛱 🗲 ? 🗔                                     |  |  |  |  |  |  |  |  |  |
| Regist        | er SSR             | S Reports                                                          |                                   |                                                                    |  |  |  |  |  |  |  |  |  |
| Report        | Name               |                                                                    | ~#~                               | Search                                                             |  |  |  |  |  |  |  |  |  |
|               | •                  | 16 - 22/22 🕨 🕨 🕇 🗖 🗇 🚿                                             | 7 7                               | 人 血 夏 文 全 ※ X 単 細 間 14 % All ▼ Search Q                            |  |  |  |  |  |  |  |  |  |
| #             |                    | Report Name                                                        | Report Description                | Report Folder Path                                                 |  |  |  |  |  |  |  |  |  |
| 16            |                    | ChartofAccountsMaster                                              | Chart of Accounts Master          | /Product/Reports/Finance/BookKeeping/                              |  |  |  |  |  |  |  |  |  |
| 17            |                    | OUMasterlist                                                       | OU Master List                    | /Product/Reports/Finance/BookKeeping/                              |  |  |  |  |  |  |  |  |  |
| 18            |                    | Analysis_Code_Master                                               | Analysis Code Master              | /Product/Reports/Finance/BookKeeping/ Path where Report Design has |  |  |  |  |  |  |  |  |  |
| 19            |                    | AP_Invoice_Listing                                                 | AP Invoice Listing                | /Product/Reports/Finance/Payables/                                 |  |  |  |  |  |  |  |  |  |
| 20            | E                  | AR_Invoice_Listing                                                 | AR Invoice Listing                | /Product/Reports/Finance/Receivables/ been saved                   |  |  |  |  |  |  |  |  |  |
| 21            | E                  | Order_Invoice_Details                                              | Order Invoice Details             | bles/                                                              |  |  |  |  |  |  |  |  |  |
| 22            | E                  | GL_Periodwise_Account_Balance                                      | GL Periodwise Accou Detailed desc | cription of Report Keeping/                                        |  |  |  |  |  |  |  |  |  |
| 23            |                    | 1                                                                  |                                   |                                                                    |  |  |  |  |  |  |  |  |  |
| R<br>a:<br>sl | epc<br>s sa<br>nou | ort name should be s<br>ved in report server.<br>Id without space. | ame<br>It                         | Click to register SSRS report                                      |  |  |  |  |  |  |  |  |  |

#### b) SPECIFY PERMISSIONS:

- ➤ After registering SSRS reports, Permissions has to be specified to specific users by following path: Reports → Report Management → Specify Permissions
- Edit Rights, View Rights and Schedule Rights for specified role can be selected and Click on 'Save' to save changes to 'Specify Permissions'.

#### Exhibit 13:

| Reports > Report Management > Specify     | Permissions                                                |                                          |                               |                |                    |            |
|-------------------------------------------|------------------------------------------------------------|------------------------------------------|-------------------------------|----------------|--------------------|------------|
| * E Specify Permissions                   |                                                            |                                          |                               |                | RAMCOOU-Ramco Role | • x4 🛱 🗲 ? |
| Specify By Rep<br>Type SSR<br>Select Role | oort/DashBoard/Table V<br>IS Report V Report<br>e V Role N | t/Dashboard/Table/View Name<br>Iame like | GL_Periodwise_Account_Balance |                | 2                  |            |
| ≪                                         | X                                                          |                                          | 人 🗉 🗟 📝                       | 🗟 🖹 🔮 🐹 🖩 14 % | All 🔻 ramcorol     | e Q        |
| # Role Name                               |                                                            | Edit Rights                              | View Rights                   |                | Schedule Rights    |            |
| 1 RamcoRole                               |                                                            | V                                        |                               | W              |                    |            |
| 2 adminrole                               |                                                            |                                          |                               |                | 8                  |            |
| 3 AP                                      |                                                            |                                          |                               |                | 8                  |            |
| 4 AR                                      |                                                            |                                          |                               |                |                    |            |
| 5 BuyerGeneral                            |                                                            |                                          |                               |                | 8                  |            |
| 6 BuyerOV                                 |                                                            |                                          |                               | . 🗉            |                    |            |
| 7 BuyerService                            |                                                            | 8                                        |                               |                | 8                  |            |
| 8 CANDT                                   |                                                            |                                          |                               |                |                    |            |
| 9 CSMManager                              |                                                            | 8                                        |                               |                | 8                  |            |
| 10 CSMTeam                                |                                                            |                                          |                               |                |                    |            |
| 11 Customer                               |                                                            | 8                                        |                               |                | 8                  |            |
| 12 deep                                   |                                                            |                                          |                               |                |                    |            |
| 13 devrole                                |                                                            | 8                                        |                               |                | 8                  |            |
| 14 EMP                                    |                                                            |                                          |                               |                |                    |            |
| 15 Engineering                            |                                                            | 8                                        |                               |                | 8                  |            |
| 4                                         |                                                            |                                          |                               |                |                    | +          |
|                                           |                                                            |                                          | Save                          |                |                    |            |

# c) ORGANIZE REPORT:

- Group Name and Sub-Group Name has to be selected
- > Check box of respective Report has to be selected
- Click on 'Add Report'
- Click on 'Save' to Organize Report

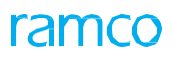

#### Exhibit 14:

| <b>^</b> > | Rep    | ports | > Report Management > On      | ganize Reports   |                 |               |         |     |          |                               |                 |                 |
|------------|--------|-------|-------------------------------|------------------|-----------------|---------------|---------|-----|----------|-------------------------------|-----------------|-----------------|
| *          |        | Orga  | anize Reports                 |                  |                 |               |         |     |          |                               | RAMCOOU-Ramco R | ole - X 🛱 🗲 ? 🛙 |
| Creat      | e Gro  | un (  | reate Subgroup Add Report     |                  |                 |               |         |     |          |                               |                 |                 |
| Renor      | t Tyro |       | CCPC Papert                   | Report Name Like | Search          | Add Paport >> | Group N | ame | BookKeen | ina 💌                         | Subgroup Name   | GL Account      |
| Funct      | ional. | Area  | Solid Report                  |                  | Search          | Add Report >> | 1       |     | Doorneep |                               |                 |                 |
|            | 44     |       | a sere la la sin fa           |                  |                 |               |         |     | 1 - 1/1  |                               |                 |                 |
|            |        |       | 1 - 15/22 * **                |                  |                 |               | -       |     | Sequence | Report Name                   | Report Type     | Functional Area |
| #          |        |       | Report Name                   | Report Type      | Functional Area |               | 1       |     | 1        | GL_Periodwise_Account_Balance | SSRS Report     |                 |
| 1          |        |       | ageing_sharedds               | SSRS Report      |                 |               | 2       |     |          |                               |                 |                 |
| 2          |        |       | Ageingdtls                    | SSRS Report      |                 |               |         |     |          |                               |                 |                 |
| 3          |        |       | Analysis_Code_Master          | SSRS Report      |                 |               |         |     |          |                               |                 |                 |
| 4          |        |       | AP_Invoice_Listing            | SSRS Report      |                 |               |         |     |          |                               |                 |                 |
| 5          |        |       | AR_Invoice_Listing            | SSRS Report      |                 |               |         |     |          |                               |                 |                 |
| 6          |        |       | assetscrappagerpt             | SSRS Report      |                 |               |         |     |          |                               |                 |                 |
| 7          |        |       | ChartofAccountsMaster         | SSRS Report      |                 |               |         |     |          |                               |                 |                 |
| 8          |        |       | Companymaster                 | SSRS Report      |                 |               |         |     |          |                               |                 |                 |
| 9          |        |       | Companymasterrevised          | SSRS Report      |                 |               |         |     |          |                               |                 |                 |
| 10         |        |       | dw_er_dw_csi_summary_report   | SSRS Report      |                 |               |         |     |          |                               |                 |                 |
| 11         | L      | V     | GL_Periodwise_Account_Balance | SSRS Report      |                 |               |         |     |          |                               |                 |                 |
| 12         |        |       | Order_Invoice_Details         | SSRS Report      |                 |               |         |     |          |                               |                 |                 |
| 13         |        |       | OUMasterlist                  | SSRS Report      |                 |               |         |     |          |                               |                 |                 |
| 14         |        |       | pm_ageing                     | SSRS Report      |                 |               |         |     |          |                               |                 |                 |
| 15         |        |       | Subanalysiscodemaster         | SSRS Report      |                 |               |         |     | 4        |                               |                 | •               |
|            |        |       | 4                             |                  | •               |               |         |     |          |                               |                 |                 |

> View screen of **Reporting HUB**:

#### Exhibit 15:

| <b>^</b> | Reports > Report Manager | nent > Reportir | g HUB                                    |                      |           |                |   |
|----------|--------------------------|-----------------|------------------------------------------|----------------------|-----------|----------------|---|
| *        | Reporting HUB            |                 |                                          | RAMCOOU-Ramco Role 🔻 | X 🗘 ·     | <del>(</del> ? |   |
| <        | Ramco                    | BookKeepin      | PayablesManagement ReceivablesManagement |                      |           |                |   |
|          | Master                   | 6               | GL Account                               | Filter ALL           |           |                | • |
|          | GL Account               | 1               | G_Periodwise_Account_Bal                 |                      |           |                |   |
|          |                          |                 | Advanced Report 🖻 Enterprise I           | Report 🔛 (           | Dashboard |                |   |

> View screen of Generated SSRS Report:

# Exhibit 16:

| 🖈 🗏 Rep | ort Designer  |          |         |         |             |          |              |             |           |            |           |          | • 1 •    |
|---------|---------------|----------|---------|---------|-------------|----------|--------------|-------------|-----------|------------|-----------|----------|----------|
|         |               |          |         |         |             |          |              |             |           |            |           |          |          |
|         | < 1           | f 2 ? >  | DI ()   | e       | 100%        |          | <b>凸</b>     | Eine        | I I Nevt  |            |           |          |          |
|         |               |          |         |         |             |          |              |             | - Titeste |            |           |          |          |
|         |               |          |         |         |             |          |              |             |           |            |           |          | -        |
|         |               |          |         |         |             |          | _            |             |           |            |           |          | _        |
| Company | Company       | Org Unit | Finance | Account | Account     | Autopost | Control      | Account     | Fin Year  | Fin Period | Period No | Currency | Op       |
| Code    | Name          | Name     | BOOK    | Code    | description | Type     | account type | Group       |           |            |           |          | ваг      |
| AVEOS   | Ramco Airways | RAMCOOU  | AVEOS   | 100100  |             | P        |              | LIABILITIES | F2014     | APR14      |           | CAD      |          |
|         | ,             |          |         | т       |             | a a ut   |              |             |           |            |           |          |          |
| AVEOS   | Ramco Airways | RAMCOOU  | AVEOS   | 100100  | o Export Re | port p   |              | LIABILITIES | F2014     | AUG14      |           | CAD      |          |
|         |               |          |         |         |             |          | $+$ $\cdot$  |             |           |            | _         |          | _        |
| AVEOS   | Ramco Airways | RAMCOOU  | AVEOS   | 1001003 | Suspense    | CHRGSUSP |              | LIABILITIES | F2014     | DEC14      |           | CAD      |          |
| AVEOS   | Ramco Airways | RAMCOOU  | AVEOS   | 1001003 | Charge      | CHRGSUSP | \<br>\       |             | -         | EB14       |           | CAD      | _        |
|         |               |          |         |         | Suspense    |          |              |             |           |            |           |          |          |
| AVEOS   | Ramco Airways | RAMCOOU  | AVEOS   | 1001003 | Charge      | CHRGSUSP |              |             | пі керогі | AN14       |           | CAD      |          |
|         |               |          |         |         | Suspense    |          |              |             |           |            | _         |          | _        |
| AVEOS   | Ramco Airways | RAMCOOU  | AVEOS   | 1001003 | Charge      | CHRGSUSP |              | LIADICITICS | 12014     | JUL14      |           | CAD      |          |
| AVEOS   | Ramco Ainways | RAMCOOLL | AVEOS   | 1001003 | Charge      | CHROSUSP |              | LIABILITIES | F2014     | IUN14      |           | CAD      | <u> </u> |
|         |               | 1        |         |         | Suspense    |          |              |             |           |            |           |          | -        |
| 4       |               |          |         |         |             |          |              |             |           |            |           |          | •        |

- > On clicking 'Export' option, report can be exported to PDF format, Excel format, Word Document format.
- > Report can also be printed hard copy using 'Print' option.

# WHAT'S NEW IN PART SALE ORDER?

# Ability to identify and book revenue to Analysis code in PSO

Reference: APRP-1451, APRP-883

# Background

As per the existing functionality, revenue and cost from Part Sale Order would always be posted to the default Analysis Code mapped to the sale account or COSR account defined as per the Sale Account Definition.

Now that Analysis Code is being used as one of the financial dimensions to the analysis revenue and profits, a business need has been raised for a provision to identify Analysis Code at document level (instead of default) and then post the revenue and cost accordingly to that Analysis Code.

Hence the requirement is to maintain an Analysis Code at part Sale List level and default the same in all Part Sale Orders created with reference to that or to have a provision to provide / update the Analysis Code manually in the Part Sale Order. This will facilitate the revenue and cost accumulation for all the specific orders / orders against a specific Sale List under a single Analysis Code and eases the profitability analysis.

# **Change Details**

 A new option setting as mentioned below has been added under Set Finance Process Parameters activity under OU Parameter Setup component of Finance Setup BPC. (Exhibit-1)
 Parameter Level: Organization Unit level
 Business Process: Receivables Management
 Category: Part Sale Order
 Process Parameter: Enforce Analysis Code in Part Sale Order
 Permitted Value: Enter '0' for 'No' and '1' for 'Yes'

If the above parameter is set as:

- No: Then Analysis Code need not mandatory in the Part Sale Order. Revenue and Cost will be posted to the default Analysis Code as per the existing functionality.
- Yes: Then Analysis Code will be mandated in the Part Sale Order. Revenue and Cost will be posted to the Analysis Code available in the Part Sale Order.
- ✓ Even if the above set option is set as 'No', user will not be restricted from providing analysis code in the part sale order.
- ✓ Analysis Code, if available in the part sale order will be given preference over the default analysis code for revenue and cost postings.
- A new control Analysis Code is added in the Manage Customer Part Sale List UI under the Create / Edit Customer Record activity under Customer component of Sales Setup BPC. (Exhibit- 2)
- Since Part Sale List is not mandatory document to create a Part Sale Order, it is not mandatory to always have Part Sale List #(s) documents. It is also not mandatory to provide Analysis Code in the Part Sale List.

- 3. A new control **Analysis Code** is added in the **Manage Part Sale Order** activity under **Part Sale Order** component of **Part Sale Management** BPC. (**Exhibit- 3**)
- ✓ Depending on the set option mentioned above the Analysis Code will be mandated in the Part Sale Order.

# Note:

- 1. When a Part Sale Order is auto generated from Customer Request.
- 2. If Part Sale List evaluation is applicable and if Analysis Code is already available in the Part Sale List, Part Sale Order would be auto set up in the applicable status with the Analysis Code from the Part Sale List. The user can, however modify the defaulted Analysis Code by revising the Part Sale Order.
- 3. If Part Sale List evaluation is applicable but Analysis Code is not provided in the Part Sale List and Analysis Code in Part Sale Order is mandatory, then the Part Sale Order will auto set up in 'Draft' status. User has to provide the Analysis Code in the PSO to make it 'Fresh'
- 4. If Part Sale List evaluation is applicable but Analysis Code is not provided in the Part Sale List and Analysis Code in Part Sale Order is not mandatory, then the Part Sale Order would be auto setup in the applicable status without any analysis code.
- 5. If the Part Sale List evaluation is not applicable and Analysis Code in part sale order is mandatory, then the Part Sale Order will auto set up in 'Draft' status. User has to provide the Analysis Code in the PSO to make it 'Fresh'
- 6. If the Part Sale List evaluation is not applicable and analysis code in part sale order is not mandatory, then the Part Sale Order would be auto set up in the applicable status without any Analysis Code.
- 7. If the Analysis Code is available in Part Sale Order, then revenue and cost will be booked to the analysis code available in the PSO. The Analysis Code in the multiline Part Sale Order will be updated accordingly during creation.
- 8. If the Analysis Code is not available in Part Sale Order, then revenue and cost will be posted to the default Analysis Code as per the existing functionality.
- 9. During Issue Confirmation/Shipping note confirmation (Depending on set option- for regular part sale invoice) and Consignment Report confirmation (for consignment report invoice), Analysis Code (the Analysis Code in the Part Sale Order if provided) and the Account Code mapping will be validated.

- 10. User is allowed to modify the Analysis Code specified in the Part Sale Order till closure. In case of such modifications any invoices generated post modified will be posted with the updated analysis code. However the already created invoices would still carry the earlier Analysis Code as it is.
- 11. In case of order level T/C/D's default in the part sale invoice, the Analysis Code will be defaulted based on the value in the Part Sale Order. However user will be able to modify as required.
- 12. For TCD's added in the invoice, user needs to manually provide the Analysis Code in the Invoice.

#### Exhibit 1:

Set Finance Process Parameters screen in the Part Sale Order business component

| * 8   | Set       | Finance Process     | Parameters              |                                          |                       |                              | RAMCO OU-ramco | role 🔻 🗄    | × 🖶 🛱                      | 🗲 ? 🗔 🗷       |
|-------|-----------|---------------------|-------------------------|------------------------------------------|-----------------------|------------------------------|----------------|-------------|----------------------------|---------------|
| = Sea | rch Crite | eria                |                         |                                          |                       |                              |                |             |                            |               |
|       |           | Parameter Lev       | Organization Unit Level | Business Process                         | Receivable Management | •                            | Category       | Part Sale ( | Order                      | v             |
| = Sea | rch Resu  | ults                |                         |                                          |                       |                              |                |             |                            |               |
| •     |           | 1 - 1/1 🕨 🕨 🚽       | F 🗇 🛠 🍸 🏹               |                                          | 人口日                   |                              | 4 % All        |             | <ul> <li>Search</li> </ul> | Q             |
| #     |           | Business Process    | Category                | Process Parameter                        | Permitt               | ed Value                     |                | Value       | Status                     | Error Message |
| 1     |           | Receivable Manageme | Part Sale Order         | Enforce Analysis Code in Part Sale Order | Enter '0              | ' for 'No' and '1' for 'Yes' |                | 0           | Defined                    |               |
| 2     |           | 4                   |                         | New Set option                           | added                 |                              |                |             |                            | ,             |
|       |           |                     |                         | Set Par                                  | ameters               |                              |                |             |                            |               |

## Exhibit 2:

#### Manage Customer Part Sale List screen in the Customer business component

| *    | M         | anage Customer Par       | t Sale List                  |             |                   |                      | x 음 다 <del>(</del>     | ? 💽 🛌        |
|------|-----------|--------------------------|------------------------------|-------------|-------------------|----------------------|------------------------|--------------|
| - Cu | stomer    | Details                  |                              |             |                   |                      |                        |              |
|      |           | Customer #/Name          | CUST-000001-2015/Customer 20 | 15          | 0                 | Create 🔘 Modify      |                        |              |
| - Pa | rt Sale I | ist Details              |                              |             |                   |                      |                        |              |
|      |           | Part Sale List # / Rev.# | E                            |             | Part Sale Type    | -                    | Status                 |              |
|      |           | Effective from           |                              |             | Effective to      |                      | Analysis Code 🔎        |              |
|      |           | Remarks                  |                              |             | Revision Comments |                      |                        |              |
| - Pa | rt Detai  | ls                       |                              |             |                   |                      |                        |              |
| •    | 4         | 1 - 1/1 🕨 🕨 🛨            | - 🗆 🗶 🝸 🏋                    |             |                   | 노 🗉 🖸 🔀 🖃 🗙          | Search                 | Q            |
| #    |           | Part #                   | Part Description             | Part Group# | Stock Status      | Req. for A/C Reg# ,0 | Req. for A roup Pr     | ricing Basis |
| 1    |           |                          |                              | ~           | ~                 |                      | New control has been v |              |
| 2    |           |                          |                              | ¥           | ~                 |                      | added                  |              |
|      |           |                          |                              |             |                   |                      |                        |              |
|      |           |                          |                              |             |                   |                      |                        |              |
|      |           | 4                        |                              |             |                   |                      |                        | •            |
|      |           |                          |                              |             |                   |                      |                        |              |
|      |           |                          | Save                         |             |                   |                      | Confirm                |              |
|      |           |                          |                              |             |                   |                      |                        |              |
| - Re | cord St   | tistics                  |                              |             |                   |                      |                        |              |
|      |           |                          | Created by                   |             |                   |                      | Created Date           |              |
|      |           |                          | Last Modified by             |             |                   |                      | Last Modified Date     |              |
|      |           |                          | Confirmed by                 |             |                   |                      | Confirmed Date         |              |

# Exhibit 3:

# Manage Part Sale Order screen

| 🖈 🔳 Manage Part Sale Order                      |                                                |             |                                                               |                  | RAMCO OU-ramco ro                            | le ▼ X\$ 🛱 🗲    | ? 🗔 🖪 |
|-------------------------------------------------|------------------------------------------------|-------------|---------------------------------------------------------------|------------------|----------------------------------------------|-----------------|-------|
| Order #                                         |                                                |             |                                                               |                  | 🕂 Qt. Based Sale Order 🕇 I                   | Dir. Sale Order | 1     |
| Order ≠<br>Order Type<br>Ack. Status            | Quote #<br>Document Status<br>Invoicing Status | Q           | Quote Valid till<br>Planning Status                           |                  | RFQ #<br>Shipping Status                     |                 |       |
| Order Date                                      | New control has beer<br>added                  | 1           | Pricing Ref. Date<br>Part Sale List #<br>Trade Comp. Restr. ? | Invoice Date     | Part Sale Type<br>Billable ?<br>nage Address | 678<br>Yes      | •     |
| Customer #                                      | Customer Name Pricing Basis Direct             | •           | Currency<br>Part Pricelist                                    | CAD 💌            | Q                                            |                 | _     |
| 🕊 🔸 Found no rows to display!!! 🕨 🕨 🕇 🗖 🗇 🛠 🍄 5 | ¥ Y X                                          |             | ≻≞⊌Ì⊻⊇≥                                                       | • C 🛛 🖡 🗰 🖬      | 🐕 All 💌 S                                    | Search Q        |       |
| # Line # Error Message                          | Pricing Source                                 | Stock? Prio | cing Aid Req. Part :                                          | # ,O Req. Part d | esc. Part #                                  | D P             | art   |
| Get Storage / Pricing Ref.                      | Save                                           |             | N                                                             | ew Part Request  | Part Inquiry                                 |                 | •     |

# WHAT'S NEW IN FIXED ASSET MANAGEMENT?

# Ability to enable workflow based approval for Asset Proposal

Reference: APRP-1077

# Background

Currently there is no provision to define workflow for Asset Proposal. The same user creating the Proposal can also authorize the proposal irrespective of User Status. The requirement is to define multiple levels of authorization for Asset Proposal. Therefore workflow management has been enabled for various statuses and action.

With this change, the user will be able to define and set multiple levels of authorization for Asset proposal which will be automatically routed to the respective user. Also notifications can be set to intimate the user on the action required.

# **Change Details**

 New Set option has been introduced and it is placed under Finance Setup business process > OU Parameter Setup component > Set Finance Process Parameters activity. Refer 'Exhibit 1'

> Parameter Level: Organization Unit Level Business process: Fixed Asset Management Category : Asset Planning Description: Allow document modification & forward status movement of the document by the Authorizer. Permitted Value: Enter 0 for No and 1 for Yes If this is parameter is set as

- Yes: While editing the Proposal, on modification of the parameters that are not used in the workflow definition leads to routing the Proposal to the next user in the corresponding Work-Flow path. However if the parameters which are used in the workflow definition are used, the Proposal will be reinitiated for the workflow from fresh status.
- No: While editing the Proposal, on modification of the parameters used in the Workflow leads to initiating the workflow again based on the modified value and the Proposal needs to be authorized by all the users again.
- 2. Workflow participating parameters which are introduced against Asset Acquisition and Retirement Proposals as follows.

# For Acquisition Proposal Type:

Proposal Type, Proposal Date, Numbering Type, Status, Finance Book, Asset Class, Board Reference, BoardReference Date, Cost Centre, Currency, Total Accrued Proposed Cost, Analysis Code, Sub Analysis Code, Exchange Rate, Budget No., User Defined Detail 1, 2, 3, Allocable across years, Created By, Created Date, Proposed Cost Including Variances, Proposal Description.

## For Retirement Proposal Type:

Proposal Type, Proposal Date, Numbering Type, Status, Finance Book, Board Reference, Board Reference Date, Created By, Created Date, Retirement Mode, Total Sale Value, Proposal Description. Refer '**Exhibit 2**'.

Once the Workflow is enabled for Asset Proposal with certain parameters, and if Proposal satisfies those conditions then it will get routed to the corresponding approvers as defined in the workflow path. Same Workflow definition is applicable for both authorize and amend task.

| Doc. Status               | Action Performed                                       | Screen                   |
|---------------------------|--------------------------------------------------------|--------------------------|
| Fresh &                   | Create Proposal & Create and Authorize.                | Create Asset Proposal    |
| (Under                    | (On Create Proposal & Create and Authorize,            |                          |
| Authorization)            | only if creator and 1 <sup>st</sup> level approver are |                          |
|                           | same)                                                  |                          |
| Under                     | Edit Proposal & Edit and Authorize, and                | Edit Asset Proposal &    |
| Authorization (On         |                                                        | Authorize Asset          |
| approval of               |                                                        | Proposal                 |
| Intermediate Users)       |                                                        |                          |
| Active                    | Edit Proposal & Edit and Authorize                     | Edit Asset Proposal &    |
| (On final level approver) |                                                        | Authorize Asset Proposal |
| Deleted                   | Delete Proposal                                        | Edit Asset Proposal      |
| Returned                  | Return Proposal                                        | Authorize Asset Proposal |
| Under Amendment           | Amend Proposal                                         | Amend Asset Proposal     |
| Closed                    | Close Proposal                                         | Close Asset Proposal     |

The Proposal will undergo statuses based on the actions performed,

From View Asset Proposal Screen, on click on App. His. Icon, the existing pop-up screen Approval History will launch to view the Proposal current status and the approvers of the specific Asset Proposal. Refer '**Exhibit 3**'.

## Exhibit 1:

#### Set Finance Process Parameters screen

| প > Finance                                                                                                    | e Setup > OU Parameter Setup > Set Finan | ce Process Parameters                                                                    |                              |       |         |            |     |  |
|----------------------------------------------------------------------------------------------------|------------------------------------------|------------------------------------------------------------------------------------------|------------------------------|-------|---------|------------|-----|--|
| Set Finance Process Parameters   Search Criteria     Parameter Level Organization Unit Level     Business Process   Fixed Asset Management   Image: Comparized on Unit Level     Parameter Level Organization Unit Level     Business Process     Fixed Asset Management |                                          |                                                                                          |                              |       |         |            |     |  |
| Search Res                                                                                                    |                                          |                                                                                          |                              | 41    |         | Canadh     | 0   |  |
| # 8                                                                                                    | Business Process Category                | Process Parameter                                                                        | Permitted Value              | Value | Status  | Error Mess | nge |  |
| 2                                                                                                    | Fixed Asset Management Asset Planning    | Allow document modification & forward status movement of the document by the Authorizer. | Enter U for No and 1 for Yes | 1     | Defined | 1          |     |  |

# Exhibit 2:

# Workflow Parameters for Asset Proposal

| ☆ >                                                  | Work F                                              | low Management >                                                                                                    | Workflow Managemer                           | t > Define Process Rule | ~                        |      |     |   |   |
|------------------------------------------------------|-----------------------------------------------------|----------------------------------------------------------------------------------------------------|----------------------------------------------|-------------------------|--------------------------|------|-----|---|---|
| *                                                    | Def                                                 | fine Process Rule                                                                                                    |                                              |                         |                          |      |     |   |   |
| Compon<br>Task Nar<br>Process<br>Process<br>Stored P | ent Name<br>me<br>Rule ID<br>Rule Dese<br>Procedure | e Ass<br>Wo<br>cription Name                                                                                                    | set Planning<br>orkflow for Asset Proposal - | Activity Name           | Authorize Asset Proposal |      |     |   |   |
|                                                      | Found                                               | no rows to display!!!                                                                                                    | * + %                                        | Palational Operator     | Parameter Value          | ~    | ш Б | X |   |
| 1                                                    | E                                                   |                                                                                                    |                                              | Relational Operator     | <br>Parameter value      |      |     |   | V |
| Displa                                               | y Condit                                            | Allocable across years<br>Analysis Code<br>Asset Class<br>Board Reference Date<br>Board Reference Date<br>Budget No.<br>Cost Center<br>Created By<br>Created Date<br>Currency<br>Exchange Rate<br>Finance Book<br>Numbering Type<br>Proposal Date<br>Proposal Description |                                              |                         | De                       | lete |     |   |   |

# Exhibit 3:

# Approval History Pop-Up Screen

| Approval History                          |                        |  |
|-------------------------------------------|------------------------|--|
| APN-000163-2020<br>11-18-2020<br>RAMCO OU | DMUSER                 |  |
| Level User                                | Date Comments          |  |
| 1 David Wen                               | 11-18-2020 11:01:40 AM |  |
| 2 A Mira, Xiomara                         | 11-18-2020 11:08:15 AM |  |
| 3 2                                       |                        |  |
|                                           |                        |  |
| 4                                         |                        |  |
|                                           |                        |  |
| Approved     Pending     Rejected         |                        |  |

# WHAT'S NEW IN INVENTORY SETUP?

# Ability to add a Fixed Percentage to Inventory Value on receipt of Parts as part of Overhead Burden

Reference: APRP-783

# Background

Overhead cost incurred in procuring, storing and handling the parts are usually added as Overhead burden, when the part is used. Currently such overhead cost can be applied on the Part cost only during issue of the Part and posted as an additional cost in the Issue document. But some organizations may have the policy to add the overhead cost to the Part as soon as the Part is received instead of burdening the same during Issue.

The requirement is to enhance Overhead Burden to add the Overhead Cost during Receipt of the Parts. Maintain Overhead Rates for Material Costing has been enhanced to mandate the event during which the overhead burden needs to be booked. GI Accounting has been enhanced to book overhead cost during receipt of Parts.

# **Change Details**

- 1. New parameters have been introduced in the Account Group component under Set Options activity in the Accounting Process Parameters Section. (Exhibit-1)
  - Process Parameter : Overhead applicability basis for Material Cost Order Type Permitted values : '0' for Not Applicable '1' for Applicable If this is parameter is set as:
    - 0: Overhead applicability basis for Material Cost Order Type is Not Applicable.
    - 1: Overhead applicability basis for Material Cost Order Type is Applicable.
  - Process Parameter : Overhead applicability basis for Material Cost PO Purpose Permitted values : '0' for Not Applicable '1' for Applicable If this is parameter is set as:
    - 0: Overhead applicability basis for Material Cost PO Purpose is Not Applicable.
    - 1: Overhead applicability basis for Material Cost PO Purpose is Applicable.
  - Process Parameter : Overhead applicability basis for Material Cost Purchase Reason
     Permitted values : '0' for Not Applicable '1' for Applicable
     If this is parameter is set as:
    - 0: Overhead applicability basis for Material Cost Purchase Reason is Not Applicable.
    - 1: Overhead applicability basis for Material Cost Purchase Reason is Applicable.
  - Process Parameter : Overhead applicability basis for Material Cost Part Type Permitted values : '0' for Not Applicable '1' for Applicable

If this is parameter is set as:

- 0: Overhead applicability basis for Material Cost Part Type is Not Applicable.
- 1: Overhead applicability basis for Material Cost Part Type is Applicable.
- Process Parameter : Overhead applicability basis for Material Cost Warehouse
   Permitted values : '0' for Not Applicable '1' for Applicable
   If this is parameter is set as
  - 0: Overhead applicability basis for Material Cost Warehouse is Not Applicable.
  - 1: Overhead applicability basis for Material Cost Warehouse is Applicable.
- Process Parameter : Overhead applicability basis for Material Cost Event Permitted Values : '0' for Not Applicable '1' for Applicable If this is parameter is set as
  - 0: Overhead applicability basis for Material Cost Event is Not Applicable.
  - 1: Overhead applicability basis for Material Cost Event is Applicable.
- New Events named 'Purchase Order' and 'Repair Order' has been added and other attributes like Order Type, PO Purpose, Purchase Reason, Part Type and Warehouse which are applicable are also added in the definition in the Maintain Overhead Rates for Material Costing screen. (Exhibit-2)

Mote:

- 1. Order Category Combo is defaulted with blank. It will load all the 'Categories' in 'Active' status which are all defined against the category for 'Purchase Order' and 'Repair Order'. Note that this is in addition to the Order Categories applicable for the existing events.
- 2. The 'Order Type', 'PO Purpose', 'Purchase Reason' and 'Part Type' combos will be loaded only if the respective set option (mentioned above) for applicability of each of these parameters is set as 'Applicable'.
- *3. Order Type and Order Category are applicable for newly introduced events Purchase Order and Repair Orders.*
- 4. Set Option 'Overhead applicability basis for Material Cost Event' is made mandatory to be selected as 'Yes' if this feature is applicable to identify the event as Receipt or Issue of parts.
- Existing report named **Report Listing Material Overhead Cost Break-Up** will include GI/ROR Movement in addition to the existing transactions, with its break-up at OH type level. (**Exhibit-3**)

#### Note:

- 1. The below accounting entry will be posted where it satisfies all the parameters which are defined in the definition for PO & RO transactions and the overhead cost will be computed based on the percentage given in the definition for the parameters:
  - Dr. Inventory
  - Cr. Usage ID (as given in Maintain Overhead Rates for Material Costing)

## Exhibit 1:

# Set Parameters

|   | Process Parameter                                                | Permitted Values                                | Value        | Status             |
|---|------------------------------------------------------------------|-------------------------------------------------|--------------|--------------------|
|   | Material Overhead cost reversal for Part Sales Returns           | Enter '0' for Not Applicable '1' for Applicable | New Set Opti | <mark>ons</mark> d |
| Γ | Overhead applicability basis for Material Cost - Order Type      | Enter '0' for Not Applicable '1' for Applicable | <u> </u>     | ed                 |
|   | Overhead applicability basis for Material Cost - PO Purpose      | Enter '0' for Not Applicable '1' for Applicable | 0            | Defined            |
|   | Overhead applicability basis for Material Cost - Purchase Reason | Enter '0' for Not Applicable '1' for Applicable | 0            | Defined            |
|   | Overhead applicability basis for Material Cost - Part Type       | Enter '0' for Not Applicable '1' for Applicable | 0            | Defined            |
|   | Overhead applicability basis for Material Cost - Warehouse       | Enter '0' for Not Applicable '1' for Applicable | 0            | Defined            |

# Exhibit 2:

New Controls Introduced in the multiline

| Event          |   | Part Type | Order Type | PO Purpose | Purchase Reason | Warehouse # O  |
|----------------|---|-----------|------------|------------|-----------------|----------------|
| Purchase Order | ۷ | *         | *          | *          | *               |                |
| Repair Order   | × | ~         | ×          | *          | *               | New attributes |
| Purchase Order | × | ~         | *          | *          | *               |                |
| Repair Order   | • | *         | *          | *          | *               |                |

# Exhibit 3:

# Material Overhead Cost Break-Up Report

| Company 🔽 | Transaction No 💌 | Transaction Date 🗾 💌   | Line No 💌 Part Event | Part No           | Part Description        | Quantity 💌 | Amount 🔽 🤇 | Overhead Type   |
|-----------|------------------|------------------------|----------------------|-------------------|-------------------------|------------|------------|-----------------|
| 123       | GI-011262-2020   | 2020/11/12 10:26:16    | 3 PO                 | 0000016344:35895  | TUBING ELECTMTL         | 1.00       | 0.00 F     | Freight Charges |
| 123       | GI-011262-2020   | 2020/11/12 10:26:16    | 3 PO                 | 0000016344:35895  | TUBING ELECTMTL         | 1.00       | 0.00 F     | Freight Charges |
| 123       | GI-011263-2020   | 2020/11/12 10:58:31    | 1 PO                 | :35895            | EXPRESS U.S.RATE SH EET | 2.00       | 784.00 F   | Freight Charges |
| 123       | GI-011263-2020   | 2020/11/12 10:58:31    | 2 PO                 | 000:99999         | ELECTRICAL TEST HARNESS | 1.00       | 784.00 F   | Freight Charges |
| 123       | GI-011263-2020   | 2020/11/12 10:58:31    | 2 PO                 | 000:99999         | ELECTRICAL TEST HARNESS | 1.00       | 784.00 F   | Freight Charges |
| 123       | GI-011263-2020   | 2020/11/12 10:58:31    | 3 PO                 | 0000016344:35895  | TUBING ELECTMTL         | 2.00       | 672.00 F   | Freight Charges |
| 123       | GI-011265-2020   | 2020/11/12 11:57:40    | 1 PO                 | :35895            | EXPRESS U.S.RATE SH EET | 2.00       | 373.33 F   | Freight Charges |
| 123       | GI-011265-2020   | 2020/11/12 11:57:40    | 2 PO                 | 000:99999         | ELECTRICAL TEST HARNESS | 1.00       | 653.33 F   | Freight Charges |
| 123       | ROR-000348-2020  | 10-29-2020 04:58:45 PM | 1 RO                 | VRC-14092020-5    | Injector                | 1.00       | 1000.00 F  | Freight Charges |
| 123       | ROR-000349-2020  | 10-29-2020 07:25:48 PM | 1 RO                 | EXO-PO-15102020-2 | INJECTOR                | 1.00       | .00 F      | Freight Charges |
| 123       | ROR-000349-2020  | 10-29-2020 07:25:48 PM | 2 RO                 | EXO-PO-15102020-2 | INJECTOR                | 1.00       | .00 F      | Freight Charges |
| 123       | ROR-000349-2020  | 10-29-2020 07:25:48 PM | 3 RO                 | EXO-PO-15102020-2 | INJECTOR                | 1.00       | .00 F      | Freight Charges |
| 123       | ROR-000351-2020  | 10-31-2020 05:39:16 PM | 1 RO                 | EXO-PO-22092020-2 | Injector                | 1.00       | 11000.00 F | Freight Charges |
| 123       | ROR-000351-2020  | 10-31-2020 05:39:16 PM | 2 RO                 | EXO-PO-22092020-2 | Injector                | 1.00       | 11000.00 F | Freight Charges |
| 123       | ROR-000351-2020  | 10-31-2020 05:39:16 PM | 3 RO                 | EXO-PO-22092020-2 | Injector                | 1.00       | 11000.00 F | Freight Charges |

# Ability to derive FB for inventory transactions as warehouse FB instead of event FB

Reference: APRP-1314

# Background

Currently even though there are multiple Finance Books which are separate legal entities in an OU, for a direct / unplanned inventory transaction, Inventory leg will be posted to Warehouse FB and the other leg will be posted to the Event FB defined in the **Set Posting Finance Book** (which can be only one FB in an OU).

Therefore the requirement is to post Inventory Transaction to the Warehouse FB for such other leg - when Entity (Aircraft FB) / reference document is not available.

Inventory Accounting has been enhanced to consider the Warehouse FB for postings, instead of Event FB based on a set option. The transactions impacted are Unplanned Issue, Unplanned Receipt, Unplanned Return, General Issue, General Return, Scrap Note, Stock Status Conversion and Stock Correction.

# **Change Details**

New options settings have been added under the Finance Setup business process > OU Parameter Setup component >Set Finance Process Parameters activity. (Exhibit-1)

Parameter Level: Organisation Unit LevelBusiness process: Inventory SetupCategory: Account GroupDescription: FB to be considered for Inventory Transactions without Doc./ Entity referencePermitted Value: Enter '0' for 'Event FB' and '1' for 'Warehouse FB'.

If this parameter is set as:

- <u>Event FB</u>: Event FB will be considered for Inventory Transactions without Doc. / Entity.
- Warehouse FB: Warehouse FB will be considered for Inventory Transactions without
   Doc. / Entity.

For Inventory Transaction with aircraft reference (Entity), Aircraft's holding Finance Book will be considered regardless of the set option 'FB to be considered for Inventory Transactions without Doc./Entity reference'. For Inventory Transaction with Document Reference, Ref. Doc. FB will be considered regardless of the set option 'FB to be considered for Inventory Transactions without Doc. / Entity reference'.

# Exhibit 1:

Set Finance Process Parameters screen - Organisation Unit Level under the OU Parameter Setup business

component - FB to be considered for Inventory Transactions without Doc./Entity reference

| * 8                   | Set      | Finance Process                                                          | s Parameters                                                     |                                                                                                    | RAMCO OU-ramco                                                                                                    | o role 🔻 🗙  | : 6 5                                     | <b>←</b> ? [] K |
|-----------------------|----------|--------------------------------------------------------------------------|------------------------------------------------------------------|----------------------------------------------------------------------------------------------------|----------------------------------------------------------------------------------------------------|-------------|-------------------------------------------|-----------------|
| - Searc               | ch Crite | eria                                                                     |                                                                  |                                                                                                    |                                                                                                    |             |                                           |                 |
|                       |          | Parameter Le                                                             | vel Organization Unit Level                                      | Business Process Inventory setup                                                                                                    | ✓ Category                                                                                                    | Account Gro | up                                        | •               |
| - Searc               | ch Resi  | ults                                                                     |                                                                  |                                                                                                    |                                                                                                    |             |                                           |                 |
| •                     |          | 1 - 8/8 🕨 🗰 👘                                                            | + 🗇 » 🝸 🏏                                                        | <u>ــــــــــــــــــــــــــــــــــــ</u>                                                                                                    |                                                                                                    |             | Search                                    | Q               |
| #                     |          | Business Process                                                         | Category                                                         | Process Parameter                                                                                                    | Permitted Value                                                                                                    | Value       | Status                                    | Error Message   |
| 1                     |          | Inventory setup                                                          | Account Group                                                    | Analysis Code to be considered for Capital Part Sales                                                                                                    | Specify '0' for Asset Analysis Code and '1' for Default Analysis Code                                                                                                    | 0           | Defined                                   |                 |
| 2                     |          | Inventory setup                                                          | Account Group                                                    | Auto Retire asset on scrap of parts                                                                                                    | Specify '0' for No and '1' for Yes                                                                                                    | 0           | Defined                                   |                 |
|                       | -        | Inventory setup                                                          | Account Group                                                    | Cost Center to be considered for Capital Part Sales                                                                                                    | Specify '0' for Asset Cost Center and '1' for Sale CCRD                                                                                                    | 0           | Defined                                   |                 |
| 4                     |          | Inventory setup                                                          | Account Group                                                    | FB to be considered for Inventory Transactions without Doc./ENtity reference                                                                                                    | Enter '0' for 'Event F' and '1' for 'Warehouse FB'                                                                                                    | 1           | Defined                                   |                 |
|                       |          |                                                                          |                                                                  |                                                                                                    |                                                                                                    |             |                                           |                 |
| 5                     |          | inventory setup                                                          | Account Group                                                    | incidence of Cost Booking for Capital Part Sales                                                                                                    | specify 0 for Asset Retrement and 1 for involcing                                                                                                    | U           | Defined                                   |                 |
| 6                     |          | Inventory setup<br>Inventory setup                                       | Account Group                                                    | Incidence of Cost Booking for Capital Part Sales<br>Incidence of COGS booking for Packslip                                                                                                    | '0' for Goods Shipment, '1' for Invoicing                                                                                                    | U           | Not Defined                               |                 |
| 5<br>6<br>7           | 5        | Inventory setup<br>Inventory setup<br>Inventory setup                    | Account Group<br>Account Group<br>Account Group                  | Incidence of Cost booking for Capital Part Sales Incidence of COGS booking for Packslip Process Labour accounting before Task Closure                                                                                | '0' for Goods Shipment, '1' for Invoicing<br>'0' for Yes and '1' for No                                                                                                    | U           | Not Defined<br>Not Defined                |                 |
| 5<br>6<br>7<br>8      |          | Inventory setup<br>Inventory setup<br>Inventory setup<br>Inventory setup | Account Group<br>Account Group<br>Account Group                  | Incluence or Cost Booking for Capital Part Sales Incidence of COGS booking for Packslip Process Labour accounting before Task Closure Attendance Type to be considered for Labour cost Overtime computation          | "O' for Goods Shipment, "I' for Invoicing<br>"O' for Goods Shipment, "I' for Invoicing<br>"O' for Yes and 'I' for No<br>Provide Attendance Type with comma separation for multiple values            | 0           | Not Defined<br>Not Defined<br>Not Defined |                 |
| 5<br>6<br>7<br>8<br>9 |          | Inventory setup<br>Inventory setup<br>Inventory setup<br>Inventory setup | Account Group<br>Account Group<br>Account Group<br>Account Group | Incidence of Cost Booking for Capital Part Sales Incidence of COGS booking for Packslip Process Labour accounting before Task Closure Attendance Type to be considered for Labour cost Overtime computation          | Specify of tor Asset Retirement and 1 for involuing     O' for Goods Shipment, 1' for Involcing     O' for Yes and 1' for No     Provide Attendance Type with comma separation for multiple values   | 0           | Not Defined<br>Not Defined<br>Not Defined |                 |
| 5<br>6<br>7<br>8<br>9 |          | Inventory setup<br>Inventory setup<br>Inventory setup<br>Inventory setup | Account Group<br>Account Group<br>Account Group                  | Incente or Cost Booking for Capital Part Sales<br>Incidence of CoS Booking for Packing<br>Process Labour accounting before Task Closure<br>Attendance Type to be considered for Labour cost Overtime computation     | Specify of tor Asset Returning and 1 for Involuting<br>10 for Goods Shipment, 'I' for Invoking<br>10 for Yes and 'I' for No<br>Provide Attendance Type with comma separation for multiple values     |             | Not Defined<br>Not Defined<br>Not Defined |                 |
| 6<br>7<br>8<br>9      |          | Inventory setup<br>Inventory setup<br>Inventory setup<br>Inventory setup | Account Group<br>Account Group<br>Account Group<br>Account Group | Incelence of Cost Booking for Capital Part Sales<br>Incidence of COGS booking for Packlip<br>Process Labour accounting before Task Closure<br>Attendance Type to be considered for Labour cost Overtime computation  | Specify of tor Asset Returnment and 1 for Involuting<br>10 for Goods Shipment, 1' for Invoicing<br>10 for Yes and 1' for No<br>Provide Attendance Type with comma separation for multiple values     |             | Not Defined<br>Not Defined<br>Not Defined |                 |
| 5<br>6<br>7<br>8<br>9 |          | Inventory setup<br>Inventory setup<br>Inventory setup<br>Inventory setup | Account Group<br>Account Group<br>Account Group<br>Account Group | Incodence of Cost Booking for Capital Part Sales<br>Incidence of COGS booking for Packslip<br>Process Labour accounting before Task Closure<br>Attendance Type to be considered for Labour cost Overtime computation | Specify of tor Asset Retirement and 1 for Involuting<br>'0' for Goods Shipment, '1' for Involcing<br>'0' for Yes and '1' for No<br>Provide Attendance Type with comma separation for multiple values |             | Not Defined<br>Not Defined<br>Not Defined |                 |
| 5<br>6<br>7<br>8<br>9 |          | Inventory setup<br>Inventory setup<br>Inventory setup<br>Inventory setup | Account Group<br>Account Group<br>Account Group                  | Incolence of Cost Booking for Capital Part Sales<br>Incidence of COGS booking for PackSlip<br>Process Labour accounting before Task Closure<br>Attendance Type to be considered for Labour cost Overtime computation | Specify of tor Asset Returnment and 1 for involuting<br>'0' for Goods Shipment, '1' for Invoking<br>'0' for Yes and '1' for No<br>Provide Attendance Type with comma separation for multiple values  |             | Not Defined<br>Not Defined<br>Not Defined |                 |
| 5<br>6<br>7<br>8<br>9 |          | Inventory setup<br>Inventory setup<br>Inventory setup<br>Inventory setup | Account Group<br>Account Group<br>Account Group                  | Incence of Cost Booking for Capital Part Sales<br>Incidence of CoSt Booking for Tacklap<br>Process Labour accounting before Task Closure<br>Attendance Type to be considered for Labour cost Overtime computation    | Specify of the Asset Realment and 1 for involuting<br>10 for Goods Shipment, 'I' for Invoicing<br>10 for Yes and 'I' for No<br>Provide Attendance Type with comma separation for multiple values     |             | Not Defined<br>Not Defined<br>Not Defined | •               |

# WHAT'S NEW IN BOOK KEEPING?

# Ability to automatically reconcile credit card transactions with documents matching Reference Information and amount

Reference: APRP-784

# Background

As part of integration with Travel / Expense software Journal Vouchers, Supplier Debit Note, Sundry Payment Voucher, Supplier Prepayment Voucher are generated to record the expenses incurred by the employee through Credit Card issued by the organization. During such integration the reference number given by the bank for each transaction is also captured. The requirement is to reconcile the expenses recorded with the Credit Card Bank Statement.

**Maintain/Process Bank Statement** has been enhanced to record the Credit Card Bank Statement and auto reconcile the transactions based on the reference number.

# **Change Details**

# Create /Edit/ Activate/ View Bank Statement

New section 'Credit Card Information' is introduced in the screen with following controls:

- 1. Credit Card Account to capture if the Bank Account is a Credit Card Account or not.
- 2. Reconciliation Required? to capture if Bank Reconciliation is required for the Account or not.
- 3. User Defined -1
- 4. User Defined 2
- 5. User Defined 3
- 6. User Defined 4

# Maintain/Process Bank Statement

- A new Column 'Reference Info.' is introduced in both the context Maintain Bank Statement & Process Bank Statement, to record the Reference number created by bank for each transaction through a Credit Card.
- A new control 'Account Type' to identify whether the selected Bank Account Combo is Credit Card Account or Regular Bank Account is added.
- New Transaction Types 'CC- Payment' & 'CC-Receipt' are added to record Credit Card Transactions. 'CC-Payment' will be used to record all the transactions where payment is made through Credit Card. 'CC-Receipt' will be used to record the receipt to the Credit Card Account (Credit Card Bill Payment).

On click of process, if Auto-Reconcile is selected – 'CC-Payment' will get reconciled with Journal Vouchers, Supplier Debit Note, Sundry Payment Voucher, Supplier Prepayment Voucher that are automatically generated through Travel/ Expense integration based on the Reference Info., and the Bank Account Code in the documents and the Bank Statement.

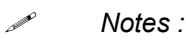

When Transaction Type is selected as 'CC-Payment' or 'CC Receipt' -Account Code, Cost Center, Analysis Code, Sub Analysis Code, Trading Partner Type, Trading Partner No., Ref. Doc Type, Ref Doc. No., Document Status, Bank Charges, Gen. Document?., are not applicable.

#### **Reconcile Transactions & Unreconcile Transactions**

- A new control 'Account Type' to identify whether the selected Bank Account Combo is Credit Card Account or Regular Bank Account is added.
- A new Column 'Reference Info.' is introduced in Bank Book multiline to display the Reference Info., recorded in the respective transactions.
- A new Column 'Reference Info.' is introduced in Bank Statement multiline to display the Reference Info., recorded in the Bank Statement.

On Click of Get Details in Reconcile Transactions, the details of Journal Vouchers, Supplier Debit Note, Sundry Payment Voucher, and Supplier Prepayment Voucher which are recorded with the Bank Account Code mapped to a Credit Card Bank Account/ Credit Card Bank will be displayed along with Reference Info., at line level. On click of Reconcile, Reconciliation will be done based on the Reference Info., along with amount at line level.

# Exhibit 1:

# Credit Card Information section

| *      | Cre      | ate Bank                          |               |                       |         |              |             | RAMCO OU-ra      | amco role 🔻 | × 8                        | •₽4        | ? | Co. | ĸ    |
|--------|----------|-----------------------------------|---------------|-----------------------|---------|--------------|-------------|------------------|-------------|----------------------------|------------|---|-----|------|
| - Cre  | dit Card | Information                       |               |                       |         |              |             |                  |             |                            |            |   |     | -    |
| _      |          | Credit Card Account? Yes 🔻        | F             | Recon. Required? Yes  | -       |              |             | User Defined - 1 | 1 BRS1      |                            |            | - |     |      |
|        |          | User Defined - 2 BRS2             | •             | User Defined - 3 ABCD | ~       |              |             | User Defined - 4 | FGH         |                            |            |   |     |      |
| - Elec | tronic F | ile Generation                    |               |                       |         |              |             |                  |             |                            | _          |   |     |      |
|        | Bas      | ed on Supplier Bank Type 🛛 🔫      |               |                       |         | New New      | V Section ' | Credit Card Ir   | nformat     | ion' ha                    | IS         |   |     |      |
| - Ban  | k Book   | Details                           |               |                       |         | bee          | n added ir  | n the screen     |             |                            |            |   |     |      |
|        | Found    | no rows to display!!! 🕨 🕨 🛨 🗇 🔀 🌣 | 94 <b>Y</b> 7 |                       | ㅅ 🖿 🗟 🖸 | x 🗈 🕶 🕻      | X # # W     | tŧ % All         |             | <ul> <li>Search</li> </ul> | 1          | ( | Q   |      |
| #      |          | Bank Code                         | Description   | Map to Finance Book   |         | Credit Limit |             | Drawable Limit   |             | Over Dr                    | aft Amount |   |     |      |
| 1      |          |                                   |               | AVEOS                 | ~       |              |             |                  |             |                            |            |   |     |      |
|        |          |                                   |               |                       |         |              |             |                  |             |                            |            |   |     |      |
|        |          |                                   |               |                       |         |              |             |                  |             |                            |            |   |     |      |
|        |          |                                   |               |                       |         |              |             |                  |             |                            |            |   |     |      |
|        |          | 4                                 |               | _                     |         |              |             |                  |             |                            |            |   | F.  |      |
|        |          |                                   |               |                       |         |              |             |                  |             |                            |            |   |     |      |
|        |          |                                   |               | Create Bank           |         |              |             |                  |             |                            |            |   |     |      |
|        |          |                                   |               | Li cotto Dunit        |         |              |             |                  |             |                            |            |   |     | - 11 |

## Exhibit 2:

# Reference Info. Column in Maintain / Process Bank Statement screen

| ۲   | Mainta | ain     | (        | O Process    |                    |                  |                 |                 |          |                                        |     |
|-----|--------|---------|----------|--------------|--------------------|------------------|-----------------|-----------------|----------|----------------------------------------|-----|
| -   | State  | ement   | Informa  | ation —      |                    |                  |                 |                 |          |                                        | - 1 |
|     |        |         | Ban      | k Account #  | BMO CAD BLOCKED    | BANK OF MONTREAL |                 | Statement #     |          | 61 L -                                 |     |
|     |        | 5       | Statemen | nt Start Dat | 12-19-2020         | i                | O               | pening Balance  | 17913.00 | 1. New Display only Control 'Account   |     |
|     |        |         | Stateme  | nt End Dat   | e                  | ŝ                | (               | Closing Balance |          | Type is added to Statement Information |     |
| Sta | eme    | nt Deta | ails —   |              |                    |                  |                 |                 |          | Castiant                               |     |
|     | •      | Found   | no rows  | to display   | • • • <b>+ -</b> f | × ¥ 7            |                 |                 | 🛛 🖹 🛪 🕒  | Section.                               | Q   |
| #   |        |         |          | Addl. Ref    | 2                  | Addl. Ref 3      | Reference info. | Account Type    | Usee     | 2. New Display only columns 'Account   | -   |
| 1   |        |         |          |              |                    |                  |                 |                 |          | type, User Defined 1, 2 , 3 has been   |     |
|     |        |         |          |              |                    |                  |                 |                 |          | added in the ML.                       |     |
|     |        |         |          |              |                    |                  |                 |                 |          |                                        |     |
|     |        |         |          |              |                    |                  |                 |                 | -        |                                        |     |
|     |        |         |          |              |                    |                  |                 |                 |          |                                        |     |
|     |        |         |          |              |                    |                  |                 |                 |          |                                        |     |

# Exhibit 3:

# Reconcile Transactions screen

| ★ 8    | Recon                                                                          | cile Transac                                               | tions                                                                                                    |                                                         | Control   |                   |                    |                                              |             | RAMCO OU-r | amco role 🔻 | ⊃¢ (        | ₽₽    | * <del>*</del>       | ? [            | K   |
|--------|--------------------------------------------------------------------------------|------------------------------------------------------------|----------------------------------------------------------------------------------------------------|---------------------------------------------------------|-----------|-------------------|--------------------|----------------------------------------------|-------------|------------|-------------|-------------|-------|----------------------|----------------|-----|
| State  | <mark>ement Info</mark><br>Bar<br>Raise                                        | rmation<br>nk Account No.<br>Statement No.<br>Bank Charges | BMO CAD BLOCKED                                                                                                    | is added to Statem<br>Section'.<br>Bank Book Start Date | nent Info | ormation          | Stateme<br>Bank Bo | account Type<br>ent End Date<br>ook End Date | Credit Card |            |             |             | 4     | Auto Recor<br>Get De | ncile<br>tails | -   |
| 🗕 Bank | Statement                                                                      | t                                                          |                                                                                                    |                                                         |           |                   |                    |                                              |             |            |             |             |       |                      |                | - 1 |
| •      | Found no r                                                                     | ows to display!!!                                          | * + -      *      *      *      *      *      *      *      *     *     *     *     *     *     *     *     *     *     *     *     *     *     *     *     *     *     *     *     *     *     *     *     *     *     *     *     *     *     *     *     *     *     *     *     *     *     *     *     *     *     *     *     *     *     *     *     *     *     *     *     *     *     *     *     *     *     *     *     *     *     *     *     *     *     *     *     *     *     *     *     *     *     *     *     *     *     *     *     *     *     *     *     *     *     *     *     *     *     *     *     *     *     *     *     *     *     *     *     *     *     *     *     *     *     *     *     *     *     *     *     *     *     *     *     *     *     *     *     *     *     *     *     *     *     *     *     *     *     *     *     *     *     *     *     *     *     *     *     *     *     *     *     *     *     *     *     *     *     *     *     *     *     *     *     *     *     *     *     *     *     *     *     *     *     *     *     *     *     *     *     *     *     *     *     *     *     *     *     *     *     *     *     *     *     *     *     *     *     *     *     *     *     *     *     *     *     *     *     *     *     *     *     *     *     *     *     *     *     *     *     *     *     *     *     *     *     *     *     *     *     *     *     *     *     *     *     *     *     *     *     *     *     *     *     *     *     *     *     *     *     *     *     *     *     *     *     *     *     *     *     *     *     *     *     *     *     *     *     *     *     *     *     *     *     *     *     *     *     *     *     *     *     *     *     *     *     *     *     *     *     *     *     *     *     *     *     *     *     *     *     *     *     *     *     *     *     *     *     *     *     *     *     *     *     *     *     *     *     *     *     *     *     *     *     *     *     *     *     *     *     *     *     *     *     *     *     *     * |                                                         |           | 시 🗉 🖬 🗹 🖂         | 🖹 🖹 🗶              | ₩ #                                          | + 10 14 2   | All        |             | ▼ Sear      | ch    |                      | Q              |     |
| #      |                                                                                | Remarks                                                    |                                                                                                    |                                                         | Company R | eference          | Reconciliat        | ion.Ref. #                                   |             |            | A           | Reference i | info. |                      |                |     |
| 1      | A New Display only Column 'Reference<br>Info. is added to the both Multi-lines |                                                            |                                                                                                    |                                                         |           |                   |                    |                                              |             |            |             |             |       |                      |                |     |
|        | •                                                                              |                                                            |                                                                                                    |                                                         |           |                   |                    |                                              |             |            |             |             |       |                      | ►              |     |
| - Bank | Book                                                                           |                                                            |                                                                                                    |                                                         |           |                   |                    |                                              |             |            |             |             |       |                      |                | - 1 |
| •      | Found no r                                                                     | ows to display!!!                                          | * + -      *      *      *      *      *      *      *      *     *     *     *     *     *     *     *     *     *     *     *     *     *     *     *     *     *     *     *     *     *     *     *     *     *     *     *     *     *     *     *     *     *     *     *     *     *     *     *     *     *     *     *     *     *     *     *     *     *     *     *     *     *     *     *     *     *     *     *     *     *     *     *     *     *     *     *     *     *     *     *     *     *     *     *     *     *     *     *     *     *     *     *     *     *     *     *     *     *     *     *     *     *     *     *     *     *     *     *     *     *     *     *     *     *     *     *     *     *     *     *     *     *     *     *     *     *     *     *     *     *     *     *     *     *     *     *     *     *     *     *     *     *     *     *     *     *     *     *     *     *     *     *     *     *     *     *     *     *     *     *     *     *     *     *     *     *     *     *     *     *     *     *     *     *     *     *     *     *     *     *     *     *     *     *     *     *     *     *     *     *     *     *     *     *     *     *     *     *     *     *     *     *     *     *     *     *     *     *     *     *     *     *     *     *     *     *     *     *     *     *     *     *     *     *     *     *     *     *     *     *     *     *     *     *     *     *     *     *     *     *     *     *     *     *     *     *     *     *     *     *     *     *     *     *     *     *     *     *     *     *     *     *     *     *     *     *     *     *     *     *     *     *     *     *     *     *     *     *     *     *     *     *     *     *     *     *     *     *     *     *     *     *     *     *     *     *     *     *     *     *     *     *     *     *     *     *     *     *     *     *     *     *     *     *     *     *     *     *     *     *     *     *     *     *     *     *     *     *     *     *     *     *     *     *     *     *     *     * |                                                         |           | 시 🏾 🖉 🗹           | 🖹 🖹 🗶              | ₩ #                                          | + 10 14 2   | All        |             | ▼ Sear      | ch    |                      | Q              |     |
| #      | 🖾 Tag                                                                          | Group                                                      | Remarks                                                                                                    |                                                         |           | Company Reference |                    | Reconciliat                                  | ion.Ref. #  |            | A           | Reference   | info. |                      |                |     |
| 1      |                                                                                |                                                            |                                                                                                    |                                                         |           |                   |                    |                                              |             |            |             |             |       |                      |                |     |

# Exhibit 4:

# Unreconcile Transactions screen

| *   | 🗉 Uni      | reconcile Transactions   |           |         |                                                                           | 44 4 1 2 3        | ▶ ₩ X ⊕ ₽ <b>€</b> | ? 🗔 🛌 |
|-----|------------|--------------------------|-----------|---------|---------------------------------------------------------------------------|-------------------|--------------------|-------|
| - 5 | atement I  | Information              |           |         |                                                                           |                   |                    | A     |
|     |            | Bank Account No. BMO CAD | BLOCKED   |         | Bank Name BANK OF MONTREAL                                                | Account Type      | Credit Card        |       |
|     |            | Reference # BMO CAD      | BLOCKED83 |         | Statement No. BMO CAD BLOCKED/33                                          |                   |                    |       |
| в   | ank Stater | nent                     |           |         |                                                                           |                   |                    |       |
| •   | •          | 1 - 1/1 🕨 🗰 💻 🍸 🏋        |           |         | New Display only Control 'Account Type                                    |                   | ▼ Search           | Q     |
| #   |            | Check No.                | Amount    | Remarks | is added to Statement Information                                         | Reference         | Reference info.    |       |
| 1   |            |                          | 3800.00   |         | Section'                                                                  |                   | 18120401           |       |
|     |            |                          |           |         | New Display only Column 'Reference In<br>is added to the both Multi-Ilnes | fo.               |                    |       |
|     |            | 4                        |           |         |                                                                           |                   |                    | )     |
| — В | ank Book-  |                          |           |         |                                                                           |                   |                    |       |
| *   | 4          | 1 - 3/3 🕨 🗰 🗕 🍸 🏹        |           |         |                                                                           | 🛏 💷 🕂 🛠 🛛 All     | ▼ Search           | Q     |
| #   |            | Check No.                | Amount    | Remarks |                                                                           | Company Reference | Reference info.    |       |
| 1   |            |                          | 1000.00   |         |                                                                           |                   | 18120401           |       |
| 2   |            |                          | 1200.00   |         |                                                                           |                   | 18120401           |       |

# Ability to Flag Credit Card Transactions and Transaction's date in Journal Voucher

Reference: APRP-785

# Background

When employees travel for work / incur expenses on behalf of the organization/ some allowances are given – the expenses incurred by them are reimbursed by the organization, based on the limits and policies of the organization. Some organizations provide the employees with a Credit Card to incur such expenses and the credit card bill is borne by them. These expenses are recorded by the employee in Ramco HCM or as part of travel/ expense software and approved. In some cases the payment to the credit card or settlement to employee is also done in the travel/expense software.

The requirement is to record such expenses incurred or settlement done in our system automatically through integration.

Our system has been enhanced to generate Journal Voucher/Supplier Expense Invoice/Supplier Debit Credit Note/ Supplier Prepayment Voucher/ Sundry Payment Voucher based on set option and the input from Travel/Expense Software.

# **Change Details**

 A. New parameters have been introduced in the Set Finance Process Parameters component under OU Parameter activity in Finance Setup section. (Exhibit-1)

| : | Organization Unit Level  |
|---|--------------------------|
| : | Book keeping             |
| : | Travel/Expense Interface |
|   | :<br>:<br>:              |

- 1. Process Parameter
   : Enable Integration for Travel/Expense Interface

   Permitted values
   : Enter "0" for "No" and "1" for "Yes"

   When Parameter is set as 0 The Integration for Travel/Expense Interface will be enabled.

   When Parameter is set as 1 The Integration for Travel/Expense Interface will be enabled.
- 2. Process Parameter : Settlement & Reconciliation of Company Credit Card Expenses Required Permitted values : Enter "0" for "No" and "1" for "Yes"
  When the parameter is set as 0 Settlement & Reconciliation of Credit Card Expense will not be enabled in our System and will be part of Travel/ Expense Software.
  When the parameter is set as 1 Settlement & Reconciliation of Credit Card Expense will be enabled in our System.

# ramco

- Process Parameter : Company Credit Card for Expense/Travel Interface managed as
   Permitted values : Enter "0" for "Bank Account" and "1" for "Credit Card Clearing Account"
   When the parameter is set as 0 the company credit card will be managed as bank account.
   When the parameter is set as 1 the company credit card for expenses will be managed as Clearing Account.
- 4. Process Parameter
   : Default Expense booking document for Travel/Expense Interface

   Permitted values
   : Enter "0" for "Journal Voucher" and "1" for "Sundry Payment Voucher"
- 5. Process Parameter : Default Numbering Type for automatically generated Prepayment
   Voucher through Travel / Expense Interface
   Permitted values : Enter a valid Numbering Type defined in Document Numbering Class
   business Component for the transaction type 'Prepayment Voucher'
- 6. Process Parameter : Default Numbering Type for automatically generated Sundry Payment through Travel / Expense Interface
   Permitted values : Enter a valid Numbering Type defined in Document Numbering Class business Component for the transaction type 'Sundry Payment'
- 7. Process Parameter : Default Order Invoice payment document for Travel/Expense
   Interface
   Permitted values : Enter "0" for "Prepayment Voucher" and "1" for "Supplier Debit Note"
- 8. Process Parameter : Reimbursable Expense for Travel/Expense Interface managed as
  Permitted values : Enter "0" for "Employee as Supplier" and "1" for "Clearing Account"
  When the parameter is set to 0 Employee will be modelled as a Supplier and payment to Employee
  for reimbursable will be managed through regular Pay batch.
  When the parameter is set to 1 the reimbursable expense will be managed as Clearing Account and

payment made through Sundry Payment Voucher.

- 9. Process Parameter : Unallowable Expense for Travel/Expense Interface managed as Permitted values : Enter "0" for "Employee as Supplier" and "1" for "Clearing Account" When the parameter is set to 0 – Employee will be modelled as a Supplier and Receipt from Employee for unallowable expenses will be managed through Supplier Receipt.
  When the parameter is set to 1 - the unallowable expense will be managed as Clearing Account and Receipt made through Sundry Receipt.
- 10. Process Parameter : Default settlement document for Travel/Expense Interface
  Permitted values : Enter "0" for "Journal Voucher" and "1" for "Sundry Payment Voucher"
  11. Process Parameter : Default Account Code for Employee Payable for Expense/Travel Interface
  Enter a Valid Account Code defined in operative chart of accounts

- Process Parameter : Default Account Code for Employee Receivable for Travel/Expense
   Interface
   Permitted values : Enter a Valid Account Code defined in operative chart of accounts
- B. The Existing parameters from category 'Journal Voucher'/ 'Supplier Debit Credit Note'/ 'Supplier Direct Invoice' are moved to the category 'Travel/Expense Interface'.

| Parameter Level  | : | Organization Unit Level  |
|------------------|---|--------------------------|
| Business Process | : | Book keeping             |
| Category         | : | Travel/Expense Interface |

- Process Parameter : Default Credit Account Code for auto generated JV through Travel / Expense interface
   Permitted values : Enter a Valid Account Code defined in operative chart of accounts. A Valid Account Code defined in the operative chart of accounts shall be accepted for setting the parameter
- Process Parameter : Default Numbering Type for automatically generated JV through Travel / Expense interface
   Permitted values : Enter a valid Numbering Type defined in Document Numbering Class business Component for the transaction type 'JV-Regular', and 'Reg. Direct Exec. Cost'
- Process Parameter : Default Credit Account Code for auto-generated Supplier Debit Note for Travel / Expense interface
   Permitted values : Enter a Valid Account Code defined in operative chart of accounts.
   A Valid Account Code defined in the operative chart of accounts shall be accepted for setting the parameter
- Process Parameter : Default Numbering Type for automatically generated Supplier Debit Note through Travel / Expense Interface
   Permitted values : Enter a valid Numbering Type defined in Document Numbering Class business Component for the transaction type 'Supplier Item Based Note'.
- 5. Process Parameter : Default Numbering Type for automatically generated Expense Invoice through Travel / Expense Interface
  Permitted values : Enter a valid Numbering Type defined in Document Numbering Class business Component for the transaction type 'Expense Invoice'.

# Integration of Credit Card Expenses - for other than Order Based Documents

The Set options relevant are:

- Company Credit Card for Expense/Travel Interface managed as Bank Account/ Credit Card
   Clearing Account
- Default Expense booking document for Travel/Expense Interface Journal Voucher / Sundry Payment Voucher.

Based on the first set option – Account code mapped to the Bank Cash Code given as input or Credit Card Clearing Account given in set option will be credited.

Based on the second set option – Either a Journal Voucher or Sundry Payment Voucher will be generated.

#### Note:

Second set option can be set as Sundry Payment Voucher only if first set option is set as Bank Account.

#### Integration of Credit Card Expenses - Order Based Documents

The Set options relevant are:

- Company Credit Card for Expense/Travel Interface managed as Bank Account/ Credit Card Clearing Account
- Default Order Invoice payment document for Travel/Expense Interface Prepayment Voucher/ Supplier Debit Note.

Based on the first set option – Account code mapped to the Bank Cash Code given as input or Credit Card Clearing Account given in set option will be credited.

Based on the second set option – Either a Pre- payment Voucher or Supplier Debit Note will be generated.

# Mote:

- 1. For this scenario order reference should be given as input from integration.
- 2. Supplier Control Account of the Order # Supplier will be impacted.
- 3. Second set option can be set as Prepayment Voucher only if first set option is set as Bank Account.

#### Integration of Reimbursable Expenses incurred by the employee - Order Based Documents

The Relevant Set Options are:

1. Reimbursable Expense for Travel/Expense Interface managed as - Employee as Supplier/ Clearing Account.

If employee is managed as Supplier – Supplier Debit Note to credit the Order Supplier and Supplier Debit Note to debit the Employee Supplier will be generated.

If employee is managed as Clearing Account – Supplier Debit Note to credit the Order Supplier and debit the Employee Payable account will be generated.

#### Integration of Reimbursable Expenses incurred by the employee

The Relevant Set Options are:

1. Reimbursable Expense for Travel/Expense Interface managed as - Employee as Supplier/ Clearing Account.

If employee is managed as Supplier – Supplier Expense Invoice will be generated. If employee is managed as Clearing Account – Journal Voucher will be generated.

## Integration of Unallowable Expenses

The Set options relevant are:

- Company Credit Card for Expense/Travel Interface managed as Bank Account/ Credit Card Clearing Account
- Unallowable Expense for Travel/Expense Interface managed as Employee as Supplier/ Clearing Account.

Based on the first set option – Account code mapped to the Bank Cash Code given as input or Credit Card Clearing Account given in set option will be credited.

Based on the second set option – Either a Journal Voucher or Sundry Debit Note will be generated.

#### Integration of Employee Settlement

The Set options relevant are:

Default settlement document for Travel/Expense Interface - Journal Voucher/ Sundry
 Payment Voucher

Based on the Set Option – a Journal Voucher or Sundry Payment Voucher will be generated.

# Integration of Card Settlement

The Set options relevant are:

- Company Credit Card for Expense/Travel Interface managed as Bank Account/ Credit Card
   Clearing Account
- Default settlement document for Travel/Expense Interface Journal Voucher/ Sundry
   Payment Voucher

Based on the first set option – Account code mapped to the Bank Cash Code given as input or Credit Card Clearing Account given in set option will be credited.

Based on the second set option – Either a Journal Voucher or Sundry Payment Voucher will be generated.

## Notes:

- 1. Unique Transaction Number referring to each transaction given by the bank for credit card transaction will be recorded will be captured as a background information.
- 2. Reference Info., is added in Journal Voucher to capture such unique transaction number.
  - Unique Transaction Number will be used for Reconciliation purposes.

# Exhibit 1:

# **Set Parameters**

| * 8   | Se       | t Finance Proces | Parameters                  |                                                                               | RAMCO OU-ramco                                                          | ole 👻 🗙      | :⊖ ;        | <b>←</b> ? [₀ |
|-------|----------|------------------|-----------------------------|-------------------------------------------------------------------------------|-------------------------------------------------------------------------|--------------|-------------|---------------|
| - Sea | rch Crit | teria            |                             |                                                                               |                                                                         |              |             |               |
|       |          | Parameter Le     | vel Organization Unit Level | Business Process Book keeping                                                 | Category Tr                                                             | avel/Expense | Invoice     | -             |
| 6.00  | nch Dao  | ulte -           |                             |                                                                               |                                                                         |              |             |               |
| 500   | rui kes  |                  |                             |                                                                               |                                                                         | _            |             |               |
| •     |          | 1 - 12/18 🕨 🕨    | + 🗆 🕺 🗡 🏋                   | 上<br>一                                                                        |                                                                         | •            | Search      | Q             |
| #     |          | Business Process | Category                    | Process Parameter                                                             | Permitted Value                                                         | Value        | Status      | Error Messa   |
| 1     |          | Book keeping     | Travel/Expense Invoice      | Company Credit Card for Expense/Travel Interface managed as                   | Enter '0' for 'Bank Account' and '1' for 'Credit Card Clearing Account' | 0            | Defined     |               |
| 2     |          | Book keeping     | Travel/Expense Invoice      | Default Account Code for Employee Payable for Expense/Travel Interface        | Enter a Valid Account Code defined in operative chart of accounts.      | 15122020     | Defined     |               |
| 3     |          | Book keeping     | Travel/Expense Invoice      | Default Account Code for Employee Receivable for Expense/Travel Interface     | Enter a Valid Account Code defined in operative chart of accounts.      | 16122020     | Defined     |               |
| 4     |          | Book keeping     | Travel/Expense Invoice      | Default Credit Account Code for Reimbursible expenses in Travel / Expense int | Enter a Valid Account Code defined in operative chart of accounts.      |              | Not Defined |               |
| 5     |          | Book keeping     | Travel/Expense Invoice      | Default Expense booking document for Expense/Travel Interface                 | Enter '0' for 'Journal Voucher' and '1' for 'Sundry Payment Voucher'    | 1            | Defined     |               |
| 5     |          | Book keeping     | Travel/Expense Invoice      | Default Numbering Type for automatically generated Prepayment Voucher three   | Enter a valid Numbering Type defined in Document Numbering Class bu     |              | Not Defined |               |
| 7     |          | Book keeping     | Travel/Expense Invoice      | Default Numbering Type for automatically generated Sundry Payment through     | Enter a valid Numbering Type defined in Document Numbering Class bu     |              | Not Defined |               |
| в     |          | Book keeping     | Travel/Expense Invoice      | Default Order Invoice payment document for Expense/Travel Interface           | Enter '0' for 'Prepayment Voucher' and '1' for 'Supplier Debit Note'    | 1            | Defined     |               |
| 9     |          | Book keeping     | Travel/Expense Invoice      | Default settlement document for Expense/Travel Interface                      | Enter '0' for 'Journal Voucher ' and '1' for 'Sundry Payment Voucher'   | 1            | Defined     |               |
| 10    |          | Book keeping     | Travel/Expense Invoice      | Enable Integration for Expense/Travel Interface                               | Enter '0' for 'No' and '1' for 'Yes'                                    | 1            | Defined     |               |
| 11    |          | Book keeping     | Travel/Expense Invoice      | Reimbursable Expense for Expense/Travel Interface managed as                  | Enter '0' for 'Employee as Supplier' and '1' for 'Clearing Account'     | 1            | Defined     |               |
| 12    |          | Book keeping     | Travel/Expense Invoice      | Settlement & Reconciliation of Company Credit Card Expenses Requried          | Enter '0' for 'No' and '1' for 'Yes'                                    | 1            | Defined     |               |
|       |          |                  |                             |                                                                               |                                                                         |              |             | •             |

#### Set Parameters

| *   | Se       | t Finance Proces | s Parameters                |                                                            |                     |                           | RAM                                 | 4CO OU-ramc    | o role 👻 🗙    | ÷ ⊕ ⊄       | <b>←</b> ? ⊡ |
|-----|----------|------------------|-----------------------------|------------------------------------------------------------|---------------------|---------------------------|-------------------------------------|----------------|---------------|-------------|--------------|
| - 5 | arch Cri | teria            |                             |                                                            |                     |                           |                                     |                |               |             |              |
|     |          | Parameter Le     | vel Organization Unit Level | Business Process                                           | Book keeping        | -                         |                                     | Category       | Travel/Expens | e Invoice   | -            |
| - 5 | arch Re  | sults            |                             |                                                            |                     |                           |                                     |                |               |             |              |
| *   | 4        | 13 - 18/18 🕨 🕨   | + 🗆 🛪 🍸 🏏                   |                                                            | ~ 1                 | 1 🗄 🕱 🖂 🖹 🗙               | 🔀 🐺 🗰 💷 👫 % 🛛 Al                    | II             | -             | Search      | Q            |
| #   |          | Business Process | Category                    | Process Parameter                                          |                     | Permitted Value           |                                     |                | Value         | Status      | Error Messa  |
| 13  |          | Book keeping     | Travel/Expense Invoice      | Unallowable Expense for Expense/Travel Interface managed   | d as                | Enter '0' for 'Employee a | s Supplier' and '1' for 'Clearing A | Account'       | 1             | Defined     |              |
| 14  |          | Book keeping     | Travel/Expense Invoice      | Default Numbering Type for automatically generated JV thro | ough Travel / Expe  | Enter a valid Numbering   | Type defined in Document Num        | bering Class l | bu            | Not Defined |              |
| 15  |          | Book keeping     | Travel/Expense Invoice      | Default Credit Account Code for autogenerated JV through 1 | Travel / Expense in | Enter a Valid Account Co  | de defined in operative chart of    | accounts.      | 200100        | Defined     |              |
| 16  |          | Book keeping     | Travel/Expense Invoice      | Default Numbering Type for automatically generated Supplie | er Debit Note throu | Enter a valid Numbering   | Type defined in Document Num        | bering Class l | u             | Not Defined |              |
| 17  |          | Book keeping     | Travel/Expense Invoice      | Default Credit Account Code for autogenerated Supplier Deb | bit Note for Travel | Enter a Valid Account Co  | de defined in operative chart of    | accounts.      |               | Not Defined |              |
| 18  |          | Book keeping     | Travel/Expense Invoice      | Default Numbering Type for automatically generated Expense | se Invoice through  | Enter a valid Numbering   | Type defined in Document Num        | bering Class l | u EXP         | Defined     |              |
| 19  |          |                  |                             |                                                            |                     |                           |                                     |                |               |             |              |

# Exhibit 2:

# Journal Voucher Screen

| ★ 8    | View Journal Voucher  | r                |                          |         |                           |              | X E            | • 🛱 🗲 | ? |    |
|--------|-----------------------|------------------|--------------------------|---------|---------------------------|--------------|----------------|-------|---|----|
|        | Voucher No.           | JOUR-000195-1220 | Voucher Type             | Regular |                           | Status       | Authorized     |       |   |    |
|        | Transaction Date      | 12-22-2020       | FB                       | AVEOS   | Vou                       | her Category |                |       |   |    |
| - Reve | ersal Voucher Details |                  |                          |         |                           |              |                |       |   | _  |
|        | Reversal Voucher No.  |                  | Reversal Period          |         |                           |              |                |       |   |    |
|        | Reversal Date         |                  |                          |         |                           |              |                |       |   |    |
|        | Control Total         | 609.00           | Remarks                  |         |                           |              |                |       |   |    |
| - Refe | rence Voucher Details |                  |                          |         |                           |              |                |       |   | _  |
|        | Reference Voucher No. |                  | Transaction Date         |         |                           |              |                |       |   |    |
|        |                       |                  |                          |         | Reference Info., added in |              |                |       |   |    |
| - Acco | ounting Information   |                  |                          |         | Journal Voucher           |              |                |       |   | _  |
|        | 1 - 6/6 🕨 🕨 🝸         | X                |                          |         |                           | All          | ▼ Searc        | 1     | Q | ٤. |
| #      | upplier #             | Supplier Name    | Destination Account Code |         | Dest. Account Description | Re           | eference info. |       |   |    |
| 1      |                       |                  |                          |         |                           | 221          | 120501         |       |   |    |
| 2      |                       |                  |                          |         |                           | 221          | 120502         |       |   |    |
| 3      |                       |                  |                          |         |                           | 221          | 120503         |       |   |    |
| 4      |                       |                  |                          |         |                           | 221          | 120501         |       |   |    |
| 5      |                       |                  |                          |         |                           | 221          | 120502         |       |   |    |
|        | 4                     |                  |                          |         |                           |              |                |       |   | Þ. |

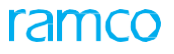

# Ability to perform GL Allocation across companies

Reference: APRP-786

# Background

GL Allocation enables allocation of costs from one Account Code / Cost Centre/ Analysis Code or a combination thereof to another in the same (or) different Finance Book within the login company. Currently, the allocation cannot be done across the group companies. There can be instances where the costs have to be allocated by the login company to other group companies like Holding (or) Subsidiary companies in case of shared costs. The requirement is to enable GL Allocation across Companies.

The **Maintain Allocation & Distribution Rules** activity has been enhanced to capture destination Company Code and Finance Book of group companies. Intercompany JV will be posted for allocation in case of allocation across companies.

# **Change Details**

- New options settings have been added under Finance Setup business process > OU Parameter Setup component >Set Finance Process Parameters activity. (Exhibit-1)
  - Parameter Level: Company LevelBusiness process: Book KeepingCategory: Journal VoucherDescription: Enable GL Allocation across companiesPermitted Value: Enter '0' for No and '1' for YesIf this is parameter is set as
    - Yes: User will be able to perform GL allocation across Group companies.
    - No: User will be not be able to perform GL allocation across Group companies.

# 2. Maintain Allocation & Distribution Rules

When above set option is set as 'Yes',

- Destination company combo will be loaded with all the Group Companies along with login Company. **(Exhibit-2)**
- Destination Finance Book combo will be loaded with all the Finance Books of the Group companies along with login Company.(Exhibit-2)

## 3. GL Allocation

- On Selecting a Destination Company & Finance Book other than the login Company and mentioning the Destination Account code, balance for allocation will be considered from the Source Account code of the login Company and will be allocated to Destination Account Code of other Group Company.
- For allocation across companies, Intercompany JV will be posted for allocation both in login Company and the other Group Company.

# Exhibit 1:

# Set Finance Process Parameters screen: Company Level - OU Parameter Setup business component

| arch Results         | Company Level     Sevent                                                                                                    | Business Process Book keeping                                               |                                                                           | Dournal Voucher            | -         |
|----------------------|----------------------------------------------------------------------------------------------------|-----------------------------------------------------------------------------|---------------------------------------------------------------------------|----------------------------|-----------|
| 1 - 6/6     Business | *      *      *      *      *      *      *      *      *      *      *      *      *      *      *      *      *      *      *      *      *      *      *      *      *      *      *      *      *      *      *      *      *      *      *      *      *      *      *      *      *      *      *      *      *      *      *      *      *      *      *      *      *      *      *      *      *      *      *      *      *      *      *      *      *      *      *      *      *      *      *      *      *      *      *      *      *      *      *      *      *      *      *      *      *      *      *      *      *      *      *      *      *      *      *      *      *      *      *      *      *      *      *      *      *      *      *      *      *      *      *      *      *      *      *      *      *      *      *      *      *      *      *      *      *      *      *      *      *      *      *      *      *      *      *      *      *      *      *      *      *      *      *      *      *      *      *      *      *      *      *      *      *      *      *      *      *      *      *      *      *      *      *      *      *      *      *      *      *      *      *      *      *      *      *      *      *      *      *      *      *      *      *      *      *      *      *      *      *      *      *      *      *      *      *      *      *      *      *      *      *      *      *      *      *      *      *      *      *      *      *      *      *      *      *      *      *      *      *      *      *      *      *      *      *      *      *      *      *      *      *      *      *      *      *      *      *      *      *      *      *      *      *      *      *      *      *      *      *      *      *      *      *      *      *      *      *      *      *      *      *      *      *      *      *      *      *      *      *      *      *      *      *      *      *      *      *      *      *      *      *      *      *      *      *      *      *      *      *      *      *      * | ٨.                                                                          |                                                                           | ▼ Search                   | (         |
| 1 - 6/6              | Process     Category                                                                                                    | 4                                                                           |                                                                           | <ul> <li>Search</li> </ul> | (         |
| Business             | Process Category                                                                                                    |                                                                             |                                                                           |                            |           |
|                      |                                                                                                    | Process Parameter                                                           | Permitted Value                                                           | Value Status               | Frmr Mess |
| Воок кеер            | ping Journal Voucher                                                                                                    | Enable GL Allocation across companies                                       | Enter '0' for No and '1' for Yes                                          | 1 Defined                  |           |
| Book keep            | ping Journal Voucher                                                                                                    | Allow Expense Type basis for Capital Ref. Documents                         | Enter 0 for Always Ref. Doc. based, 1 for Ref. Doc. based if not specifie | 1 Defined                  |           |
| Book keep            | ping Journal Voucher                                                                                                    | Allow Inter Company transactions in Journal Voucher                         | Enter 0 for No and 1 for Yes                                              | Not Define                 | d         |
| Book keep            | ping Journal Voucher                                                                                                    | Default Numbering Type for automatically generated JV through GL Allocation | Enter a valid Numbering Type defined in Document Numbering Class b        | u JV Defined               |           |
| Book keep            | ping Journal Voucher                                                                                                    | Status of automatically generated JV through Review Accounting Information  | Enter '0' for 'Fresh' and '1' for 'Authorized'.                           | 0 Defined                  |           |
| Book keep            | ping Journal Voucher                                                                                                    | Default Numbering Type for automatically generated JV through Review Acco   | L Enter a valid Numbering Type defined in Document Numbering Class b      | u JV Defined               |           |
|                      |                                                                                                    |                                                                             |                                                                           |                            |           |

# Exhibit 2:

# Maintain Allocation & Distribution Rules in the Journal Voucher business component

| 1  |         | Mai        | intain Allocation      | & Distributio | n Rules       |              |                           |                      |                |                 |                    |                   |             | RAMCO OU-ram  | ico role 👻 🔀 i   | 9₽4       | ? 🗔 |
|----|---------|------------|------------------------|---------------|---------------|--------------|---------------------------|----------------------|----------------|-----------------|--------------------|-------------------|-------------|---------------|------------------|-----------|-----|
| Ru | le Info | ormatio    | n                      |               |               |              |                           |                      |                |                 |                    |                   |             |               |                  |           |     |
|    |         |            | Rule ID                |               |               | 🔄 🔎 Copy     |                           | Rule Desc            |                |                 |                    |                   |             |               |                  |           |     |
|    |         |            | Status                 | In Active     | •             |              |                           | Effective Date       |                | Effective To    |                    |                   |             |               |                  |           |     |
|    |         |            | Allocation Type        | GL Allocation |               | •            | Allo                      | cation Category      | GLR1           |                 | -                  |                   |             | Numbering Typ | pe RUL 🔻         |           |     |
| -  | Sour    | ce —       |                        |               |               |              |                           |                      |                |                 |                    |                   |             |               |                  |           |     |
| L. | 4       | Found      | no rows to display!!!  | • • + -       | 0 % 🛊 🖉 1     | 7            |                           |                      | 1              | - 🖿 🖻 🖹 🖂       | 🖹 X <sup>4</sup> ( | C ⊠ ∓ →           | 10 11 %     | All           | ▼ Sea            | ch        | Q   |
|    | #       |            | Finance book           | Account C     | ode 🔎         | Cost Center  | , A                       | nalysis Code         | Q              | Sub Analysis Co | de                 | Q                 | Contra Acco | ount Code     | Q                | Exp. Cls. |     |
| 3  |         |            | PFB1                   | ~             |               |              |                           |                      |                |                 |                    |                   |             |               |                  |           |     |
| De | stinat  | ion —      | All group<br>be loaded | companie      | s will        | Al           | ll Finance<br>roup will k | Books ir<br>De loade | the<br>d       |                 |                    |                   |             |               |                  |           | Þ   |
|    | Basi    | s of Alloc | cation p               |               | Allocation El | ement        |                           | ▼ 0                  | E Structure ID |                 |                    | -                 |             |               |                  |           |     |
| H  | ( 4     | Found      | no rows splay!!!       | • • + -       | 🗇 🌫 🌣 🖉 1     | 7            |                           |                      | 1              | - 🖿 🖻 🗵 🖂       | 🖹 🗙 (              | € 🛛 ∓ 🔹           | 010 🚹 🕺     | All           | ▼ Sea            | rch       | Q   |
|    | ŧ       |            | Company                | Rule Line #   | Rule Seq #    | Finance book | Account Code              | O Cost C             | Center J       | O Analysis Code | , р s              | iub Analysis Code | <i>р</i> %  |               | Account Code Des | c.        |     |
| 1  |         |            | 123 🗸                  | •             |               |              | ~                         |                      |                |                 |                    |                   |             |               |                  |           |     |
|    |         |            |                        |               |               |              |                           |                      |                |                 |                    |                   |             |               |                  |           |     |

# GL Allocation using contra-account which is credited while allocating costs out

Reference: APRP-787

# Background

GL Allocation enables allocation of costs from one Account Code/ Cost Centre/ Analysis Code to another. After allocation the allocated amount will get reduced from the source account. Since the costs allocated have been reduced, source account will not give a true representation of the costs incurred during the period in the Financial Statements to the user. The requirement is to use a different account code for allocating the cost out.

GL Allocation rules have been enhanced to capture the Contra Account Code to be used for allocating the cost out. Though the balance for allocation is considered from Source Account Code – Contra Account Code would be used for crediting the allocation amount.

# **Change Details**

 New options settings have been added under Finance Setup business process > OU Parameter Setup component >Set Finance Process Parameters activity. (Exhibit-1)

| Parameter Level     | : Company Level                                                              |
|---------------------|------------------------------------------------------------------------------|
| Business process    | : Book Keeping                                                               |
| Category            | : Journal Voucher                                                            |
| Description         | : Ability to use contra-account which is credited while allocating costs out |
| Permitted Value     | : Enter '0' for No and '1' for Yes                                           |
| If this is paramete | er is set as                                                                 |
|                     |                                                                              |

- Yes: User will be able to use contra account which is credited while allocating costs out.
- No: User will not be able to use contra account while allocating costs out.

#### 2. Maintain Allocation & Distribution Rules:

• New column Contra Account Code is added in the multiline of Source section which will be used for crediting while allocating costs out instead of Source Account Code . (Exhibit-2)

#### 3. Review/Process Allocation Packages:

• New column **Contra Account Code** is added in the multiline to display the Contra Account Code which is credited while allocating costs out. (**Exhibit-3**)

• On specifying the Contra Account code in Maintain Allocation & Distribution Rules, balance for allocation will be considered from the Source Account code and Contra Account Code will be considered for crediting allocated costs.

# Example

 Travel expense Account (61000) booked in General Cost Center (General) balance of \$20,000 to be allocated Direct Travel Account (41000) with Department Cost Center (Avionics).
 Contra Account Code – Travel Expense Allocated out (62000)

| GL Allocation will be posted as below:   |          |          |
|------------------------------------------|----------|----------|
| Dr. 41000 (Direct Travel)                | \$20,000 | Avionics |
| Cr. 62000 (Travel Expense Allocated out) | \$20,000 | General  |

#### Exhibit 1:

## Set Finance Process Parameters screen: Company Level in the OU Parameter Setup business component

| <b>*</b> > | Finano                         | e Setup > OU Para | ameter Setup > Set Fin | ance Process Parameters     | ~                                                  |                                                 |                                 |                   |               |
|------------|--------------------------------|-------------------|------------------------|-----------------------------|----------------------------------------------------|-------------------------------------------------|---------------------------------|-------------------|---------------|
| * 8        | Se                             | t Finance Proces  | ss Parameters          |                             |                                                    |                                                 | RAMCO OU-ramco role             | - x 🔒 🛱           | ← ? []        |
| = Sea      | rch Crit                       | teria             |                        |                             |                                                    |                                                 |                                 |                   |               |
|            |                                | Parameter L       | Level Company Level    | •                           | Business Process Book keeping                      | •                                               | Category bour                   | nal Voucher       | -             |
| = Sea      | rch Res                        | sults             |                        |                             |                                                    |                                                 |                                 |                   |               |
|            | 6                              | 1 - 7/7 ▶ ₩       | + 🗆 % 🝸 🏏              |                             | ٦                                                  |                                                 | 10 🕇 🛠 All                      | ▼ Search          | Q             |
| #          |                                | Business Process  | Category               | Process Parameter           |                                                    | Permitted Value                                 | Val                             | lue <i>Status</i> | Error Message |
| 1          |                                | Book keeping      | Journal Voucher        | Enable usage of Contra acc  | ount for allocating costs out.                     | Enter '0' for 'No', '1' for 'Yes'               | 1                               | Defined           |               |
| 2          |                                | Book keeping      | Journal Voucher        | Enable GL Allocation across | companies                                          | Enter '0' for No and '1' for Yes                | 1                               | Defined           |               |
| 3          | Book keeping Journal Voucher   |                   |                        | Allow Expense Type basis f  | or Capital Ref. Documents                          | Enter 0 for Always Ref. Doc. based, 1 for Re    | f. Doc. based if not specifie 1 | Defined           |               |
| 4          | 4 Book keeping Journal Voucher |                   |                        | Allow Inter Company transa  | actions in Journal Voucher                         | Enter 0 for No and 1 for Yes                    | 1                               | Defined           |               |
| 5          |                                | Book keeping      | Journal Voucher        | Default Numbering Type fo   | r automatically generated JV through GL Allocation | Enter a valid Numbering Type defined in Do      | cument Numbering Class bu JV    | Defined           |               |
| 6          |                                | Book keeping      | Journal Voucher        | Status of automatically gen | erated JV through Review Accounting Information -  | Enter '0' for 'Fresh' and '1' for 'Authorized'. | 0                               | Defined           |               |
| 7          |                                | Book keeping      | Journal Voucher        | Default Numbering Type fo   | r automatically generated JV through Review Accou  | Enter a valid Numbering Type defined in Do      | cument Numbering Class bu JV    | Defined           |               |
| 8          |                                |                   |                        |                             |                                                    |                                                 |                                 |                   |               |
|            |                                |                   |                        |                             |                                                    |                                                 |                                 |                   |               |
|            |                                |                   |                        |                             |                                                    |                                                 |                                 |                   |               |
|            |                                | 4                 |                        |                             |                                                    |                                                 |                                 |                   | ) F           |
|            |                                |                   |                        |                             |                                                    |                                                 |                                 |                   |               |
|            |                                |                   |                        |                             | Set Parameters                                     |                                                 |                                 |                   |               |
|            |                                |                   |                        |                             |                                                    |                                                 |                                 |                   |               |

#### Exhibit 2 :

#### Maintain Allocation & Distribution Rules under the Journal Voucher business component

| *      | B M        | aintain Allocation       | & Distributio | on Rules                           |              |            |                 |              |    |                  |             |            |          | RAM             | CO OU-ramco role | → 2\$      | •      |          | • ? 🗔 |
|--------|------------|--------------------------|---------------|------------------------------------|--------------|------------|-----------------|--------------|----|------------------|-------------|------------|----------|-----------------|------------------|------------|--------|----------|-------|
| Rule I | nformat    | ion                      |               |                                    |              |            |                 |              |    |                  |             |            |          |                 |                  |            |        |          |       |
|        |            | Rule ID                  |               |                                    | Copy         |            | Rule D          | )esc.        |    |                  |             |            |          |                 |                  |            |        |          |       |
|        |            | Status                   | In Active     | •                                  |              |            | Effective       | Date         |    | Effective To     |             | <b></b>    |          |                 |                  |            |        |          |       |
|        |            | Allocation Type          | GL Allocation |                                    | -            | A          | Allocation Cate | gory GLR1    |    |                  | -           |            |          | Nu              | mbering Type RL  | L 🔻        |        |          |       |
| - 5    | ource —    |                          |               |                                    |              |            |                 |              |    |                  |             |            |          |                 |                  |            |        |          |       |
| *      | • Four     | id no rows to display!!! | • • + -       | 0 🕺 🔅 💋 🎙                          | 7            |            |                 |              | Å  | <u>⊫</u> 5 🗟 🛛   | <b>₽</b> ×+ | C X        | ∓ ja II  | 1 🕂 🐕 Al        |                  | ▼ 5        | Search |          | Q     |
| #      |            | Finance book             | Account C     | ode 🔎                              | Cost Center  | Q          | Analysis Code   |              | Q  | Sub Analysis Cod | le          |            | D Q      | ontra Account C | ode              | ۶          | DE     | xp. Cls. |       |
| 1      |            | PFB1                     | ~             |                                    |              |            |                 |              |    |                  |             |            |          |                 |                  |            |        |          |       |
|        |            |                          |               |                                    |              |            |                 |              |    |                  |             |            |          |                 |                  |            |        |          |       |
|        |            |                          |               |                                    |              |            |                 |              |    |                  |             |            |          |                 |                  |            |        |          |       |
|        |            |                          |               |                                    |              |            |                 |              |    |                  |             |            |          |                 |                  |            |        |          |       |
|        |            |                          |               |                                    |              |            |                 |              |    |                  |             |            |          |                 |                  |            |        |          |       |
|        |            | 4                        |               |                                    |              |            |                 |              |    |                  |             |            |          |                 |                  |            |        |          | •     |
| Desti  | nation —   |                          |               |                                    |              |            |                 |              |    |                  |             |            |          |                 |                  |            |        |          |       |
| E      | asis of Al | location Percentage      |               | <ul> <li>Allocation Ele</li> </ul> | ement        |            | -               | CE Structure | ID |                  |             | -          |          |                 |                  |            |        |          |       |
| *      | • Four     | id no rows to display!!! | • • + -       | 🗆 🗶 🏟 🗶 🎵                          | 7            |            |                 |              | ٨  |                  | <b>₽</b> ×+ | C X        | ¥ н I    | 1 🚺 🞋 🛛 Al      |                  | ▼ 5        | Search |          | Q     |
| #      |            | Company                  | Rule Line #   | Rule Seq #                         | Finance book | Account Co | de 🔎 Co         | ost Center   | Q  | Analysis Code    | Q           | Sub Analys | s Code 🖇 | %               | Acco             | unt Code I | Desc.  |          |       |
| 1      |            | 123                      |               |                                    |              | /          |                 |              |    |                  |             |            |          |                 |                  |            |        |          |       |
|        |            |                          |               |                                    |              |            |                 |              |    |                  |             |            |          |                 |                  |            |        |          |       |
| i l    |            |                          |               |                                    |              |            |                 |              |    |                  |             |            |          |                 |                  |            |        |          |       |

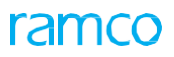

# Exhibit 3:

Review/Process Allocation Packages activity under the Journal Voucher business component

| <mark>∕</mark> ` > I | Book Kee      | eping > Jou     | rnal Voucher > Review | //Process Allocation Packa | ges         | •          |              |                     |             |         |
|----------------------|---------------|-----------------|-----------------------|----------------------------|-------------|------------|--------------|---------------------|-------------|---------|
| * 8                  | Revi          | ew/Proces       | s Allocation Packa    | jes                        |             |            |              |                     | 4 1 2 🕨 🖉 🖨 | ⇔ ⇔     |
| Process              | Run<br>Rule # | AU              |                       | Rule Line # 👻              |             |            |              |                     |             |         |
| Detail               | Eound         | no rows to disr | alayiii 🕨 🗰 🛨 🗖       | <b>□ ☆ ☆ ▼ ⋎</b>           |             | 人间         |              |                     | ▼ Search    | C       |
| #                    |               | Company         | Finance Book          | Rule #                     | Rule Line # | Rule Seg # | Account Code | Contra Account Code | Cost Center | Analysi |
| 1                    |               |                 |                       |                            |             |            |              |                     |             |         |
|                      |               |                 |                       |                            |             |            |              |                     |             |         |
|                      |               | •               |                       |                            |             |            |              |                     |             |         |
|                      |               |                 |                       |                            |             |            |              |                     |             |         |
|                      |               |                 |                       |                            |             |            |              |                     |             |         |

# Ability to perform GL Allocation based on Target Account Codes

Reference: APRP-789

# Background

GL Allocation enables allocation of costs from one Account Code/Cost Centre/Analysis Code to another. Currently the allocation can be done on the basis of percentage. When recurring GL Allocation packages are defined, the percentage of Allocation to the destination Account Codes have to be pre-defined. The Requirement is to allocate cost based on the ratio of the balances in the Account codes for the period for which Allocation is processed, instead of pre-defined percentage.

New 'Basis of Allocation' – Target Account Codes has been added in GL Allocation Rules. When Basis of Allocation is selected as Target Account Code, the user has the option to specify a CE Structure ID and a Schedule (Account Code/Cost Center/ Analysis Code/Sub Analysis Code will be considered from the given Schedule) or the user can specify the Account Code and other details in the Destination Section.

GL Allocation is enhanced to consider the percentage of allocation for destination Account Codes based on the balance in the Target Account Codes.

# Change Details

## Maintain Allocation & Distribution Rules:

- New combo CE Structure ID is added in the Destination section. When Basis of Allocation is selected as Target Account Codes CE Structure ID will be loaded with Active CE Structure ID's defined in Manage Cost Element Structure. (Exhibit-1)
- New column Schedule is added in the multiline of Destination section. When CE Structure ID is selected, Schedule combo will load the schedules for which Element Relationship is defined in Manage Cost Element Structure. (Exhibit-1)

#### **Review/Process Allocation Packages:**

• Column 'Available Balance' is enhanced to display the available balance in the Destination Account Codes (Exhibit-2)

#### GL Allocation – Target Account Codes:

When Basis of Allocation is selected as Target Account Code – GL Allocation will happen based on the balance in the Target Account Code given in schedule or destination section for the Allocation period.

#### Example:

Source Account Balance:

| Account Code          | CC  | Balance  |
|-----------------------|-----|----------|
| Employee Exp. (61000) | Gen | \$20,000 |

Target Account Balance:

| Account Code            | CC   | Balance |
|-------------------------|------|---------|
| Direct Labour (41000)   | A330 | \$1,000 |
| Direct Labour (42000)   | A380 | \$6,000 |
| Indirect Labour (43000) | A330 | \$3,000 |

# (a) Schedule (or) Account Code :

When the above Target Accounts and Cost Centers are provided as Schedule (without providing destination Account Code) **or** Destination Account Codes in the GL Allocation Rule, the allocation will happen as given. (Ratio for Allocation will be calculated for the combination of Account Code and Cost Center given in Schedule/ Destination Section).

# (b) Schedule and Account Code:

When the above Target Accounts and Cost Centers are provided as Schedule and Destination Account Code is specified as '51000' in the GL Allocation Rule, the allocation will happen as given. (Ratio for Allocation will be calculated for the combination of Cost Center given in Schedule. Account Code will not be considered for Ratio Calculation, only for balance derivation).

|                 | (a) Dest. Acco  | unt Codes (or) | Schedule |          | (b) Dest. Account Codes and Schedule |                 |                    |       |          |  |
|-----------------|-----------------|----------------|----------|----------|--------------------------------------|-----------------|--------------------|-------|----------|--|
| Account<br>Code | Description     | Cost<br>Center | Ratio    | Amount   | Account<br>Code                      | Description     | Cost<br>Cente<br>r | Ratio | Amount   |  |
| 41000           | Direct Labour   | A330           | 10%      | \$2,000  | 51000                                | Direct Expenses | A330               | 40%   | \$8,000  |  |
| 42000           | Direct Labour   | A380           | 60%      | \$12,000 | 51000                                | Direct Expenses | A380               | 60%   | \$12,000 |  |
| 43000           | Indirect Labour | A330           | 30%      | \$6,000  |                                      |                 |                    |       |          |  |
| (2000           |                 | 6              | 1000/    | 400 000  | (2000                                |                 | 6                  | 100   | 400.000  |  |
| 62000           | Employee Exp.   | Gen            | 100%     | \$20,000 | 62000                                | Employee Exp.   | Gen                | %     | \$20,000 |  |

# Note:

- 1. The above example represents only Account Code & Cost Center Combination. The same can be extended to Analysis Code and Sub Analysis Code also.
- 2. When Basis of Allocation is selected to Target Account Code % for allocation need not be mentioned in the destination section.

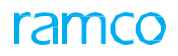

# Exhibit 1:

# Maintain Allocation & Distribution Rules screen in the Journal Voucher business component

| * 1     | 🗉 Ma         | intain Alloca                | tion & Dist   | tribut  | tion Rul    | es         |            |               |                    |                       |                     |          |                | R         | AMCO OU-ra   | mco role 👻 💢      | ● ₫ ←           | ? 🗔 |
|---------|--------------|------------------------------|---------------|---------|-------------|------------|------------|---------------|--------------------|-----------------------|---------------------|----------|----------------|-----------|--------------|-------------------|-----------------|-----|
| Rule Ir | nformatio    | on                           |               |         |             |            |            |               |                    |                       |                     |          |                |           |              |                   |                 |     |
|         |              | Ru                           | ule ID RUL-0  | 00083-2 | 2021        |            |            |               | Rule Des           | CE-CC                 |                     |          |                |           |              |                   |                 |     |
|         |              | S                            | Status Active |         | -           |            |            |               | Effective Dat      | e 01-01-2020 📾 Eff    | fective To 12-31-20 | 20 🛗     |                |           |              |                   |                 |     |
|         |              | Allocation                   | Type GL Allo  | ocation |             |            | -          |               | Allocation Categor | y GLR1                |                     |          |                | N         | Numbering Ty | pe RUL 🔻          |                 |     |
| - co    |              |                              |               |         |             |            |            |               |                    |                       |                     |          |                |           |              |                   |                 |     |
| - 50    | urce         |                              |               |         |             |            |            |               |                    |                       |                     |          |                |           | _            |                   |                 |     |
|         | 4            | 1 - 2/2 🕨 🕨                  | • + - (       | ⊐I ≫    | • %         | <b>Y</b> X |            |               |                    | 人ഥ                    | ∃ X X ≣ ו           | 6 5      | \$ # # 00      | 14 %      | All          | ▼ Sea             | arch            | Q   |
| #       |              | Rule Line                    | Rule Seq ;    | Finan   | nce book    | Account    | Code 🔎     | Cost Center 🔎 | Analysis Code 🔎    | Sub Analysis Code 🔎   | Contra Account (    | Code 🔎   | %              | Account   | Code Desc.   | Cost Center Desc. |                 | E   |
| 1       |              | 1                            | 1             | PFB1    | ~           | 850103     | _ <b>v</b> | 1100 🔤        |                    |                       |                     | =        | 20.00          | Repair Ch | narges       | 1100 - EMC GENE   | RAL MANAGER     |     |
| 2       |              | 2                            | 1             | PFB1    | ~           | 850104     | _ <b>v</b> | 1200 🔤        |                    |                       | <u></u>             | =        | 30.00          | Repair Ch | narges       | 1200 - EMC ENV H  | IEALTH AND SAFE | ETY |
| 3       |              |                              |               |         | ~           |            | _ <b>v</b> | =             |                    |                       | <u></u>             | =        |                |           |              |                   |                 |     |
|         |              |                              |               |         |             |            |            |               |                    |                       |                     |          |                |           |              |                   |                 |     |
|         |              |                              |               |         |             |            |            |               |                    |                       |                     |          |                |           |              |                   |                 |     |
|         |              | •                            |               |         |             |            |            |               |                    |                       |                     |          |                |           |              |                   |                 | •   |
| Destina | ation —      |                              |               |         |             |            |            |               |                    |                       |                     |          |                |           |              |                   |                 |     |
| Ba      | asis of Allo | cation Target Ac             | count Codes   |         | -           | Allocation | Element    |               | •                  | CE Structure ID CE-CO | с                   | -        |                |           |              |                   |                 |     |
|         | 4            | 1 - 2/2 🕨 🕨                  | + - (         | J 🕺     | <b>\$</b> % | <b>Y</b> X |            |               |                    | 人世                    | 🖻 🗶 🗵 🗒 🗙           | 6 5      | 3 🐺 🗃 💷        | 11 %      | All          | 💌 Sea             | arch            | Q   |
| #       |              | Rule Line # $A_{\downarrow}$ | Rule Seq #    |         | Finance     | book       | Schedule   |               | Account Code 🔎     | Cost Center 🔎         | Analysis Code 🔎     | Sub A    | nalysis Code 🔎 | %         | Exp. (       | Cls. O            | Dimension1      |     |
| 1       |              | 1                            |               | 1       | PFB1        | ~          | Direct Wa  | ges 🗸 🗸       | Ξ                  | <u> </u>              | Ξ                   | Ť        |                | <u> </u>  |              |                   |                 |     |
| 2       |              | 2                            |               | 1       | PFB1        | ~          | Direct Wa  | ges 🗸 🗸       | Ξ                  |                       | Ξ                   | <u> </u> |                | <u>-</u>  |              |                   |                 |     |
| 3       |              |                              |               |         |             | ~          |            | ~             | Ξ                  | . <u>.</u>            | Ξ                   |          |                | <b>_</b>  |              |                   |                 |     |
|         |              |                              |               |         |             |            |            |               |                    |                       |                     |          |                |           |              |                   |                 |     |
|         |              |                              |               |         |             |            |            |               |                    |                       |                     |          |                |           |              |                   |                 |     |
|         |              | 4                            |               |         |             |            |            |               |                    |                       |                     |          |                |           |              |                   |                 | •   |
|         |              |                              |               |         |             |            |            |               |                    | Save                  |                     |          |                |           |              |                   |                 |     |

# Exhibit -2

Review/Process Allocation Packages screen in the Journal Voucher business component

| * 1    | Re     | view/Pro    | cess Allocatio | n Packages       |                         |         |     |                   | 7 8 9 10 🕨 🗯 🔒 !   | 🛱 🗲 ? 🕻 |
|--------|--------|-------------|----------------|------------------|-------------------------|---------|-----|-------------------|--------------------|---------|
| Proces | s Run  |             |                |                  |                         |         |     |                   |                    |         |
|        | Rule # | <b>A</b> II |                | Rule Line #      | <b>~</b>                |         |     |                   |                    |         |
| Detai  |        |             |                |                  |                         |         |     |                   |                    |         |
| *      | 4      | 1 - 6/6     | > > + -        | □≈≎≠▼7           | ٨,                      | h 5 🖹   | C B |                   | Search             | Q       |
| #      |        |             | Currency       | Allocated Amt.   | Original Allocated Amt. | Remarks |     | Available Balance | Current Allocation | Flag    |
| 1      |        |             | CAD            | (30000.00000000) | (30000.00000000)        |         |     | 100000.0000000    | 30.0000000         | S       |
| 2      |        |             | CAD            | 22500.00000000   | 22500.0000000           |         |     | 30000.0000000     | 75.0000000         | D       |
| 3      |        |             | CAD            | 7500.00000000    | 7500.0000000            |         |     | 10000.0000000     | 25.0000000         | D       |
| 4      |        |             | CAD            | (20000.00000000) | (20000.00000000)        |         |     | 100000.00000000   | 20.0000000         | S       |
| 5      |        |             | CAD            | 16666.67000000   | 16666.67000000          |         |     | 50000.00000000    | 83.33333300        | D       |
| 6      |        |             | CAD            | 3333.33000000    | 3333.3300000            |         |     | 10000.0000000     | 16.66666700        | D       |
| 7      |        |             |                |                  |                         |         |     |                   |                    |         |
|        |        |             |                |                  |                         |         |     |                   |                    |         |
|        |        |             |                |                  |                         |         |     |                   |                    |         |
|        |        |             |                |                  |                         |         |     |                   |                    |         |
|        |        |             |                |                  |                         |         |     |                   |                    |         |
|        |        | 4           |                |                  |                         |         |     |                   |                    | •       |
|        |        |             |                |                  |                         |         |     |                   |                    |         |
|        |        |             |                |                  |                         |         |     |                   |                    |         |
|        |        |             |                |                  |                         |         |     |                   |                    |         |
|        |        |             |                | Save             |                         |         |     | Post JV           |                    |         |

# Ability to generate Self Service Reporting under SSRS framework

Reference: APRP-1480

# Background

SSRS report enables users to generate customized report based on their requirements. Exhaustive list of datasets will be published from the product under each Business Process. These Dataset views consists of several data fields which helps the users in selecting the required columns for the desired reports. Based on Datasets, the required reports can be configured by the IT team of the organization and published in the Reports HUB for usage.

# **Change Details**

SSRS datasets for the Payables Management Business Process is published in the product as given in the below list. Organization's IT Department can make these datasets available in a common shared server which is accessible for Report Building. Tech Savvy users or IT users, using the Report Builder tool, can build the desired reports to meet varied reporting requirements. SSRS Report has the following capabilities, which can form part of the report:

- Listing reports
- Charts
- Drill through
- Tree etc.

# e) LISTING REPORTS:

Listing reports such as **AP Invoice Listing** report can be generating with the help of SSRS reporting. It list the details as required in data fields in the form of tables. Data fields can be altered with available columns available in dataset, by user based on their requirements.

# f) SSRS REPORTS – CHARTS:

Reports which are available in Tables can also be viewed in the form of diagrammatic representations like charts, matrix, etc., which is attractive feature available in SSRS Report builder. Such Charts can explain the most complex information with much ease by usage of diagrammatic representation.

#### g) REPORTS - DRILL THROUGH:

Drill Through / Drill Down option is available for users to drill down / drill through main information to view sub-information. In 'Drill-through option, data fields of sub-information can be different to that of main information. With the usage of drill-through option, the users need not have to toggle between screens / windows to get detailed information on sub-information, which is not available in conventional way.

#### h) REPORTS - TREE:

Reports 'Tree' option is similar to that of 'Drill-Through' option, excepting for the reason that main information and sub-information will have the same data fields.

Once the reports are built using the report builder tool, the same can be published and accessed from the report hub (common infra for all such reports) or directly accessible from the server once uploaded. The detailed steps to build a report, publishing it in the **Reporting HUB** is given below:

# Table showing the list of datasets published:

| #  | View Name                          | Description                                                          | Туре        |
|----|------------------------------------|----------------------------------------------------------------------|-------------|
| 1  | GL Transactions with<br>Dimensions | List of all the accounting transactions recorded in the application  | Transaction |
| 2  | GL Dimension Account<br>Balance    | List of all the accounting transactions grouped at FBP account level | Transaction |
| 3  | GL Period wise Account<br>Balance  | List of all the accounting transactions grouped period-<br>wise      | Transaction |
| 4  | Company Master List                | Detailed view of Company Details                                     | Master      |
| 5  | OU Master List                     | Detailed view of OU Details                                          | Master      |
| 6  | Chart of Accounts                  | Chart of Accounts details                                            | Master      |
| 7  | Analysis Master                    | Active Analysis Codes and Analysis Description                       | Master      |
| 8  | Sub-Analysis Master                | Active Sub-Analysis Codes and Sub-Analysis Description               | Master      |
| 9  | Customer Master List               | Detailed view of CMH Customer Master                                 | Master      |
| 10 | Vendor Master List                 | Detailed view of Supplier Master                                     | Master      |
| 11 | Component Master List              | List of Available Component Name and Component<br>Description        | Master      |
| 12 | Part Master List                   | Detailed view of Parts Master                                        | Master      |
| 13 | Transaction Type Master            | Detailed view of Transaction Type Master                             | Master      |
| 14 | Cost Center Master                 | List of Cost Center along-with Cost Center Description               | Master      |
| 15 | Currency Revaluation<br>Listing    | Listing of Currency Revaluation                                      | Transaction |
| 16 | Journal Voucher Listing            | Listing of Journal                                                   | Transaction |
| 17 | Journal Voucher Details<br>View    | Detailed Journal Voucher Information                                 | Transaction |
| 18 | Recurring Journal Details          | Recurring Journal Voucher Details                                    | Transaction |
| 19 | Currency Exchange Rate<br>Details  | Exchange Rate Master information                                     | Master      |
| 20 | Usage ID Listing                   | Accounting Usage/ Usage ID listing                                   | Master      |
| 21 | Usage to Event Map<br>Details      | Accounting Usage to Transactions Event Mapping details               | Master      |

| 22 | Account to Analysis Map<br>Details        | Account Code to Analysis Mapping details       | Master |
|----|-------------------------------------------|------------------------------------------------|--------|
| 23 | Account to Cost Center<br>Map Details     | Account Code to Cost Center Mapping details    | Master |
| 24 | FB Cost Center Mapping<br>Info            | Finance Book to Cost Center Mapping Details    | Master |
| 25 | FB Analysis Mapping Info                  | Finance Book to Analysis Mapping Details       | Master |
| 26 | Journal Voucher Exclusion<br>Account list | Journal Voucher Exclusion Account Code Details | Master |
| 27 | FB User Access<br>information             | Finance Book to User mapping Details           | Master |
| 28 | Account Code User<br>Access Info          | Account Code to User Mapping Details           | Master |
| 29 | Cost Center User Access<br>Info           | Cost Center to User Mapping Details            | Master |
| 30 | Analysis User Access Info                 | Analysis to User Mapping Details               | Master |

- Sample snap of Published datasets grouped under Business Processed under each Module:
- > Raw reports from the below datasets can be launched from here directly.

| SQL Server Reporting Services        |                                    | ∞                |
|--------------------------------------|------------------------------------|------------------|
| ★ Favorites ☐ Browse                 | + New 🗸 🕂 Upload 🛛 🗌 Manage folder | 🖽 Tiles 🗸 Search |
| Data_Sets Home > PRODUCT > Data_Sets |                                    |                  |
| FOLDERS (4)                          | **                                 |                  |

| SQL Server Reporting Services        |            |                 |                     | ŝ         | Ŧ      | ? |
|--------------------------------------|------------|-----------------|---------------------|-----------|--------|---|
| ★ Favorites ☐ Browse                 | + New 🗸    | <b>↑</b> Upload | 🗋 Manage folder     | 🖽 Tiles 🗸 | Search | l |
| Home > PRODUCT > Data_Sets > Finance |            |                 |                     |           |        |   |
| FOLDERS (5)                          | Ianagement | <br>            | eceivables Manageme |           |        |   |

| li   | SQ        | L Serve  | r Rep              | orting Services               |          |            |                 |         |                 |                          | ŝ       |   | Ŧ        | ?        |
|------|-----------|----------|--------------------|-------------------------------|----------|------------|-----------------|---------|-----------------|--------------------------|---------|---|----------|----------|
| ★ Fi | avorites  | Browse   |                    |                               |          |            |                 | + New 🗸 | <b>↑</b> Upload | 🗌 Manage folder          | 🖽 Tiles | ~ | Search.  | _        |
| Hor  | Payal     | bles Man | nagem<br>ta_Sets > | ent<br>Finance > Payables Mar | nagement |            |                 |         |                 |                          |         |   |          |          |
| DAT  | ASETS (8) |          |                    |                               |          |            |                 |         |                 |                          |         |   |          |          |
| E    | Ageing    | jDataset |                    | Dataset_Ageing                |          | DST_Ageing | <br>DST_Invoice |         |                 | Supplier Ageing Data Set |         |   | Supplier | AgeingDe |
|      |           |          |                    |                               |          |            |                 |         |                 |                          |         |   |          |          |

#### **REPORT GENERATION PROCESS:**

Desired Reports can be prepared by users using 'Report Builder' App using SSRS datasets.

## IV. REPORT GENERATION THROUGH REPORT BUILDER SOFTWARE:

> On opening Report Builder, following screen appears.

## Exhibit 1:

| B Getting Starte | ed                                                                                               |                                                                                                    | × |
|------------------|--------------------------------------------------------------------------------------------------|----------------------------------------------------------------------------------------------------|---|
|                  | New Report<br>Display data from various<br>data sources in tables,<br>charts, and other formats. | Create a report from a wizard or from a blank report.           Table or Matrix Wizard         Guides you through choosing the data source connection, layout, and style for a table or matrix report. |   |
|                  | New Dataset<br>Share queried data among<br>multiple reports.                                     | Chart Wizard<br>Guides you through creating column, line, pie, bar, and area charts.                                                                                                    |   |
|                  | Open<br>Open a saved report.                                                                     | Map Wizard Displays report data against a geographical background. Blank Report                                                                                                    |   |
|                  | Recent<br>Open a recently used report.                                                           |                                                                                                    |   |
| Don't show       | this dialog box at startup.                                                                      |                                                                                                    |   |

> On clicking Table or Matrix wizard, following screen appears.

# Exhibit 2:

| ۲ | Choose an existing dataset in this report or a shared dataset                                             |  |
|---|----------------------------------------------------------------------------------------------------|--|
|   | GLPeriodwiseAccountbalanceDataset http://172.27.4.26/reportserver/PRODUCT/Data_Sets/Finance/Book Keeping  |  |
|   | OrderInvoiceDetailsDataset  Mttp://172.27.4.26/reportserver/PRODUCT/Data_Sets/Finance/Payables Management |  |
|   | OUMasterDataset  Nttp://172.27.4.26/reportserver/PRODUCT/Data_Sets/Finance/Book Keeping                   |  |
|   | ChartOfAccountMasterDataset  http://172.27.4.26/reportserver/PRODUCT/Data_Sets/Finance/Book Keeping       |  |
|   | SubanalysisMasterDataset  http://172.27.4.26/reportserver/PRODUCT/Data_Sets/Finance/Book Keeping          |  |
|   | DS_COA<br>http://172.27.4.26/reportserver/PRODUCT/Data_Sets/Finance/Book Keeping                          |  |
|   | CompanyMasterDataset<br>http://172.27.4.26/reportserver/PRODUCT/Data_Sets/Finance/Book Keeping            |  |
|   | AnalysisMasterDataset                                                                                     |  |

- > Data set can be chosen based on available list or can be browsed in computer location.
- > Data fields can be selected and grouped as 'Row groups' or 'Column groups' or 'Values' as shown in the image:

| Evh | ih   | .i+ | 2. |
|-----|------|-----|----|
| CXI | III. | лι  | э. |

| the page in row groups. Use function                                                                                                    | s such as Sum, Avg, and Count on the fie | Ids in the Values box. |  |
|----------------------------------------------------------------------------------------------------|------------------------------------------|------------------------|--|
| Company_Code<br>Company_Name<br>Org_Unit,Name<br>Finance_Book<br>Account_code_description<br>Autopost_Account_Type<br>Control_account_Type<br>Account_Group<br>Fin_Year<br>Fin Period |                                          |                        |  |
| Period_No<br>Currency<br>Opening_Balance<br>Period_Balance<br>Closing_Balance                                                                                                    | Row groups                               | ∑ Values Company_Code  |  |

> Layout Design of Report can be chosen from the options available as shown in image below:

### Exhibit 4:

| New Table or Matrix                                                                                                    | ×                                                                                                    |
|----------------------------------------------------------------------------------------------------|----------------------------------------------------------------------------------------------------|
| Choose the layout                                                                                                    |                                                                                                    |
| If you choose to show subtotals and grand<br>with indented groups in the same column.                                                    | s totals, you can place them above or below the group. Stepped reports show hierarchical structure                                                                                                    |
| Options:  Show subtotals and grand totals Blocked, subtotal below Blocked, subtotal above Stepped, subtotal above Expand/collapse groups | Preview           Company Co         Company Na         Org Unit Na         Finance Boo         Account Cod         Autopost Ac         Control           [Company_Cod         [Company_Nan         [Org_Unit_Nam         [Finance_Book]         [Account_Code]         [Account_code,         [Autopost_Acc         [Control |
|                                                                                                    |                                                                                                    |
| Help                                                                                                    | < Back Next > Cancel                                                                                                    |

Based on the layout selected, Preview screen will be available to get an idea on how the report looks like the below image:

#### Exhibit 5:

| New Table or Matrix                                                                                                    | $\times$ |
|----------------------------------------------------------------------------------------------------|----------|
| Preview                                                                                                    |          |
| Preview the report item being created. You can customize the fonts, color schemes and style after you finish the wizard.                      |          |
|                                                                                                    | _        |
| Company Co Company Na Org Unit Na Finance Boo Account Cod Account cod Autopost Ac Control acco Account Gro Fin Year                           | F        |
| [Company_Cod [Company_Nan [Org_Unit_Nam [Finance_Book] [AccountCode] [Account_code, [Autopost_Accx[Control_account_Orous[Fin_Year] [Fin_Year] | in,      |
|                                                                                                    |          |
|                                                                                                    |          |
|                                                                                                    |          |
|                                                                                                    |          |
|                                                                                                    |          |
|                                                                                                    |          |
|                                                                                                    |          |
|                                                                                                    |          |
|                                                                                                    |          |
|                                                                                                    |          |
|                                                                                                    | -        |
| Help < Back Einish >> Cancel                                                                                                    | Act      |

> Options available in formatting report as shown in image below:

# Exhibit 6:

| _ |            |           |       |                          |                     |                                  |                                                  |                          |                                                                                                    |                        |             |
|---|------------|-----------|-------|--------------------------|---------------------|----------------------------------|--------------------------------------------------|--------------------------|----------------------------------------------------------------------------------------------------|------------------------|-------------|
|   | Ele Home   | Insert    | Vie   | w                        |                     |                                  |                                                  |                          |                                                                                                    |                        | 2           |
|   | Run Paste  | X Segoe U | Font  |                          | s # # # Ipt         | Default<br>[±3 - \$  % <br>Numbe | → 100 +00<br>→ 100 +00<br>r 50 +00<br>r 5 Layout |                          |                                                                                                    |                        |             |
|   |            | 1.        | 1     | 2                        |                     | 5                                |                                                  |                          | 10                                                                                                    | 1                      | 3 • • • 1 • |
|   | Font Styl  |           |       |                          |                     |                                  |                                                  |                          |                                                                                                    |                        |             |
|   | FOIL Styl  | e / r     | 1     |                          |                     |                                  |                                                  | $\overline{\ }$          |                                                                                                    |                        |             |
|   |            |           |       |                          |                     |                                  |                                                  |                          |                                                                                                    |                        |             |
|   | Font Bold  | Comp      | any I | Na Org Unit Na Nin       | ance Boo Account    | Cod Account cod /                | Autopost Ac Control acco /                       | Account Gro Fin Y        | ear Fin Period P                                                                                                    | Period No Currency     | Opening     |
|   | TOIL DOIL  | [Comp     | any_N | lam [Org_Unit_Nam( [Fine | nce_Book] [AccountC | ode] [Account_code_ [            | Autopost_Acco [Control_accour [/                 | Account_Group [Fin_Year] | [Fin_Period] [Sum                                                                                                    | n(Period_Nc [Currency] | [Sum(Oper   |
| 1 |            |           | -     |                          |                     | <u> </u>                         | 1                                                | <u> </u>                 | \     \     \     \     \     \     \     \     \     \     \     \     \     \     \     \     \     \     \     \     \     \     \     \     \     \     \     \     \     \     \     \     \     \     \     \     \     \     \     \     \     \     \     \     \     \     \     \     \     \     \     \     \     \     \     \     \     \     \     \     \     \     \     \     \     \     \     \     \     \     \     \     \     \     \     \     \     \     \     \     \     \     \     \     \     \     \     \     \     \     \     \     \     \     \     \     \     \     \     \     \     \     \     \     \     \     \     \     \     \     \     \     \     \     \     \     \     \     \     \     \     \     \     \     \     \     \     \     \     \     \     \     \     \     \     \     \     \     \     \     \     \     \     \     \     \     \     \     \     \     \     \     \     \     \     \     \     \     \     \     \     \     \     \     \     \     \     \     \     \     \     \     \     \     \     \     \     \     \     \     \     \     \     \     \     \     \     \     \     \     \     \     \     \     \     \     \     \     \     \     \     \     \     \     \     \     \     \     \     \     \     \     \     \     \     \     \     \     \     \     \     \     \     \     \     \     \     \     \     \     \     \     \     \     \     \     \     \     \     \     \     \     \     \     \     \     \     \     \     \     \     \     \     \     \     \     \     \     \     \     \     \     \     \     \     \     \     \     \     \     \     \     \     \     \     \     \     \     \     \     \     \     \     \     \     \     \     \     \     \     \     \     \     \     \     \     \     \     \     \     \     \     \     \     \     \     \     \     \     \     \     \     \     \     \     \     \     \     \     \     \     \     \     \     \     \     \     \     \     \     \     \     \     \     \     \     \     \     \     \ | <u> </u>               |             |
|   | Font Itali | C         |       |                          | Increase            | Docroaco                         |                                                  |                          |                                                                                                    |                        | 1           |
|   |            |           |       | Font Color               | increase            | Decrease                         |                                                  | Cell Border              | Cell Color                                                                                                    | Cell Format            | · ·         |
| П | FontUr     | dorling   |       | FULL COLU                | Font Size           | Font Size                        | Cell Alignment                                   | Cell Doluci              |                                                                                                    | Centronnae             |             |
| ш | TOILOI     | uenne     |       |                          |                     | 1 0110 0120                      | centringiniene                                   |                          |                                                                                                    |                        | · ·         |

> After formatting report based on requirements, user must click 'Run' option to generate SSRS report.

# Exhibit 7:

| R   | lun<br>cws | Paste D     | Segoe UI V<br>B   I   U A V<br>Font |                | =  (≠)(≠<br>= = := :=<br>aragraph & | 1pt 20            | Default<br>[23] ~ \$ % | - * ********************************** | Merge<br>Î Split<br>I₽ Align ▼<br>Layout |                |            |                   |                    |                    |          |
|-----|------------|-------------|-------------------------------------|----------------|-------------------------------------|-------------------|------------------------|----------------------------------------|------------------------------------------|----------------|------------|-------------------|--------------------|--------------------|----------|
|     |            |             | - 1 1 2                             | 2              | 3                                   | 4 + + + 1 + + + 5 |                        | 6 1                                    | 7   8                                    | 8 9            |            | 0 * * * 1 * * * 1 | 11 * * * 1 * * * * | 12 * * * 1 * * * 1 | 3        |
|     |            |             |                                     |                |                                     |                   |                        |                                        |                                          |                |            |                   |                    |                    |          |
| 1.1 |            |             |                                     | 1111           |                                     |                   |                        |                                        |                                          |                |            |                   |                    |                    |          |
| 13  |            |             |                                     | TITIA          |                                     |                   |                        |                                        |                                          |                |            |                   |                    |                    |          |
| 13  |            |             | o Company Na                        |                | Finance Boo                         | Account Cod       | Account cod            | Autopost Ac                            | Control acco                             | Account Gro    |            | Fin Period        | Period No          | Currency           | Opening  |
|     | - 0        | [Company_Co | de [Company_Nam                     | [Org_Unit_Name | [Finance_Book]                      | [AccountCode]     | [Account_code_         | [Autopost_Acco                         | [Control_accour                          | [Account_Group | [Fin_Year] | [Fin_Period]      | [Sum(Period_No     | [Currency]         | [Sum(Ope |
|     |            |             |                                     |                |                                     |                   |                        |                                        |                                          |                |            |                   |                    |                    |          |
| 11  |            |             |                                     |                |                                     |                   |                        |                                        |                                          |                |            |                   |                    |                    |          |
|     |            |             |                                     |                |                                     |                   |                        |                                        |                                          |                |            |                   |                    |                    |          |
| i i |            |             |                                     |                |                                     |                   |                        |                                        |                                          |                |            |                   |                    |                    |          |
| 1.5 |            |             |                                     |                |                                     |                   |                        |                                        |                                          |                |            |                   |                    |                    |          |

> Report View screen will look like as shown in below image:

# Exhibit 8:

| File Ru                                             | in              |                  |                 |                         |                                |                             |                         |                  |          |            |            |
|-----------------------------------------------------|-----------------|------------------|-----------------|-------------------------|--------------------------------|-----------------------------|-------------------------|------------------|----------|------------|------------|
| Design Zo                                           | om First Previ  | of 2?            | Next Last       | Refresh<br>Stop<br>Reck | Print Page<br>Setup            | Print Export<br>Layout      | Document                | Map              | AAA      |            |            |
| Views 2 m To return back to Report Design<br>Screen |                 |                  |                 | tint                    | Print Report                   |                             |                         |                  |          |            |            |
| Company<br>Code                                     | Company<br>Name | Org Unit<br>Name | Finance<br>Book | Account<br>Code         | Account<br>code<br>description | Autopost<br>Account<br>Type | Control<br>account type | Account<br>Group | Fin Year | Fin Period | Period No  |
| AVEOS                                               | Ramco Airways   | RAMCOOU          | AVEOS           | 1001003                 | Charge<br>Suspense             | CHRGSUSP                    |                         | LIABILITIES      | F2014    | APR14      |            |
| AVEOS                                               | Ramco Airways   | RAMCOOU          | AVEOS           | 1001003                 | Charge<br>Suspense             | CHRGSUSP                    |                         | LIABILITIES      | F2014    | AUG14      |            |
| AVEOS                                               | Ramco Airways   | RAMCOOU          | AVEOS           | 1001003                 | Charge<br>Suspense             | CHRGSUSP                    |                         | LIABILITIES      | F2014    | DEC14      |            |
| AVEOS                                               | Ramco Airways   | RAMCOOU          | AVEOS           | 1001003                 | Charge<br>Suspense             | CHRGSUSP                    |                         | LIABILITIES      | F2014    | FEB14      |            |
| AVEOS                                               | Ramco Airways   | RAMCOOU          | AVEOS           | 1001003                 | Charge<br>Suspense             | CHRGSUSP                    |                         | LIABILITIES      | F2014    | JAN14      |            |
| AVEOS                                               | Ramco Airways   | RAMCOOU          | AVEOS           | 1001003                 | Charge<br>Suspense             | CHRGSUSP                    |                         | LIABILITIES      | F2014    | JUL14      |            |
| AVEOS                                               | Ramco Airways   | RAMCOOU          | AVEOS           | 1001003                 | Charge<br>Suspense             | CHRGSUSP                    |                         | LIABILITIES      | F2014    | JUN14      |            |
| AVEOS                                               | Ramco Airways   | RAMCOOU          | AVEOS           | 1001003                 | Charge<br>Suspense             | CHRGSUSP                    |                         | LIABILITIES      | F2014    | MAR14      |            |
| AVEOS                                               | Ramco Airways   | RAMCOOU          | AVEOS           | 1001003                 | Charge<br>Suspense             | CHRGSUSP                    |                         | LIABILITIES      | F2014    | MAY14      |            |
| AVEOS                                               | Ramco Airways   | RAMCOOU          | AVEOS           | 1001003                 | Charge<br>Suspense             | CHRGSUSP                    |                         | LIABILITIES      | F2014    | NOV14      |            |
| AVEOS                                               | Ramco Airways   | RAMCOOU          | AVEOS           | 1001003                 | Charge                         | CHRGSUSP                    |                         | LIABILITIES      | F2014    | OCT14      | Activate ( |

> Generated SSRS Report can be saved in server or local destination as shown in below image:

#### Exhibit 9:

| _ <b>≣</b> 5 °    |                                                                 |           |                              | Untitled -           | Microsoft Report Buil | lder           |                |
|-------------------|-----------------------------------------------------------------|-----------|------------------------------|----------------------|-----------------------|----------------|----------------|
| File Run          |                                                                 | sh        |                              |                      | Document I            | Мар            |                |
| New               | Order_Invoice_Details Order_Invoice_Listing                     |           | Print Page<br>Setup<br>Print | Print Expo<br>Layout | rt Parameters         |                | offic          |
| <u>S</u> ave      | SupplierAgeingAnalysisDrillDownReport<br>ChartofAccounts        | ITONSALES | WHTONSALES<br>WHTONSALES     |                      |                       | ASSET<br>ASSET | FY201<br>FY201 |
| Save As           | ChartofAccountsMaster<br>SubAnalysisCodeMaster<br>Companymaster | ITONSALES | WHTONSALES                   |                      |                       | ASSET          | FY201          |
| Check For Updates | SupplierAgeingAnalysisReport<br>SuppAgeingAnalysis              |           |                              |                      |                       |                |                |
|                   |                                                                 |           |                              |                      |                       |                |                |
|                   | Doptions 🗙 Exit Report Builder                                  |           |                              |                      |                       |                |                |
|                   | 0                                                               |           |                              |                      |                       |                |                |

#### Exhibit 10:

| Save As Report                                                        |                                                                                                    |                                                                                      |      | $\times$ |
|-----------------------------------------------------------------------|----------------------------------------------------------------------------------------------------|--------------------------------------------------------------------------------------|------|----------|
| Look in:                                                              | http://172.                                                                                             | 27.4.26/reportserver/PRODUCT/Reports/Finance/BookKeeping                             | ~    | 5-       |
| Recent Sites<br>and Servers<br>Desktop<br>My Documents<br>My Computer | Analysis_Cod<br>AP_Invoice_<br>ChartofAcco<br>ChartofAcco<br>Companymai<br>OUMasterlist<br>SubAnalysist | de_Master<br>Listing<br>unts<br>untsMaster<br>ster<br>sterrevised<br>:<br>CodeMaster |      |          |
|                                                                       | <u>N</u> ame:                                                                                           | GL_Periodwise_Account_Balance}rdl                                                    | Save | e        |
|                                                                       | Items of type:                                                                                          | Reports (*.rdl)                                                                      | Cano | el .     |

#### V. ENABLING THE SSRS REPORTS IN REPORTING HUB

# d) **REGISTER REPORTS:**

- ▶ Path for registering SSRS report : Reports  $\rightarrow$  Report Management  $\rightarrow$  Register SSRS Reports
- > On Clicking 'Register SSRS Reports', screen as shown in below image appears:

# Exhibit 11:

| 1   | Reports > Report Management > Register SSRS Reports |        |                                 |                    |                    |                   |                      |                            |     |
|-----|-----------------------------------------------------|--------|---------------------------------|--------------------|--------------------|-------------------|----------------------|----------------------------|-----|
| *   |                                                     | Reg    | jister SSRS Reports             |                    |                    |                   | RAMCOOU-Ramco Role 🔻 | X 🖨 🛱 🗲                    | ? 🗔 |
| Rec | ister                                               | SSRS R | Reports                         |                    |                    |                   |                      |                            |     |
| Rep | ort Na                                              | me     |                                 | N#N                | Search             |                   |                      |                            |     |
| •   | 4                                                   | Found  | no rows to display!!! 🕨 🕨 🕇 🗖 🕞 | < T 7              |                    | - > III 🛛 🕅 🖉 🖻 🗙 | % All                | <ul> <li>Search</li> </ul> | Q   |
|     |                                                     |        | Report Name                     | Report Description | Report Folder Path |                   |                      |                            |     |
| 1   |                                                     |        |                                 |                    |                    |                   |                      |                            |     |

> User has to click Search and the following screen appears:

#### Exhibit 12:

| >                                           | Report  | ts > Report Management > Registe | er SSRS Reports          |                                          | $\sim$                                |           |               |                                   |                               |      |                            |   |  |
|---------------------------------------------|---------|----------------------------------|--------------------------|------------------------------------------|---------------------------------------|-----------|---------------|-----------------------------------|-------------------------------|------|----------------------------|---|--|
| * 1                                         | Re      | egister SSRS Reports             |                          |                                          |                                       |           |               | RAMCOOU-Ramco Role 👻 그다 🖨 🛱 🗲 ? 🗔 |                               |      |                            |   |  |
| Registe                                     | er SSRS | Reports                          |                          |                                          |                                       |           |               |                                   |                               |      |                            |   |  |
| Report                                      | Name    |                                  | ~#~                      |                                          | Search                                |           |               |                                   |                               |      |                            |   |  |
|                                             |         |                                  |                          |                                          |                                       |           | 人 🗉 🗑 🛛 🖂 🖬 🛩 | - ⊠ ∓                             | ₩ III 14 %                    | All  | <ul> <li>Search</li> </ul> | Q |  |
| # 🛛 Report Name Report Description          |         |                                  | Report Description       |                                          | Report Folder Path                    |           |               |                                   |                               |      |                            |   |  |
| 16                                          |         | ChartofAccountsMaster            | Chart of Accounts Master | /Product/Reports/Finance/BookKeeping/    |                                       |           |               |                                   |                               |      |                            |   |  |
| 17 OUMasterlist OU Master List              |         |                                  |                          |                                          | /Product/Reports/Finance/Boo          | kKeeping/ |               |                                   |                               |      |                            |   |  |
| 18 Analysis_Code_Master Analysis Code Maste |         |                                  | Analysis Code Master     | er /Product/Reports/Finance/BookKeeping/ |                                       |           |               |                                   | Path where Report Design has  |      |                            |   |  |
| 19                                          |         | AP_Invoice_Listing               | AP Invoice Listing       |                                          | /Product/Reports/Finance/Payables/    |           |               |                                   | r ath micre hepoir Design has |      |                            |   |  |
| 20                                          |         | AR_Invoice_Listing               | AR Invoice Listing       |                                          | /Product/Reports/Finance/Receivables/ |           |               | been sa                           | aved                          |      |                            |   |  |
| 21                                          |         | Order_Invoice_Details            | Order Invoice Details    |                                          |                                       | les/      |               |                                   |                               |      |                            |   |  |
| 22                                          |         | GL_Periodwise_Account_Balance    | GL Periodwise Accou      | Detailed description                     | on of Report                          | Geeping/  | · · · · ·     |                                   |                               |      |                            |   |  |
| 23                                          |         |                                  |                          |                                          | and the second second                 |           |               |                                   |                               |      |                            |   |  |
|                                             |         |                                  |                          |                                          |                                       |           |               |                                   |                               |      | -                          |   |  |
|                                             |         |                                  |                          |                                          |                                       |           | Clicktor      | aista                             |                               | nort |                            |   |  |
| Re                                          | epor    | rt name should be sa             | ame as                   |                                          |                                       |           |               | giste                             | 1 2242 16                     | port |                            |   |  |
|                                             | · · ·   |                                  |                          |                                          |                                       |           |               |                                   |                               |      |                            |   |  |
| sa                                          | ved     | in report server. It s           | hould                    |                                          |                                       |           |               |                                   |                               |      |                            |   |  |
|                                             | :+l= =  |                                  |                          |                                          |                                       |           |               |                                   |                               |      |                            |   |  |
| w                                           | itho    | ut space.                        |                          |                                          |                                       |           |               |                                   |                               |      |                            |   |  |
|                                             |         |                                  |                          |                                          |                                       |           |               |                                   |                               |      |                            |   |  |
|                                             |         |                                  |                          |                                          | Save                                  |           |               |                                   |                               |      |                            |   |  |

#### e) SPECIFY PERMISSIONS:

- After registering SSRS reports, Permissions has to be specified to specific users by following path: Reports → Report Management → Specify Permissions
- Edit Rights, View Rights and Schedule Rights for specified role can be selected and Click on 'Save' to save changes to 'Specify Permissions'.

## Exhibit 13:

| Specify Permissions<br>Specify By<br>Type<br>Select                                                | Report/DashBoard/Tabli ¥<br>SSRS Report ¥<br>Role ¥<br>0 7 19 J 7 | Report/Dashboard/Table/View Name GL Periodw<br>Role Name like      | ise_Account_Balance | RAMCOOU-Ramco Role > 그것 다 |
|----------------------------------------------------------------------------------------------------|-------------------------------------------------------------------|--------------------------------------------------------------------|---------------------|---------------------------|
| Specify By<br>Type<br>Select<br># Role Name<br>1 RamcoRole                                         | Report/DashBoard/Tabli V<br>SSRS Report V<br>Role V               | Report/Dashboard/Table/View Name GL Pariodw<br>Role Name like Sear | ise_Account_Balance | •                         |
| •••         •         1         - 15/5           #         Role Name           1         RamcoRole | io 🕨 🕨 🝸 🏹                                                        |                                                                    |                     |                           |
| # Role Name 1 RamcoRole                                                                            |                                                                   |                                                                    | 人 血 ⑤ 😥 🖻 С 🗙 🖩 🖬 🞋 | All 🔻 ramcorole Q         |
| 1 RamcoRole                                                                                        |                                                                   | Edit Rights                                                        | View Rights         | Schedule Rights           |
|                                                                                                    |                                                                   | V                                                                  | 2<br>2              | v                         |
| 2 adminrole                                                                                        |                                                                   |                                                                    |                     | 8                         |
| 3 AP                                                                                               |                                                                   |                                                                    |                     |                           |
| 4 AR                                                                                               |                                                                   | 8                                                                  |                     | 8                         |
| 5 BuyerGeneral                                                                                     |                                                                   | 8                                                                  |                     | 8                         |
| 6 BuyerOV                                                                                          |                                                                   | 8                                                                  | . 🗉                 | 8                         |
| 7 BuyerService                                                                                     |                                                                   | 8                                                                  |                     | 8                         |
| 8 CANDT                                                                                            |                                                                   | 8                                                                  |                     | 8                         |
| 9 CSMManager                                                                                       |                                                                   | 8                                                                  |                     | 8                         |
| 10 CSMTeam                                                                                         |                                                                   | 8                                                                  |                     | 8                         |
| 11 Customer                                                                                        |                                                                   |                                                                    |                     |                           |
| 12 deep                                                                                            |                                                                   | 8                                                                  |                     | 8                         |
| 13 devrole                                                                                         |                                                                   |                                                                    |                     | 8                         |
| 14 EMP                                                                                             |                                                                   | 8                                                                  |                     |                           |
| 15 Engineering                                                                                     |                                                                   | 8                                                                  |                     | 8                         |

# f) ORGANIZE REPORT:

- > Group Name and Sub-Group Name has to be selected
- > Check box of respective Report has to be selected
- Click on 'Add Report'
- Click on 'Save' to Organize Report

# Exhibit 14:

| <b>**</b> > | Rep                                           | orts | > Report Management > Or      | ganize Reports   |                 |                  |         |          |               |                               |                 |              |      |
|-------------|-----------------------------------------------|------|-------------------------------|------------------|-----------------|------------------|---------|----------|---------------|-------------------------------|-----------------|--------------|------|
| * 1         |                                               | Orga | anize Reports                 |                  |                 |                  |         |          |               |                               | RAMCOOU-Ramco R | ole - 24 🛱 🗲 | ? [] |
| Create      | Grou                                          | up ( | Treate Subgroup Add Report    |                  |                 |                  |         |          |               |                               |                 |              |      |
| Report      | t Type                                        |      | SSRS Report                   | Report Name Like | Search          | Add Report >>    | Group I | lame     | BookKeep      | eing 👻                        | Subgroup Name   | GL Account   | -    |
| Functi      | Functional Area                               |      |                               |                  |                 | < 44 4 1 - 1/1 P |         |          | • • + - = × T |                               |                 |              |      |
| <           | < * * 1 - 15/22 * * 十〇米丁ズ   人庫原図公園本 33年有単 > - |      |                               |                  |                 |                  | 10      | Sequence | Report Name   | Report Type                   | Functional Area |              |      |
|             |                                               |      | Report Name                   | Report Type      | Functional Area |                  | 1       | -        | 1             | GL Periodwise Account Balance | SSRS Report     |              | _    |
| 1           |                                               | 8    | ageing_sharedds               | SSRS Report      |                 |                  | 2       |          |               |                               |                 |              |      |
| 2           |                                               |      | Ageingdtls                    | SSRS Report      |                 |                  |         |          |               |                               |                 |              |      |
| з           |                                               | 8    | Analysis_Code_Master          | SSRS Report      |                 |                  |         |          |               |                               |                 |              |      |
| 4           |                                               |      | AP_Invoice_Listing            | SSRS Report      |                 |                  |         |          |               |                               |                 |              |      |
| 5           |                                               |      | AR_Invoice_Listing            | SSRS Report      |                 |                  |         |          |               |                               |                 |              |      |
| 6           |                                               |      | assetscrappagerpt             | SSRS Report      |                 |                  |         |          |               |                               |                 |              |      |
| 7           |                                               |      | ChartofAccountsMaster         | SSRS Report      |                 |                  |         |          |               |                               |                 |              |      |
| 8           |                                               |      | Companymaster                 | SSRS Report      |                 |                  |         |          |               |                               |                 |              |      |
| 9           |                                               |      | Companymasterrevised          | SSRS Report      |                 |                  |         |          |               |                               |                 |              |      |
| 10          |                                               |      | dw_er_dw_csi_summary_report   | SSRS Report      |                 |                  |         |          |               |                               |                 |              |      |
| 11          |                                               | 8    | GL_Periodwise_Account_Balance | SSRS Report      |                 |                  |         |          |               |                               |                 |              |      |
| 12          |                                               |      | Order_Invoice_Details         | SSRS Report      |                 |                  |         |          |               |                               |                 |              |      |
| 13          |                                               |      | OUMasterlist                  | SSRS Report      |                 |                  |         |          |               |                               |                 |              |      |
| 14          |                                               |      | pm_ageing                     | SSRS Report      |                 |                  |         |          |               |                               |                 |              |      |
| 15          |                                               |      | Subanalysiscodemaster         | SSRS Report      |                 |                  |         |          | 4             |                               |                 |              | P.   |
|             |                                               |      | 4                             |                  | ) - F           |                  |         |          |               |                               | Save            |              |      |

> View screen of Reporting HUB:

## Exhibit 15:

| 👫 > Reports > Report Management > Repor | ting HUB                                                             |              |       |     |  |
|-----------------------------------------|----------------------------------------------------------------------|--------------|-------|-----|--|
| * 🗏 Reporting HUB                       | RAMCOOU-Ra                                                           | mco Role 🔻 🗙 | ; 🗗 🍕 | • ? |  |
| Ramco BookKeepi                         | ing PayablesHanagement ReceivablesHanagement                         |              |       |     |  |
| Master 6                                | GL Account Filte                                                     | r ALL        |       | Ŧ   |  |
| GL Account 1                            | G. Periodwise_Account_Bale Click to View Report Click to View Report | iii Dash     | board |     |  |

➢ View screen of Generated SSRS Report:

# Exhibit 16:

| \star 🗏 Repo    | ort Designer    |                  |                 |                 |                                |                             |                         |                  |          |        |           | *        |           |
|-----------------|-----------------|------------------|-----------------|-----------------|--------------------------------|-----------------------------|-------------------------|------------------|----------|--------|-----------|----------|-----------|
|                 | ( 1 •           | of 2 ? >         | ⊳ı č            | ) (             | 100% 🗸                         |                             | ₽                       | Find             | Next     |        |           |          |           |
| Company<br>Code | Company<br>Name | Org Unit<br>Name | Finance<br>Book | Account<br>Code | Account<br>code<br>description | Autopost<br>Account<br>Type | Control<br>account type | Account<br>Group | To Print | Report | Period No | Currency | Op<br>Bal |
| AVEOS           | Ramco Airways   | RAMCOOU          | AVEOS           | 1001003         | Charge<br>Suspense             | CHRGSUSP                    |                         | LIABILITIES      | F2014    | APR14  |           | CAD      |           |
| AVEOS           | Ramco Airways   | RAMCOOU          | AVEOS           | 1001003         | Charge<br>Suspense             | CHRGS                       |                         |                  | F2014    | AUG14  |           | CAD      |           |
| AVEOS           | Ramco Airways   | RAMCOOU          | AVEOS           | 1001003         | Charge<br>Suspense             | CHRGS 10                    | Ехроп ке                | port             | F2014    | DEC14  |           | CAD      |           |
| AVEOS           | Ramco Airways   | RAMCOOU          | AVEOS           | 1001003         | Charge<br>Suspense             | CHRGSUSP                    |                         | LIABILITIES      | F2014    | FEB14  |           | CAD      |           |
| AVEOS           | Ramco Airways   | RAMCOOU          | AVEOS           | 1001003         | Charge<br>Suspense             | CHRGSUSP                    |                         | LIABILITIES      | F2014    | JAN14  |           | CAD      |           |
| AVEOS           | Ramco Airways   | RAMCOOU          | AVEOS           | 1001003         | Charge<br>Suspense             | CHRGSUSP                    |                         | LIABILITIES      | F2014    | JUL14  |           | CAD      |           |
| AVEOS           | Ramco Airways   | RAMCOOU          | AVEOS           | 1001003         | Charge<br>Suspense             | CHRGSUSP                    |                         | LIABILITIES      | F2014    | JUN14  |           | CAD      | -         |

- On clicking 'Export' option, report can be exported to PDF format, Excel format, Word Document format.
- > Report can also be printed hard copy using 'Print' option.

# **Corporate Office and R&D Center**

Ramco Systems Limited, 64, Sardar Patel Road, Taramani, Chennai – 600 113, India Office + 91 44 2235 4510 / 6653 4000 Fax +91 44 2235 2884 Website - www.ramco.com